# **UCAR Forecasting and Budgeting (FAB) tool**

# **Training Manual**

**October**'/'November 2012

# **Training Modules**

# Navigation

- UI Getting Started
- Grid View, Layout, Filter, Sort and Export
- Dimension Filters
- Placeholder Employees and Account Keys

# **Planning Salaries**

- Plan Employee Salaries
- Assumptions and Calculations
- Plan Employee Assignments % in Key Method
- Plan Employee Assignments Hourly

# Planning Non-Salaries

- Salary Spreading
- Plan Non-Salary Monthly
- Plan Sub-award MTDC Exclusions

# **Navigation - UI Getting Started**

# Navigation in the UI - Grids

This chapter provides an overview of the FAB application features and main menus beginning with how to access the tool.

#### **Requesting Access**

[Prior to full implementation users will be granted access based on roles approved by Entity Budget and Planning offices. After the full implementation the approval process will be formalized using a request for access form that will be routed to the Entity Budget and Planning offices for approval.]

# Logging in

To access the FAB Planning Tools simply go to the following urls below. Some users may be connected directly based on their CIT login (the login name and password for your personal workstation). Others may be prompted to enter their workstation login names and passwords. This will depend on the policies that different IT support groups have defined for browser settings on workstations. If integrated login is deployed as a policy, the login prompt will not be shown.

In the training sessions we will complete group exercises together on the Training Site and you will complete follow-up exercises relevant to your division/program/department on the Production Site the week after training.

Training Site: https://fagranby.fanda.ucar.edu/fabtrain/fab.aspx

#### Production Site: https://fatahoe.fanda.ucar.edu/fab/fab.aspx#/Home

Sample Login Windows:

| Windows Security                       | ×                                                                                   |
|----------------------------------------|-------------------------------------------------------------------------------------|
| Connecting to fagranby.fanda.ucar.edu. | _                                                                                   |
| User name<br>Password<br>Domain: CIT   | Authentication Required                                                             |
| Insert a smart card                    | Enter username and password for https://fatahoe.fanda.ucar.edu User Name: Password: |
| OK Cancel                              | OK Cancel                                                                           |

NOTE: Some locations may require "CIT\user name", others may require only the user name

# **Overview of Forecasting and Budgeting tool Features and Components**

Depending on how the application has been configured to meet you and your team's needs, various grids and features will be available.

#### **General Features**:

No matter what the configuration, all users will have the following features:

- Application Menu: Ability to switch between application configurations you have access to and define a default if you have more than one.
- Non Salary Planning Menu: Plan non-salary expenses and subaward exclusions
- Salary Planning Menu: Plan Account Key assignments, Adjust Work Time or CSC assumptions, Plan reclassifications, promotions, salary increases
- Reports Menu: where different views of the created budgets can be accessed for assessment / analysis.
- Tools Menu: Option to add placeholder account keys and employees; and user defined attributes to accounts
- Windows Menu (Arrange Windows)
- Access to online Help
- Grid Dimension Filter Selectors: where planning data sets are defined based on users needs or purview.
- Grid View Menu: where various grid view options can be accessed
- Refresh button: refreshes data in a grid
- Grid Filter Row: option to filter a pre-defined data set even further by grid column
- Grid Advanced Filter Editor: extension of filter row that provides additional options to filter a pre-defined data set even further by grid column
- Add Attribute Columns to grids: option to add attributes of account keys and employees can be added to a grid view
- Grid Column Sort: option to sort selected data in grids by column
- Grid Column Group-by: option to group grid rows by a column in the grid
- Grid Column Chooser: option to hide or unhide columns

#### **Restricted Features:**

The following features may be limited to designated division/program/lab and/or entity Budget and Planning office users:

- Placeholder Employees: Option to add placeholder employees.
- User-defined Attributes for Account Dimension: Option to define attributes of account keys for grouping keys to support planning and reporting.
- Management of Financial Organization Hierarchy: Option to change or enhance the account key hierarchy dimension.

# **Menu Bar Overview**

The FAB Menu bar contains the following menu items. The 3 planning grid menus are dynamically created and may vary depending on your application configuration:

- Application Menu
  - Planning grid menus:
    - Non Salary Planning Menu (Data Entry)
    - o Salary Planning Menu (Data Entry)
    - o Reports Menu
- Tools Menu
- Windows Menu
- Help Menu

|               |                     |                     | THINGON .           | TICIP               |
|---------------|---------------------|---------------------|---------------------|---------------------|
| 1             |                     |                     |                     |                     |
| Planning Grid | Planning Grid Menus | Planning Grid Menus | Planning Grid Menus | Planning Grid Menus |

# **Application Menu**

An application consists of specific girds configured to accommodate specific user group needs based on the type of budgeting and planning of their group. For example users who only budget on Indirect Keys have a simplified version of the planning grids; users who budget by Hours have different grids than those who budget by % in Key. These alternate configurations are defined as applications. If a user has more than one application they may toggle between them using the Application menu. This menu also provides the ability to:

- Set Current Application as Default: If you have more than one application you can define which one presents itself upon login.
- Save Application Layout: Save the window layout so it is the same very time you log in (See <u>Windows Menu</u>).
- Restore Application Layout: Restores grid layout to <u>last saved</u> configuration. (See <u>Windows</u> <u>Menu</u>).

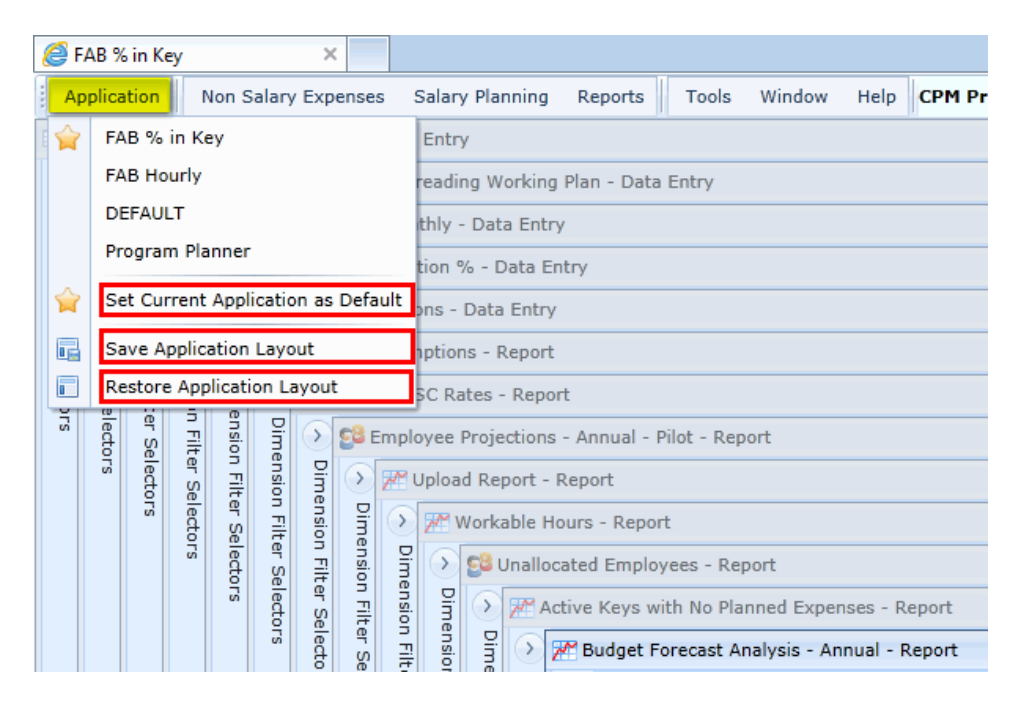

# **Non Salary Planning Menu**

This menu lists the Non Salary Planning (Data Entry) grids that are available in the application and allows you to select one to display / activate.

| File Edit View Favorite  | es Tools Help                                        |                    |             |         |        |      |                |
|--------------------------|------------------------------------------------------|--------------------|-------------|---------|--------|------|----------------|
| 🚖 Favorites 🛛 🏉 FAB % in | Кеу                                                  |                    |             |         |        |      |                |
| Application Nor          | n Salary Expenses                                    | Salary Planning    | Reports     | Tools   | Window | Help | CPM Production |
| 🛅 Plan NonSal 🛅          | Plan SubAward M                                      | TDC Exclusions     |             |         |        |      |                |
| > 📄 Plan Noi 🛅           | Plan NonSal Expe                                     | nses - Annual Spre | ading Worki | ng Plan |        |      |                |
| Pi ) 😫 Pla 🛅             | Plan NonSalary Ex                                    | penses Monthly     |             |         |        |      |                |
| Dimension Fi             | oad Report - Report<br><sup>®</sup> Workable Hours - | t<br>Report        |             |         |        |      |                |

# **Salary Planning Menu**

This menu lists the Salary Planning (Data Entry) grids that are available in the application and allows you to select one to display / activate.

| File Edit View | w Favorites Tools Help                                                          |                                           |                                            |         |        |      |
|----------------|---------------------------------------------------------------------------------|-------------------------------------------|--------------------------------------------|---------|--------|------|
| Application    | Non Salary Expenses                                                             | Salary Planning                           | Reports                                    | Tools   | Window | Help |
| Plan SubAwa    | rd MTDC Exclusions - Da<br>nSal Expenses - Sep - Da<br>ployee Account Allocatio | Employee Ad<br>Employee Ad<br>Plan Employ | ccount Alloc<br>ssumptions<br>ree Salaries | ation % |        |      |

## **Reports Menu**

This menu lists the Reports grids that are available in the application and allows you to select one to display / activate.

| File  | Edit                                    | View   | Fav   | orites   | Tools Help        |                   |        |          |           |             |         |       | ]:         |
|-------|-----------------------------------------|--------|-------|----------|-------------------|-------------------|--------|----------|-----------|-------------|---------|-------|------------|
| 🔶 Fav | vorites                                 | C      | FAB % | 6 in Key | y                 |                   |        |          |           |             |         |       |            |
| A     | pplica                                  | ation  |       | Non S    | Salary Expenses   | Salary Planning   | Re     | oorts    | Tools     | Window      | Help    | СРМ   | Production |
| P     | lan N                                   | lonSa  | alary | Expe     | enses Monthly - D | ata Entry         | 7      | Scena    | ario Assu | mptions     |         |       |            |
| >     | <b>28</b> E                             | mplo   | yee   | Acco     | unt Allocation %  | - Data Entry      | 7      | Divisi   | on CSC R  | lates       |         |       |            |
| Dim   | S S Plan Employee Salaries - Data Entry |        |       |          |                   |                   | 28     | Emplo    | oyee Proj | ections - A | nnual - | Pilot |            |
| ensi  | Di Welload Report - Report              |        |       |          |                   | 1                 | Uploa  | d Report |           |             |         |       |            |
| on Fi | nensi                                   | P      | 5     |          | Workable Hours -  | Report            | *      | Worka    | able Hou  | rs          |         |       |            |
| ŧ     | 9                                       | nens   | ₽     |          |                   |                   | 28     | Unallo   | ocated Er | nployees    |         |       |            |
| Sele  | ilter                                   | ion    | men   | D        | S manocated i     | Employees - Repo  | 1      | Active   | e Keys wi | th No Plan  | ned Exp | enses |            |
| ctors | Sele                                    | Filter | sion  | mer      | Active K          | eys with No Plann | ۳      | Budge    | et Foreca | st Analysis | - Annua | al    |            |
| 0,    | ector                                   | Sel    | Filte | nsion    | mer D 2 Buc       | dget Forecast Ana | ysis - | Annual   | - Report  |             |         |       |            |

### **Tools Menu**

This menu provides access to the following features:

- Account Key Placeholders: Create and edit placeholder accounts.
- Employee Placeholders\*: Create and edit placeholder employees
- User-defined Account Attributes\*: Create and edit your own account key attributes
- Account Hierarchies\*: Manage Financial Org Structure \*Some restrictions apply.

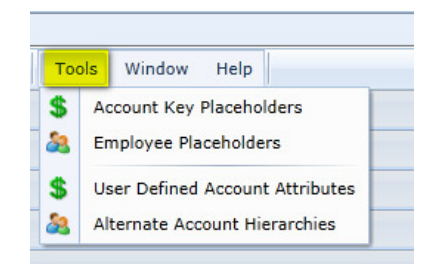

### Windows Menu

The Windows Menu provides options for arranging data entry and reporting grids. When first logging into the tool, the available windows in your application will be in cascade format as shown below. Windows may be Tiled Vertical, Horizontal, and Minimized (Arrange Icons. Infrequently used windows may also be closed but can be easily re-opened using the <u>Non Salary Planning</u>, <u>Salary Planning</u>, and <u>Reports</u> menus.

| 🥖 FAB % in Key 🛛 🗙                                                                                                    |                                                                   |
|----------------------------------------------------------------------------------------------------|-------------------------------------------------------------------|
| Application Non Salary Expenses Salary Planning Reports Tool                                                                                                    | Window Help CPM Production System: fatahoe.fanda.ucar.edu         |
| Plan SubAward MTDC Exclusions - Data Entry                                                                                                    | Cascade                                                           |
| Plan NonSal Expenses - Annual Spreading Working Plan - Data Entry                                                                                                    | Tile Vertical                                                     |
| 🛱 🔇 🔚 Plan NonSalary Expenses Monthly - Data Entry                                                                                                    | Tile Horizontal                                                   |
| Si Si Employee Account Allocation % - Data Entry                                                                                                    | Arrange Icons                                                     |
| Employee Assumptions - Data Entry                                                                                                    | Plan SubAward MTDC Exclusions - Data Entry                        |
| reference of the second second secon | Plan NonSal Expenses - Annual Spreading Working Plan - Data Entry |
| e F S Scenario Assumptions - Report                                                                                                    | Plan NonSalary Expenses Monthly - Data Entry                      |
|                                                                                                    | Employee Account Allocation % - Data Entry                        |
|                                                                                                    | Employee Assumptions - Data Entry                                 |
|                                                                                                    | Plan Employee Salaries - Data Entry                               |
| 다 아 글 양 글 아 Vpload Report - Report                                                                                                    | Scenario Assumptions - Report                                     |
|                                                                                                    | e Division CSC Rates - Report                                     |
| 양 약 약 위 기 가 이 이 이 이 이 이 이 이 이 이 이 이 이 이 이 이 이 이                                                                                                    | Employee Projections - Annual - Pilot - Report                    |
| ਤ ਦਿੱਤਾ ਸ਼ੁੱਤੇ ਸ਼ੁੱ 👌 🞢 Budget Forecast                                                                                                    | A Upload Report - Report                                          |
| ୁ କାର୍ଯ୍ୟ କୁମ୍ମ କାର୍ଯ୍ୟ ହୋଇ ଅନ୍ତର୍ଯ୍ୟ ହୋଇ ଅନ୍ତର ହୋଇ ଅନ୍ତର ହୋଇ ଅନ୍ତର ହୋଇ ଅନ୍ତର ହୋଇ ଅନ୍ତର ହୋଇ ଅନ୍ତର ହୋଇ ଅନ୍ତର ହୋଇ ଅନ୍ତର ହୋଇ ଅନ୍ତର ହୋଇ ଅନ୍ତର ହୋଇ ଅନ୍ତର ହୋଇ ଅନ୍ତର ହୋଇ ଅନ୍ତର ହୋଇ ଅନ୍ତର ହୋଇ ଅନ୍ତର ହୋଇ ଅନ୍ତର ହୋଇ ଅନ୍ତର ହୋଇ ଅନ୍ତ<br>ଅନ୍ତର ହୋଇ ଅନ୍ତର ହୋଇ ଅନ୍ତର ହୋଇ ଅନ୍ତର ହୋଇ ଅନ୍ତର ହୋଇ ଅନ୍ତର ହୋଇ ଅନ୍ତର ହୋଇ ଅନ୍ତର ହୋଇ ଅନ୍ତର ହୋଇ ଅନ୍ତର ହୋଇ ଅନ୍ତର ହୋଇ ଅ                                                                                                    | Unallocated Employees - Report                                    |
|                                                                                                    | Active Keys with No Planned Expenses - Report                     |
| Count Account                                                                                                    | ✓ Budget Forecast Analysis - Annual - Report                      |

NOTE

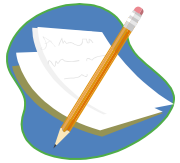

Use the Windows Menu to arrange windows as desired and to quickly locate the grid set needed for the planning task at hand.

#### **Group Step-by-Step**

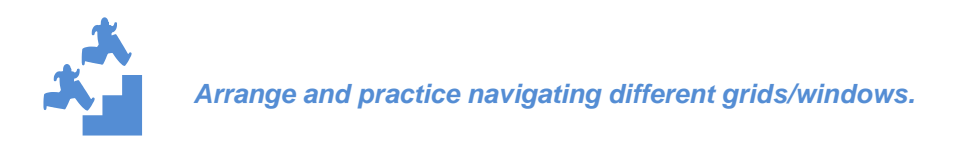

- 1. CLOSE GRIDS Keep only the grids open you are working on or those you will most frequently use, which are typically:
  - Employee Account Allocation Data Entry Grid
  - Employee Projections Annual Report Grid
- 2. Close other grids by pressing "x" in the upper right hand corner.

| <b>7</b> S   | cenari | o Assump | tions - Report             |                                         |                              |                              |                       |                | -             |          |
|--------------|--------|----------|----------------------------|-----------------------------------------|------------------------------|------------------------------|-----------------------|----------------|---------------|----------|
| $\mathbf{>}$ | View   | Option   | s 🔄 📓 Refresh 🛛 🍞          | Filter Row 🗌 💥 Attributes               |                              |                              |                       | Press "X" to c | lose grid     |          |
| Dimens       |        |          |                            | Drag a column                           | header here to group by t    | that column                  |                       |                |               |          |
| sion Filter  |        | Year     | Salary Increase %<br>Value | Salary Increase Effective Date<br>Value | Average Work Time %<br>Value | Benefit Rate Casual<br>Value | Benefit Rate<br>Value | Full Time U    | CARGA<br>alue | NC<br>Va |
| Sele         | 1      | 2010     | 4.5 %                      | 10/4/2009                               | 85.00 %                      | 9.30 %                       | 51.9                  | 0 %            | 13.90 %       | 4 🔺      |
| to           | 2      | 2011     | 3.0 %                      | 10/6/2010                               | 85.00 %                      | 8.40 %                       | 51.0                  | 0 %            | 13.80 %       | 4        |
| S            | 3      | 2012     | 0.0 %                      | 10/6/2011                               | 85.00 %                      | 8.00 %                       | 50.7                  | 70 % I         | 13.40 %       | 5        |
|              | 4      | 2013     | 3.0 %                      | 10/1/2012                               | 85.00 %                      | 9.60 %                       | 53.2                  | 0 %            | 13.40 %       | 5        |
|              | 5      | 2014     | 4.0 %                      |                                         | 85.00 %                      | 9.60 %                       | 53.2                  | 0 %            | 13.40 %       | 5        |

3. Repeat step 2, closing all grids except:

Employee Account Allocation Grid, %

**Employee Projections Annual Report** 

4. TILE HORIZONTAL - Arrange those remaining two windows as follows by clicking on Window and selecting Tile Horizontal:

| <i>(</i> F   | AB % in                                                                                                | Key               | ×            |                             |                                            |            |       |                 |                        |                       |                   |              |            |                   |                   |                  |
|--------------|----------------------------------------------------------------------------------------------------|-------------------|--------------|-----------------------------|--------------------------------------------|------------|-------|-----------------|------------------------|-----------------------|-------------------|--------------|------------|-------------------|-------------------|------------------|
| Ар           | plicatio                                                                                               | n Non Salary      | / Expenses   | Salary Plann                | ing Reports                                | Tools      | Wir   | ndow I          | Help CPM P             | roduction S           | ystem: fata       | hoe.         | fanda.     | .ucar.edu         |                   |                  |
| Sộ Đ         | mploye                                                                                                 | e Account Allocat | tion % - Dat | a Entry                     |                                            |            | 8     | Cascad          | le                     |                       |                   |              |            |                   |                   |                  |
| $\mathbf{>}$ | View                                                                                                   | Options   🔚 Sa    | ave 🖻 Re     | fresh 🤄 Car                 | ncel 🕴 🍸 Filte                             | r Row (    |       | Tile Ve         | rtical                 |                       |                   | but          | butes      |                   |                   |                  |
| Din          |                                                                                                    | Employee          |              | Account                     |                                            |            | Η     | Tile Ho         | rizontal               |                       |                   |              | Start      | t Date            | End D             | ate              |
| nens         | 1                                                                                                    | DOE, JANE - 123   | 3456         | 202050 - Library - [Active] |                                            |            |       | Arrang          | e Icons                |                       |                   | %            | 9/30       | /2012             | 12/3              | /2050            |
| ŝ            | 2                                                                                                    | RITTER, JOHN -    | 123455       | SampleKey1 -                | ampleKey1 - SampleKey1 - Sample - 🗸 Employ |            |       | vee Account Al  | location % -           | Data Entry            | %                 | 9/13         | /2010      | 12/3              | /2050             |                  |
| Filte        | RITTER, JOHN - 123455 SampleKey1 - SampleKey1 - Sample -                                               |                   |              |                             |                                            |            |       |                 | ne Designation         | Annual 1              | Dilat Dagar       | %            | 9/13       | /2010             | 12/3              | /2050            |
| s, s         | 4                                                                                                    | RITTER, JOHN -    | 123455       | SampleKey2 -                | SampleKey2                                 | - SampleKe |       | Employ          | /ee Projections        | s - Annuai -          | Pliot - Kepor     | <u>%</u>     | 9/13       | /2010             | 12/3              | /2050            |
| lect         | 5 SAUNDERS, JILL - 123454 PHA00002 - Phantom - [Active]                                                |                   |              |                             |                                            |            |       |                 | New Funds              | 01                    | 1 23              | 3.0 %        | 9/13       | /2010             | 12/3              | /2050            |
| ors          | 6                                                                                                    | SAUNDERS, JILI    | L - 123454   | SampleKey1 -                | SampleKey1                                 | - Sample - | [Acti | ve]             | New Funds              | 01                    | 1 7               | 7.0 %        | 9/13       | /2010             | 12/3              | /2050            |
|              | 7                                                                                                    | SAUNDERS, JILI    | - 123454     | SampleKey2 -                | SampleKey2                                 | - SampleKe | ey2 - | [Active]        | New Funds              | 01                    | 1 23              | 3.0 %        | 9/13       | /2010             | 12/3:             | /2050            |
| Se e         | Employee Projections - Annual - Pilot - Report<br>View Options 🖻 Refresh   🍸 Filter Row   🔏 Attributes |                   |              |                             |                                            |            |       |                 |                        |                       |                   |              |            |                   |                   |                  |
| Dimen        | Emp                                                                                                    | loyee 🔺           |              |                             |                                            |            |       |                 |                        |                       |                   |              |            |                   |                   |                  |
| sion Filter  |                                                                                                    | Position Nbr Ad   | ccount       |                             | Budget Type                                | Contra     | ct E  | lours<br>C-5000 | Person Year<br>EC-5000 | Pct on Key<br>EC-5000 | Amount<br>EC-5000 | Amou<br>EC-5 | unt<br>100 | Amount<br>EC-5700 | Amount<br>EC-5349 | Amoui<br>Total I |
| Select       |                                                                                                    |                   | DOE, JANE    | - 123456                    |                                            |            |       | 96.00           | 5.40%                  | 5.43%                 | \$5,538.46        | \$2,8        | 08.00      | \$0.00            | \$0.00            |                  |
| ors          |                                                                                                    | Employee:         | RITTER, JO   | HN - 123455                 |                                            |            |       | 282.88          | 16.00%                 | 64.00%                | \$0.00            |              | \$0.00     | \$0.00            | \$0.00            |                  |
|              |                                                                                                    | Employee:         | SAUNDERS     | , JILL - 123454             | l.                                         |            | 2     | 2,174.64        | 123.00%                | 123.00%               | \$0.00            |              | \$0.00     | \$0.00            | \$0.00            |                  |
|              |                                                                                                    |                   |              |                             |                                            |            | 2     | 2,553.52        | 144.40%                | 192.43%               | \$5,538.46        | \$2,8        | 08.00      | \$0.00            | \$0.00            |                  |

5. SAVE THE GRID VIEW - To Save this view when you log in next time, Go to the Application menu and click "Save Application Layout":

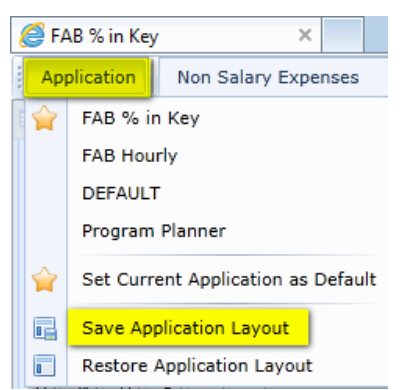

6. Close the browser and reopen. Note your application appears as you last left it after saving the layout.

**NOTE:** "Restore Application Layout" Returns the layout to the last saved version.

### **Help Menu Bar**

To access the Online Help simply go to the Help menu and select View Help.

| Application | Non Salary Expenses | Salary Planning | Reports | Tools | Window | He | P         |
|-------------|---------------------|-----------------|---------|-------|--------|----|-----------|
|             |                     |                 |         |       |        | 0  | View Help |
|             |                     |                 |         |       |        |    | About FAB |

**Overview of Planning Grids** (More detail is provided in specific modules.)

#### Salary Planning Menu for Data Entry Grids

- Plan Employee Assumptions
  - o Adjust an employees work time or CSC assignment for planning purposes
- Plan Employee Salaries
  - View current and prior records; add next records to plan for reclass, promotions, etc.
- Plan Employee Account Allocation % in Key
  - Plan employee expenses on specific account keys for specific date ranges by % in key
- Plan Employee Account Allocation Hours by Quarter
  - Plan employee expenses on specific account keys for specific date ranges by Hours in quarter by key
- Plan Employee Account Allocation Monthly
  - Plan employee expenses on specific account keys for specific date ranges by Hours in month by key

#### Non-Salary Planning Menu for Data Entry Grids

- Plan Subaward MTDC Exclusions
  - Plan MTDC exclusions typically in Purchased Services or Materials and Supplies (Equipment and PSC are excluded by Expense Class / Object Code)
- Plan Non-Salary Expenses Spreading
  - Spreads one entry evenly over all months in Monthly Grid
- Plan Non-Salary Expenses Monthly
  - o Allows for data entry by month, by account, by expenses class

#### **Reports Menu for Report Grids**

- Scenario Assumptions (Reference for all Monitoring & Planning)
  - Past, present and projected UCAR rates used in planning calculations
- Division CSC Rates (Reference for all Monitoring & Planning)
  - Past, present and projected CSC rates used in planning calculations
     Budget Forecast Analysis Report (All Monitoring & Planning)
    - Combines IFAS actuals to date with future planning information "forecast" expenses and account balances
- Employee Projections Annual Pilot Report (Use with % in Key Salary Planning)
  - Summarizes information based on data input in the Salary Planning Grids, provides means for verification that staff are fully covered and accounts and staff are not over allocated.
- Employee Projections Quarterly By Fiscal Year (Use with Hourly Salary Planning)
  - Summarizes information based on data input in the Salary Planning Grids, provides means for verification that staff are fully covered and accounts and staff are not over allocated.
- Employee Plan vs. Forecast Hours By Fiscal Year (Hourly Monitoring & Planning)
  - Compares Plan to Forecast, provides a means for determining changes, corrections to plan.
- Upload Report (Currently NCAR Export of Indirect, CSC & NSF Target Uploads)
  - Once planning is complete, provides Isolation of New Funds by with fields necessary for IFAS budget uploads via Excel export.
- Workable Hours (Use with Hourly Salary Planning)
  - o Indicates by person, workable hours based on calendar, FTE, and begin and end dates.
- Unallocated Employees (Use with all Salary Planning)
- Indicates active employees who are not allocated to account keys
- Active Keys with No Planned Expenses (Use with all Salary & Non-Salary Planning)
  - o Indicates active keys with no expenses yet planned

#### Group Step-by-Step

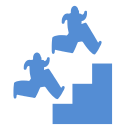

Examine the Available Windows Necessary for Salary Planning

- 1. Close all the grids or windows.
- 2. Open the Plan Employee Salaries Grid
- 3. Open the Plan Employee Assumptions Grid
- 4. Open the Plan Employee Account Allocation % in Key Grid
- 5. Open the Unallocated Employees Grid
- 6. Open the Plan Non-Salary Expenses Spreading Grid
- 7. Open Active Keys with No Planned Expenses Grid

# Navigation - Grid View, Layout, Filter, Sort and Export

# Navigation in the UI - Grid View, Sorting, Layout, Export Functions

Each grid has a menu bar with features used to create planning data. The menus handle layout and appearance of a grid as well as the grid export feature. We will look at View, Options, Filter Row and Attributes. (Data Entry items - Save, Refresh, Cancel, Add Row Copy, Add Row and Delete are covered in detail with each specific grid.)

#### View Menu

The View Menu contains the following options:

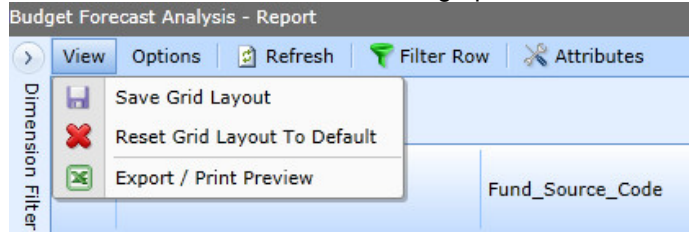

## Save Grid Layout / Reset to Default

The following grid functions covered in this chapter provide the ability to modify the appearance of a grid to meet your specific planning needs.

- Add Attribute Columns
- Re-arrange Columns
- Group-by Column
- Column Chooser Show/Hide Columns

Once you use these features to achieve the desired results, the layout can be saved. At any time, the layout can also be reset to the default view as defined by the application. Simply select View and either option to achieve the desired results.

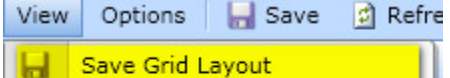

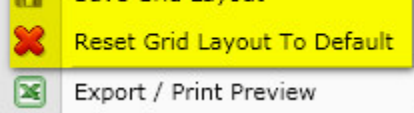

## Export / Print View

Any grid can be exported to the following file types:

- PDF
- HTML
- RTF
- XLS
- XLSX
- CSV
- Text
- Image File
- XPS

#### **Group Step-by-Step**

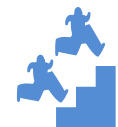

Export Budget Forecast Analysis grid

- 1. Go to the Budget Forecast Analysis Grid.
- 2. From the View menu select Export / Print View

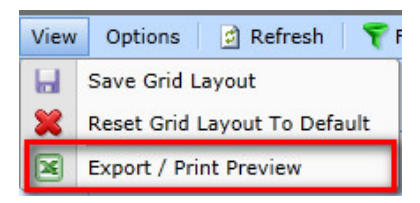

3. The following screen appears. Expand the window to show the full grid.

| Pri | int Previ | ew - Budget F | orecast Ana   | lysis - Annual | nning Repo     | orts To        | ols Wind        | ow Help      | CPM Pro          | duction Sy       | ste 🖛 🗐        | x      |
|-----|-----------|---------------|---------------|----------------|----------------|----------------|-----------------|--------------|------------------|------------------|----------------|--------|
| : . | . 8       | 6 🔮 -         | à -           |                | 00%            | • 🔍            |                 |              |                  | ð - 🔓            | Ť              |        |
|     |           |               |               |                |                |                |                 |              |                  |                  |                | A      |
|     |           |               |               |                |                |                |                 |              |                  |                  |                |        |
|     |           |               |               |                |                |                |                 |              |                  |                  |                | =      |
|     |           |               |               | IFAS Budget    | IFAS Budget    | IFAS Bude      | IFAS Buda       | IFAS Bude    | Incurred Ac      | IFAS Encurr      | IFAS           | Work   |
|     |           | Contract      | Expense C     | Uncommitted    | Committed C    | New Fund       | Fund Trans      | Total        | Undefined        | Undefined        | Funds Avai     | Total  |
|     |           | Account: Sam  | npleKey1 - Sa | ampleKey1 - S  | ample - [Activ | e] (\$0.00), ( | (\$0.00), (\$0. | 00), (\$0.00 | ), (\$0.00), (\$ | \$0.00), (\$0.00 | ), (\$0.00), ( | \$975, |
|     |           | GAIND         | 5000 - Sala   | \$0.00         | \$0.00         | \$0.00         | \$0.00          | \$0.00       | \$0.00           | \$0.00           | \$0.00         | \$5,5  |
| /   |           | GAIND         | 5100 - Ben    | \$0.00         | \$0.00         | \$0.00         | \$0.00          | \$0.00       | \$0.00           | \$0.00           | \$0.00         | \$2,8  |
|     |           | GAIND         | 5200 - Mati   | \$0.00         | \$0.00         | \$0.00         | \$0.00          | \$0.00       | \$0.00           | \$0.00           | \$0.00         | \$650  |
|     |           | GAIND         | 5300 - Purc   | \$0.00         | \$0.00         | \$0.00         | \$0.00          | \$0.00       | \$0.00           | \$0.00           | \$0.00         |        |
|     |           | GAIND         | 5400 - Trav   | \$0.00         | \$0.00         | \$0.00         | \$0.00          | \$0.00       | \$0.00           | \$0.00           | \$0.00         | \$123  |
|     |           | GAIND         | 5500 - Equ    | \$0.00         | \$0.00         | \$0.00         | \$0.00          | \$0.00       | \$0.00           | \$0.00           | \$0.00         | \$193  |
| ٩ [ |           | Account Con   | nloKov3 Pr    |                | omplaKav2 I    | A official (ED | 001 /00 001     | (60.00) (    | CO OO) /CO O     | 00 /00 00) /     | en nov /en /   |        |
| Pag | ge: 1     | / 1           |               |                |                |                |                 |              |                  |                  | Zoom           | 100%   |

4. You can select 🖾 Export Document or 🗟 Export Document to Window. Click on the arrow on the righthand side of the icon to choose the file type. For this exercise, select Export Document and XLS file type.

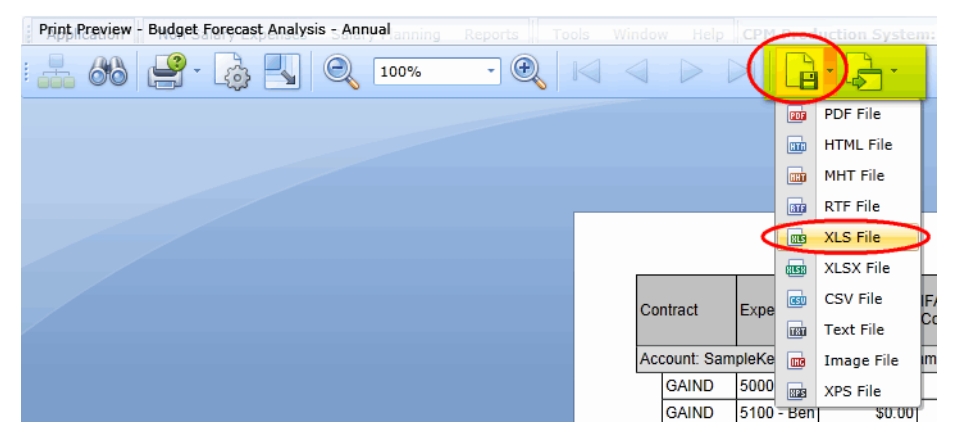

#### 5. Click OK.

| XLS Export Options          | X             |
|-----------------------------|---------------|
| Export mode:<br>Page range: | Single file * |
| Sheet name:                 | Sheet         |
| Text export mode:           | Value -       |
| Show grid lines             |               |
| Export hyperlink            | cs            |
|                             | OK Cancel     |

#### 6. Click OK.

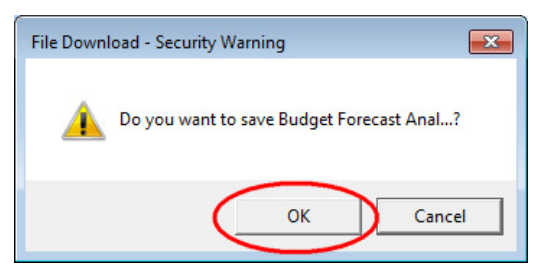

7. Save to the desktop with meaningful name and format/modify in Excel as needed.

| Save As                     | op 🕨                                                        | • \$ | Search Desktop |   |
|-----------------------------|-------------------------------------------------------------|------|----------------|---|
| File name:<br>Save as type: | Budget Forecast Analysis-Export.xls<br>XLS Document (*.xls) |      | •              | ] |
| 💽 Browse Folders            |                                                             |      | Save Cancel    |   |

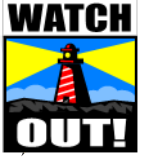

Notice that this process is the equivalent of paste-values in Excel. There are no formulas in this downloaded file.

### **Simple Column Sorting and Filtering**

Once you have Dimension filters set up and saved from Chapter 3, you can dynamically sort and filter your data selections.

NOTE

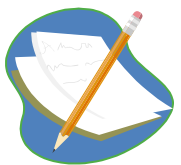

You cannot save these filters. These filters are meant to be used dynamically when you need to toggle back and forth between data sets on your grid as you are planning.

Sorting Ascending and Descending by a Specific Column - Within any grid the data in the grid can be sorted by any column.

Sort Ascending - the arrow at the right is pointing up

| Se Employee Account Allocation % - Data E |      |                         |      |  |  |  |  |  |  |  |  |
|-------------------------------------------|------|-------------------------|------|--|--|--|--|--|--|--|--|
| $\mathbf{\mathfrak{D}}$                   | View | Options 🛛 🔚 Save 🔎      | Refr |  |  |  |  |  |  |  |  |
| Din                                       |      | Employee                | Ac   |  |  |  |  |  |  |  |  |
| lens                                      | 1    | DOE, JANE - 123456      | Sa   |  |  |  |  |  |  |  |  |
| ion                                       | 2    | DOE, JANE - 123456      | Sa   |  |  |  |  |  |  |  |  |
| Filte                                     | 3    | RITTER, JOHN - 123455   | Sa   |  |  |  |  |  |  |  |  |
| ar S                                      | 4    | RITTER, JOHN - 123455   | Sa   |  |  |  |  |  |  |  |  |
| elect                                     | 5    | RITTER, JOHN - 123455   | Sa   |  |  |  |  |  |  |  |  |
| ors                                       | 6    | SAUNDERS, JILL - 123454 | Sa   |  |  |  |  |  |  |  |  |
|                                           | 7    | SAUNDERS, JILL - 123454 | Sa   |  |  |  |  |  |  |  |  |

Sort Descending - the arrow at the right is pointing down

| mploye | e Account Allocation % - Da             | ta                                                                                                    |
|--------|-----------------------------------------|----------------------------------------------------------------------------------------------------|
| View   | Options 🛛 🔚 Save 🚊                      | 2                                                                                                    |
|        | Employee                                | )                                                                                                    |
| 1      | SAUNDERS, JILL - 123454                 | 1                                                                                                    |
| 2      | SAUNDERS, JILL - 123454                 |                                                                                                    |
| 3      | RITTER, JOHN - 123455                   |                                                                                                    |
| 4      | RITTER, JOHN - 123455                   |                                                                                                    |
| 5      | RITTER, JOHN - 123455                   |                                                                                                    |
| 6      | DOE, JANE - 123456                      |                                                                                                    |
| 7      | DOE, JANE - 123456                      |                                                                                                    |
|        | View<br>1<br>2<br>3<br>4<br>5<br>6<br>7 | Imployee Account Allocation % - Date         View       Options       Save       P         Employee       Employee       Imployee       Imployee       Imployee         1       SAUNDERS, JILL - 123454       Imployee       Imployee       Imployee       Imployee         2       SAUNDERS, JILL - 123454       Imployee       Imployee |

**Filter by selecting specific names -** Click on the filter at the top right of the Column Label - a dropdown list of all unique items allows you to select one or more to view.

| Semployee Account Allocation % |      |                              |    |  |  |  |  |  |  |  |  |
|--------------------------------|------|------------------------------|----|--|--|--|--|--|--|--|--|
| $\mathbf{i}$                   | View | Options 🔡 Save 👩 Refre       | sh |  |  |  |  |  |  |  |  |
| Din                            |      | Employe                      | A  |  |  |  |  |  |  |  |  |
| lens                           | 1    | Bunny, Bugs - PH000016       | m  |  |  |  |  |  |  |  |  |
| ion                            | 2    | DOE, JANE - 123456           | s  |  |  |  |  |  |  |  |  |
| Filt                           | 3    | DOE, JANE - 123456           | s  |  |  |  |  |  |  |  |  |
| ar<br>S                        | 4    | PH - Brown, James - PH000043 | s  |  |  |  |  |  |  |  |  |
| elec                           | 5    | PH - Brown, James - PH000043 |    |  |  |  |  |  |  |  |  |
| tors                           | 6    | PH - Brown, James - PH000043 | s  |  |  |  |  |  |  |  |  |
| 1000                           | 7    | PlaceHolder Scientist I      | s  |  |  |  |  |  |  |  |  |
|                                | 8    | PlaceHolder Scientist I      | s  |  |  |  |  |  |  |  |  |
|                                | 9    | RITTER, JOHN - 123455        | s  |  |  |  |  |  |  |  |  |
|                                | 10   |                              | -  |  |  |  |  |  |  |  |  |

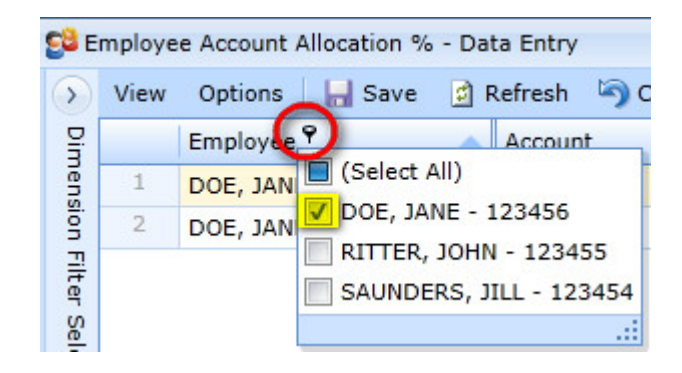

# Filter Row (Filter by Column Feature)

After applying a Dimension Filters from Chapter 3, it is possible to filter the data selections further and more dynamically based on a column and a starts-with function using the Filter Row feature.

#### NOTE

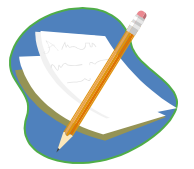

**You cannot save these filters.** These filters are meant to be used dynamically when you need to toggle back and forth between data sets on your grid as you are planning. For more permanent filters, you should save your filter selection in the dimension selector. However, these provide quick, easy filtering for groups of data where you need to see various subsets.

#### **Group Step-by-Step**

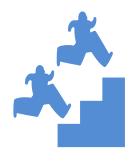

Filter row by Fund Source column in the Plan NonSal Expenses – Sep grid

- 1. Go to the Plan NonSalary Expenses Monthly Data Entry Grid.
- 2. Click on the Filter Row button.

| Pl                | an Nor | Salary Expenses Monthly - Data Entry        | $\frown$                           |        |                      |               |             |
|-------------------|--------|---------------------------------------------|------------------------------------|--------|----------------------|---------------|-------------|
| $\mathbf{\Sigma}$ | View   | Options 🛛 🔚 Save 📑 Refresh 🏼 🥱 Cancel 🕻     | Filter Row Off 😳 Add Row Copy      | / 😲 Ad | ld Row 🛛 🕄 Delete 🗌  | 🔏 Attribu     | tes         |
| Dimensio          |        | Account                                     | Object Code                        | Line # | Budget Type          | Oct<br>Amount | Nov<br>Amoi |
| n<br>Fi           |        |                                             |                                    |        | This is the Filter R | low           |             |
| ter               | 1      | SampleKey1 - SampleKey1 - Sample - [Active] | 5200 - Materials Supplies - Budget | 1      | New Funds            | \$0.00        | \$0         |
| Sele              | 2      | SampleKey1 - SampleKey1 - Sample - [Active] | 5300 - Purchased Services - Budget | 1      | Committed Carryover  | \$0.00        | \$0         |
| do                | 3      | SampleKey1 - SampleKey1 - Sample - [Active] | 5300 - Purchased Services - Budget | 1      | New Funds            | \$0.00        | \$0         |

3. Type an "53" in the Obejct Code column – now only rows with the Object Code starting with "53" are showing. Notice also that the Grid Totals change.

| PI           | Plan NonSalary Expenses Monthly - Data Entry |                                             |                                    |        |                     |           |      |  |  |  |  |  |  |
|--------------|----------------------------------------------|---------------------------------------------|------------------------------------|--------|---------------------|-----------|------|--|--|--|--|--|--|
| $\mathbf{>}$ | View                                         | Options 🛛 🔚 Save 📑 Refresh 🏼 🥱 Cancel 🗎     | 🍸 Filter Row Off 🛛 🟮 Add Row Copy  | / 😲 Ac | ld Row 🛛 🕄 Delete 🗌 | 🔏 Attribu | tes  |  |  |  |  |  |  |
| Din          |                                              |                                             | Ŷ                                  |        |                     | Oct       | Nov  |  |  |  |  |  |  |
| Ten          |                                              | Account                                     | Object Code                        | Line # | Budget Type         | Amount    | Amou |  |  |  |  |  |  |
| Sio          |                                              |                                             |                                    |        |                     |           |      |  |  |  |  |  |  |
| 2            |                                              |                                             | 53                                 |        |                     |           |      |  |  |  |  |  |  |
| ter          | 1                                            | SampleKey1 - SampleKey1 - Sample - [Active] | 5300 - Purchased Services - Budget | 1      | Committed Carryover | \$0.00    | \$0. |  |  |  |  |  |  |
| Sele         | 2                                            | SampleKey1 - SampleKey1 - Sample - [Active] | 5300 - Purchased Services - Budget | 1      | New Funds           | \$0.00    | \$0. |  |  |  |  |  |  |
| 8            |                                              |                                             |                                    |        |                     |           |      |  |  |  |  |  |  |

#### NOTE

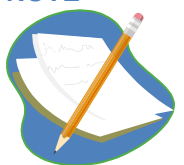

If you think you may be missing information, check the filter row to determine if any filters are on. When you change dimensions, filters can remain on, but hidden until you turn on the filter row.

4. Disabling, clearing, or changing filters.

| P            | lan Nor | nSalary Expenses N  | Ionthly - Data E | ntry           |         |                                                                       |                         |              |                   |                  | -          | - = x |  |  |
|--------------|---------|---------------------|------------------|----------------|---------|-----------------------------------------------------------------------|-------------------------|--------------|-------------------|------------------|------------|-------|--|--|
| $\mathbf{>}$ | View    | Options 🛛 🔚 Sav     | e 🖸 Refresh      | ig Cancel      | 💎 Filte | 🍸 Filter Row Off 🛛 🔾 Add Row Copy 🕒 Add Row 🛛 🔇 Delete 🛛 💥 Attributes |                         |              |                   |                  |            |       |  |  |
| Dimen        | Account |                     |                  |                |         | es Fi                                                                 | ilter Row but Filter i  | on<br>t Type | Oct<br>Amount     | Nov<br>Amount    | Dec<br>Amo |       |  |  |
| sion         |         |                     |                  |                | 52      | - Г                                                                   | Delete text used to     | Filter       | 1                 |                  |            |       |  |  |
| Filter       | 1       | SampleKey1 - Sa     | mpleKey1 - Sam   | ple - [Active] | 5300 -  | Purci                                                                 | nased Services - Budget | T            | Committed Carryov | er \$0.00        | \$0.00     | \$0 🔺 |  |  |
| Sele         | 2       | SampleKey1 - Sa     | mpleKey1 - Sam   | ple - [Active] | 5300 -  | Purch                                                                 | hased Services - Budget | 1            | New Funds         | \$0.00           | \$0.00     | \$0   |  |  |
| ctors        | D       | isables Filter      |                  |                |         |                                                                       | _                       |              |                   | \$0.00           | \$0.00     | \$0 🗸 |  |  |
|              | ✓ St    | arts with([Object C | ode], '53') •    |                |         |                                                                       |                         |              | Edit or           | <u>Clear Fil</u> | ter        | 00    |  |  |

To revert back to the original selection, you can also right-click on the column header and select Clear Filter.

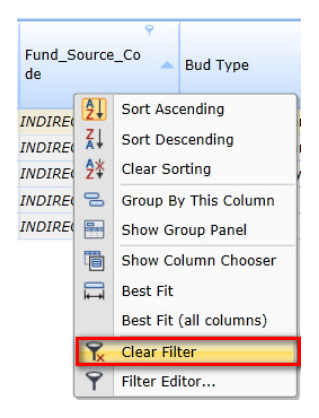

### **Add Attribute Columns**

Attributes on key dimensions in a grid can be added as a column. For instance you can add Fund Source Code from the Account Dimension to sort your keys or you can Add Division Code from the Employee Dimension to sort staff you planned on your keys from other Divisions / programs.

#### **Group Step-by-Step**

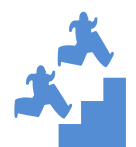

Add the Fund Source attribute from the Account Key dimension to the Budget Forecast Analysis Grid

- 1. In the Budget Forecast Analysis grid, click on Attributes.
- 2. From Dimension Name Drop Down List Select "cd\_Account" (this is the Account Key dimension)
- 3. From Attribute Name Drop Down List, Select Attribute "Fund\_Source\_Code"
- 4. Click on "Add Attribute", the new attribute will now be listed under Attributes currently on this data grid.
- 5. Notice the Fund\_Source\_Code attribute is now listed as currently available. Click on "Save and Close".
- 6. Expend the details of the 1<sup>st</sup> account key in your grid and view the new column in the grid.
- 7. Under the View Menu, select Save Grid Layout to keep the new Attribute.

## **Re-arrange Columns – NOTE: These Changes Can be Saved under View Menu**

Columns may be re-arranged in your grid view to customize the view to help you work most efficiently. Simply click and drag the column to where you would like it to be placed. Use the View Menu select Save the Grid Layout to save changes.

As you drag the column arrows indicate it will drop between the two columns. (If it does not drop where you thought it should, check the arrow indicators.)

| $\bigcirc$ | View | Options 🛛 🔚 Save 📑 F    | Refresh 🧠 Cancel   🍸 Filter Row 🖞  | 🖓 Add Row Copy      | Add Rov | / 😢 Dele | ete   🔀 | Attributes |            |                  |
|------------|------|-------------------------|------------------------------------|---------------------|---------|----------|---------|------------|------------|------------------|
| Din        |      | Employee 🔺              | Account                            | Bud Type            | Pos #   | Line #   | Pct     | Start Date | End Date   | Acct_Status_Desc |
| lens       | 1    | DOE, JANE - 123456      | SampleKey1 - Sample - [Active]     | New Funds           | 01      | 1        | 0.50    | 9/13/2010  | 12/31/2012 | Active           |
| ion        | 2    | DOE, JANE - 123456      | SampleKey2 - SampleKey2 [Active]   | Fund Transfers      | 01      | 1        | 0.50    | 9/13/2010  | 12/31/2013 | Active           |
| Filte      | 3    | RITTER, JOHN - 123455   | SampleKey1 - Sample - [Active]     | Committed Carryover | 01      | 1        | 0.25    | 9/13/2010  | 12/31/2050 | Active           |
| s la       | 4    | RITTER, JOHN - 123455   | SampleKey1 - Sample - [Active]     | New Funds           | 01      | 1        | 0.75    | 9/13/2010  | 12/31/2050 | Active           |
| elec       | 5    | RITTER, JOHN - 123455   | SampleKey2 - SampleKey2 - [Active] | New Funds           | 01      | 1        | 0.34    | 9/13/2010  | 12/31/2050 | Active           |
| tors       | 6    | SAUNDERS, JILL - 123454 | SampleKey2 - SampleKey2 - [Active] | New Funds           | 01      | 1        | 0.23    | 9/13/2010  | 12/31/2050 | Active           |
|            | 7    | SAUNDERS, JILL - 123454 | SampleKey2 - SampleKey2 - [Active] | New Funds           | 01      | 2        | 0.50    | 9/13/2010  | 12/31/2050 | Active           |

Now the Account Status column is moved between "Account" and "Budget Type"

| Empl         | mployee Account Allocation % - Data Entry |                         |                                    |                                                  |                     |       |        |      |            |            |  |  |  |  |
|--------------|-------------------------------------------|-------------------------|------------------------------------|--------------------------------------------------|---------------------|-------|--------|------|------------|------------|--|--|--|--|
| $\mathbf{b}$ | View                                      | Options 🛛 🔚 Save 👩 🖡    | Refresh 🤄 Cancel 🛛 🌱 Filter Row    | 🗘 Add Row Copy 😲 Add Row 🔇 Delete 🛛 💥 Attributes |                     |       |        |      |            |            |  |  |  |  |
| Din          |                                           | Employee 🔺              | Account                            | Acct_Status_Desc                                 | Bud Type            | Pos # | Line # | Pct  | Start Date | End Date   |  |  |  |  |
| lens         | 1                                         | DOE, JANE - 123456      | SampleKey1 - Sample - [Active]     | Active                                           | New Funds           | 01    | 1      | 0.50 | 9/13/2010  | 12/31/2012 |  |  |  |  |
| sion         | 2                                         | DOE, JANE - 123456      | SampleKey2 - SampleKey2 - [Active] | Active                                           | Fund Transfers      | 01    | 1      | 0.50 | 9/13/2010  | 12/31/2013 |  |  |  |  |
| Filt         | 3                                         | RITTER, JOHN - 123455   | SampleKey1 - Sample - [Active]     | Active                                           | Committed Carryover | 01    | 1      | 0.25 | 9/13/2010  | 12/31/2050 |  |  |  |  |
| er s         | 4                                         | RITTER, JOHN - 123455   | SampleKey1 - Sample - [Active]     | Active                                           | New Funds           | 01    | 1      | 0.75 | 9/13/2010  | 12/31/2050 |  |  |  |  |
| elec         | 5                                         | RITTER, JOHN - 123455   | SampleKey2 - SampleKey2 - [Active] | Active                                           | New Funds           | 01    | 1      | 0.34 | 9/13/2010  | 12/31/2050 |  |  |  |  |
| tors         | 6                                         | SAUNDERS, JILL - 123454 | SampleKey2 - SampleKey2 - [Active] | Active                                           | New Funds           | 01    | 1      | 0.23 | 9/13/2010  | 12/31/2050 |  |  |  |  |
|              | 7                                         | SAUNDERS, JILL - 123454 | SampleKey2 - SampleKey2 - [Active] | Active                                           | New Funds           | 01    | 2      | 0.50 | 9/13/2010  | 12/31/2050 |  |  |  |  |

NOTE – when all the columns do not fit within the window and you are moving from one end of grid to the other, you may have to move it several times to get to the correct spot.

#### **Column Menu**

In addition to the Filter Row feature, there is an advanced column filtering option:

#### **Group Step-by-Step**

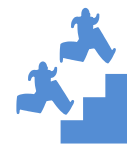

**Review Column Menu** 

1. In the Budget Forecast Analysis grid, go to any column and right-click on the column header to open the Column Menu.

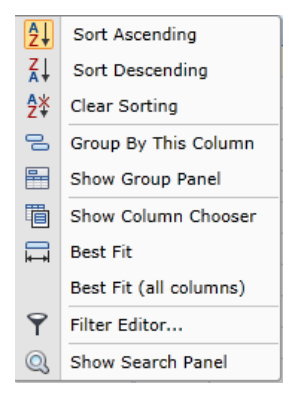

- 2. Note the alternate Sort features as well as clearing..
- 3. "Group By" and "Column Chooser" are described in the next exercises.
- 4. Best Fit sets the column width based on the entries on that column and for all columns, use Best Fit (all columns)

#### **Column Group-by**

In each grid you may choose a column to group by rendering expandable subtotals for that column. Simply right-click on a column and select Group By This Column. Some reporting grids (Budget Forecast Analysis and Employee Projections) default to a group-by view. Budget Forecast Analysis is grouped by Account Key to provide a subtotal by key and Employee Projections is grouped by Employee to provide a subtotal by person.

#### **Group Step-by-Step**

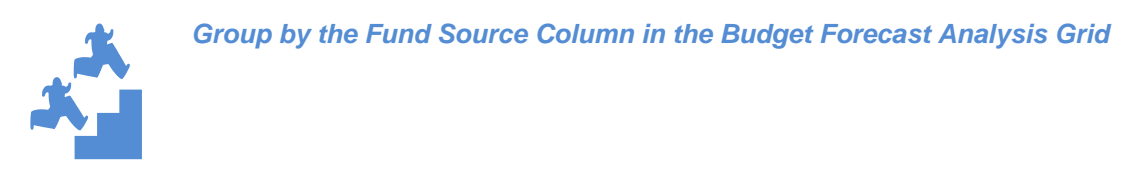

1. In the Budget Forecast Analysis grid, right-click on the Group By Panel and select Clear Grouping.

| Budg       | jet Fore | ecast Analy | sis - Annu | ual - R | leport            |              |                                                                                            |                                    |                      |  |  |  |
|------------|----------|-------------|------------|---------|-------------------|--------------|--------------------------------------------------------------------------------------------|------------------------------------|----------------------|--|--|--|
| $\bigcirc$ | View     | Options     | 😫 Refre    | esh     | 🍸 Filter Row 🗌    | 8            | Attributes                                                                                 |                                    |                      |  |  |  |
| Dimen      | Account  |             | -          |         | Tł                |              | This is the Grooup By Panel. This grid defaults—<br>to grouping by the Account Key Column. |                                    |                      |  |  |  |
| nsion F    |          | Contract    | Ex         | Ex E    | Full Collapse     | ull Collapse | IFAS Budget<br>Uncommitted Carryover                                                       | IFAS Budget<br>Committed Carryover | IFAS Bud<br>New Fund |  |  |  |
| lter       |          |             |            | ×       | Clear Grouping    |              |                                                                                            |                                    |                      |  |  |  |
| Select     |          | + Acco      | unt: PHA   | 00002   | - Phantom - [Acti | ve]          | \$0.00                                                                                     | \$0.00                             | \$0                  |  |  |  |

2. Right click on the Fund Source Column for the column menu and select Group By This Column.

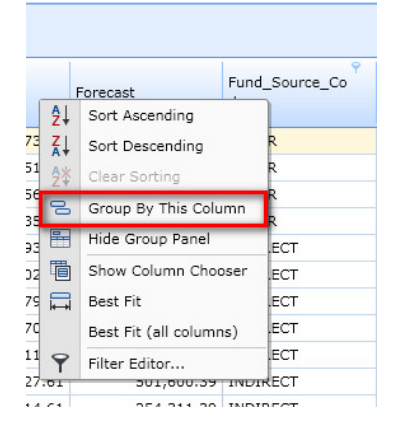

#### 3. Note the results.

| Fund_Source_Code |                      |         |      |                        |                          |                    |                                    |                          |                       |  |  |
|------------------|----------------------|---------|------|------------------------|--------------------------|--------------------|------------------------------------|--------------------------|-----------------------|--|--|
|                  | Account Contrac<br>t |         | Expe | nse Class              | IFAS Budge<br>Uncommitte | et<br>ed Carryover | IFAS Budget<br>Committed Carryover | IFAS Budget<br>New Funds | IFAS Bud<br>Fund Trar |  |  |
|                  | Fund_Source_Code:    |         |      | Subtotal by Fund S     | Source                   | \$0.00             | \$0.00                             | \$0.00                   |                       |  |  |
| 1                | SampleKey1 - Samp    | GAIND   | 5000 | - Salaries             |                          | \$0.00             | \$0.00                             | \$0.00                   | :                     |  |  |
| 2                | SampleKey1 - Samp    | GAIND   | 5100 | - Benefits             |                          | \$0.00             | \$0.00                             | \$0.00                   |                       |  |  |
| 3                | SampleKey1 - Samp    | GAIND   | 5200 | - Materials & Supplies |                          | \$0.00             | \$0.00                             | \$0.00                   | :                     |  |  |
| 4                | SampleKey1 - Samp    | GAIND   | 5300 | - Purchased Services   |                          | \$0.00             | \$0.00                             | \$0.00                   | 1                     |  |  |
| 5                | SampleKey1 - Samp    | GAIND   | 5400 | - Travel               |                          | \$0.00             | \$0.00                             | \$0.00                   |                       |  |  |
| 6                | SampleKey1 - Samp    | GAIND   | 5500 | - Equipment            |                          | \$0.00             | \$0.00                             | \$0.00                   | :                     |  |  |
|                  | Fund_Source_Code:    | Unknown |      |                        |                          | \$0.00             | \$0.00                             | \$0.00                   | 5                     |  |  |
| 7                | SampleKey2 - Samp    | COFFEE  | 5200 | - Materials & Supplies |                          | \$0.00             | \$0.00                             | \$0.00                   | :                     |  |  |
| 8                | SampleKey2 - Samp    | COFFEE  | 5500 | - Equipment            |                          | \$0.00             | \$0.00                             | \$0.00                   | :                     |  |  |
| 9                | SampleKey2 - Samp    | COFFEE  | 5700 | - G&A Overhead/Burden  |                          | \$0.00             | \$0.00                             | \$0.00                   | :                     |  |  |

#### Column Chooser – Show/hide columns

On any grid you may remove/add columns with the Column Chooser.

#### **Group Step-by-Step**

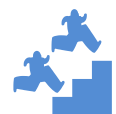

Hide Salary Object Code from Plan Employee Salaries grid.

1. Select Salary Planning; select the Plan Employee Salaries grid.

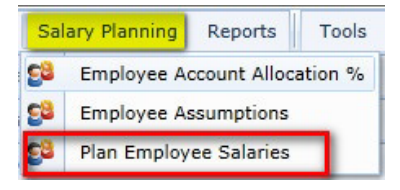

2. Right click on any column header for the Column Menu. Select Show Column Chooser.

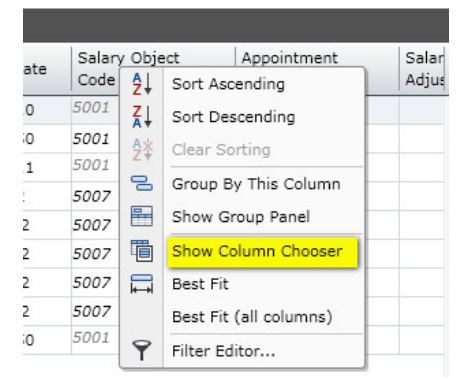

3. Click and drag the Salary Object Code Column to the Column Chooser

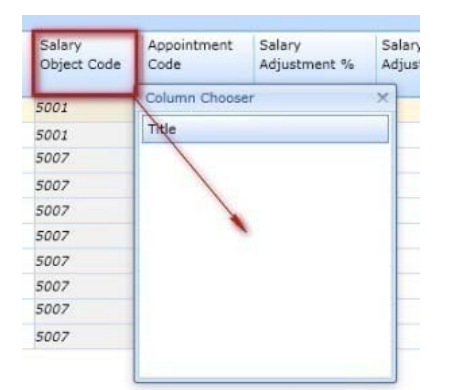

4. Close Column Chooser.

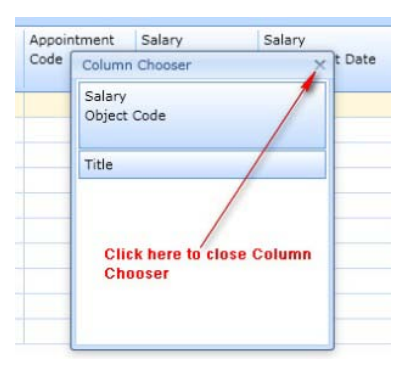

5. Save Grid Layout with the Salary Object Code Column hidden.

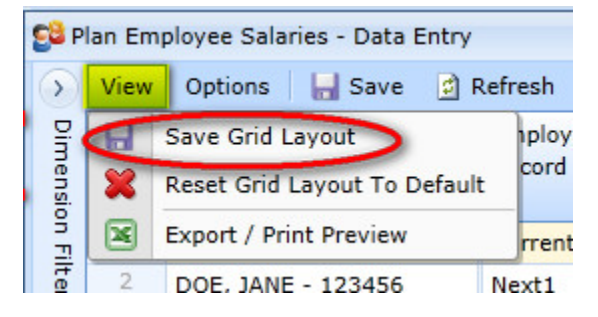

6. To add the column back to the Grid, right click any column header to open the Column Menu. Select Show Column Chooser and drag the Salary Object Code Column back to the Grid, inserting it where you want it to appear.

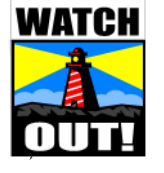

If a column "disappears" from your gid, check the column chooser. You can move the column back up to the grid in the same way we hid the Position Number Column.

# **Navigation - Dimension Filters**

# **Navigation in the UI - Dimension Filter Selectors**

Each grid contains a Dimension Selector that provides the ability to select and narrow down the planning data shown on the grid. In this section we will set up dimension filter combinations you are most likely to use in real life planning exercises. In these exercises we will make use of each of the methods of filtering data in the dimension selector (by Hierarchy, by Wildcard, by Attribute and by Subset).

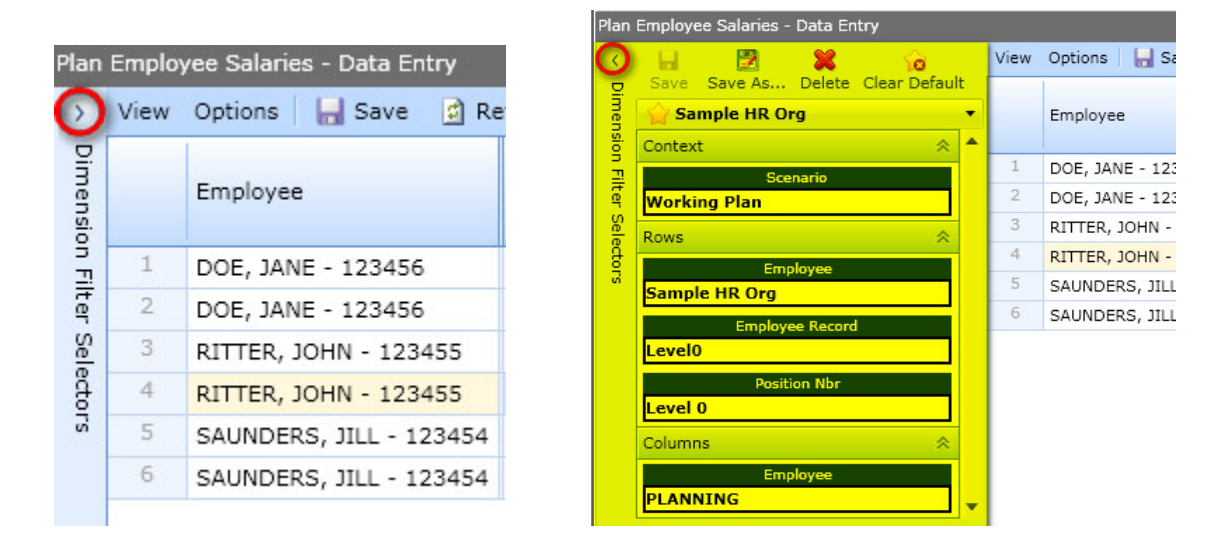

# Saving Dimension Selections and Setting up your grids.

In the hands-on exercises in this chapter, you will be able to save the dimension selections you create and name and save them for future.

Typically, we are changing row selections to determine what we view in the grids.

NOTE

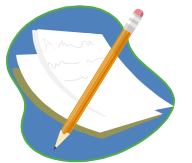

Named Dimension Selection Filters save a lot of time, but how you name the filters is critical to easily find the right information later on. Some grids are associated with time or a fiscal year, others are continuous. Some filtering allows you to see ANY UCAR employee planned on your keys, other filtering allows you to see ANY UCAR keys your employees are planned on.

## **Dimension Filter Dropdown**

Hierarchy searches within UCAR, i.e., UCAR / NCAR / CISL / TDD or UCAR / UCP / COMET.
Wildcard searches by numbers an account starts with, 40\* returns JOSS account keys.
Attribute searches by selected attribute, such as Division Code = 10 returns CGD.
Subset provides special filtering; Level 0 selects ALL, i.e., employees or account keys in UCAR.

# Plan Employee Salaries Grid - Create a Filter Using the Hierarchy

Group Step-by-Step

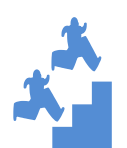

Create a Dimension Filter for Employees in your Division / Program for the Plan Employee Salaries Grid

>

1. Go to the <u>Plan Employee Salaries Data Entry Grid.</u> (This grid is under the Salary Planning Tab.)

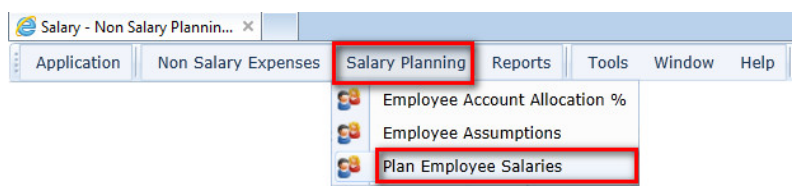

2. Click on the dimension selector in the upper left hand corner of the grid.

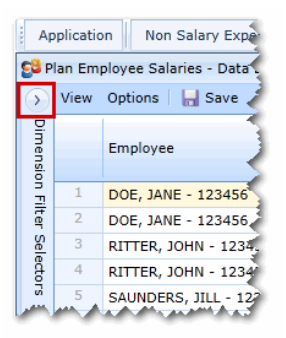

3. Click on the Employee dimension.

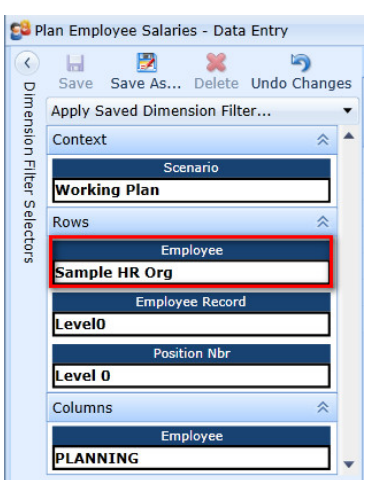

4. Within the Employee Dimension Selector, Select the Hierarchy Filter, open UCAR and applicable entity, lab or program to select your group. Click Apply Filter in the lower left corner. NOTE: Selected items appear in the Selected Members box on the right.

HINT: To open groups, click directly on the arrow – the arrow will change to blue. To add a member to the selection box, click directly on the name. To clicking on any item replaces the previous; ctrl-click adds individual multiple items, shift-click adds sequential multiple items.

|                        | Employee - Selector |            |
|------------------------|---------------------|------------|
| Filter: By Hierarchy   | Selecte             | ed Members |
|                        | solidated Members   |            |
| Starly Silver 19 class | Deselect All        |            |
| Apply Filter Close     |                     |            |
|                        |                     |            |
|                        |                     |            |
|                        |                     |            |
|                        |                     |            |

- 5. Note how the employees listed in the grid have changed from Sample to your Division or Program.
- 6. After data has loaded, click on the "Save As" button in the Dimension Filter Selectors panel and type in the name such as "CGD Emp Salaries"

| Ap          | pplication Non Salary Expenses Salary | Plannin | g Reports Tools Win     | idow H   | lelp CPI | M Production | ı Syste |
|-------------|---------------------------------------|---------|-------------------------|----------|----------|--------------|---------|
| <b>28</b> P | lan Employee Salaries - Data Entry    |         |                         |          |          |              |         |
|             |                                       | View    | Options   🔚 Save 🛛 💆 Re | efresh 🖁 | 🕥 Cancel | 🗧 🏹 Filter I | Row (   |
| Din         | Save Save As. Delete Set as Default   |         |                         |          |          |              |         |
| Ten         | Apply Saved Dimension Filter          |         | Employee                | FTE      | Status   | Salary       | HRIS "  |
| sion        | Context 😞 🔺                           |         |                         |          |          |              |         |
| - 2         | Scenario                              | 1       | DOE, JANE - 123456      | 1        | EM       | 100,000.00   |         |
| fer         | Working Plan                          | 2       | RITTER, JOHN - 123455   | 1        | EM       | 90,000.00    |         |
| Sele        | Rows                                  | 3       | SAUNDERS, JILL - 123454 | 1        | EM       | 55,000.00    |         |
| ctor        | Employee                              | (       | Dramat                  | X        |          |              |         |
| 5           | Sample HR Org                         |         | Frompt                  |          | •        |              |         |
|             | Employee Record                       |         | Enter a new Filte       | r Name:  |          |              |         |
|             | Level0                                |         | SAMPLE Emp Sa           | laries   |          |              |         |
|             | Position Nbr                          |         |                         |          |          |              |         |
|             | Level 0                               |         | ок с                    | ancel    |          |              |         |
|             | Columns 😞                             |         |                         |          |          |              |         |
|             | Employee                              |         |                         |          |          |              |         |
|             | PLANNING                              |         |                         |          |          |              |         |

7. Note how the name of your new filter appears in the top drop-down list of the Dimension Selector panel.

8. Save the filter you have just created as your Default for this grid.

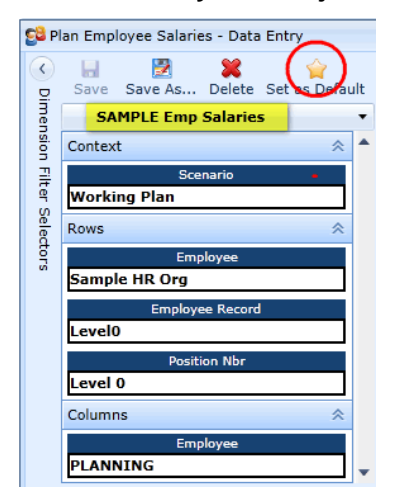

9. Note how the default is indicated by a star symbol. 🗎

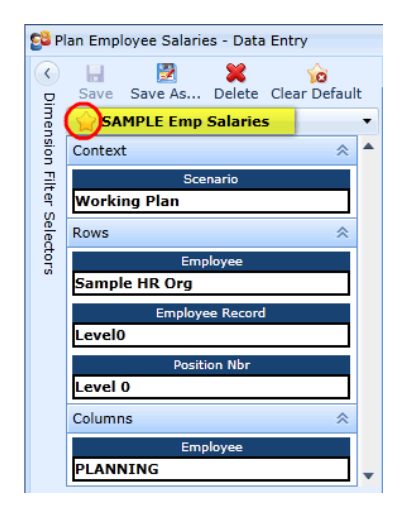

- 10. Exit from the grid.
- **11. Re-open the grid.** Observe that now your new default filter opens immediately to all employees with your group as their home division.

# **Employee Assumptions Grid – Create a Filter using Hierarchy**

#### **Group Step-by-Step**

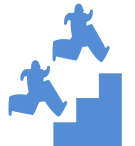

Create a Dimension Filter for Employees in your Division / Program for the Employee Assumptions Grid

- 1. Go to the Employee Assumption Grid. (This Grid is under the Salary Planning Tab.)
- 2. Repeat steps 2–11 from the above exercise. (For both the Salary Planning and Employee Assumptions Grids, these apply only to staff in your Division / Program, so the same Default Dimension applies in both cases.)

Employee Account Allocation Grid – Create Filters using Wildcard and Subset Group Step-by-Step

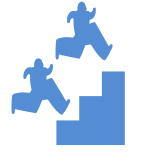

Create two Dimension Filters, one for just <u>your Accounts (and ALL Employees</u> <u>planned to your accounts)</u> and another for just <u>your Employees and ALL Accounts</u> <u>to which they are planned.</u>

#### PART 1

- 1. Go to the Employee Account Allocation Grid. (Under the Salary Planning Tab.) NOTE in this Exercise you will use the Accounts Dimension Selector and the Employee Dimension Selector.
- 2. Open the Dimension Selector and Click on the Employee Dimension. Within the Employee Dimension Selector, Select the Hierarchy Filter, open UCAR and applicable entity, lab or program to select your group. Click Apply Filter.

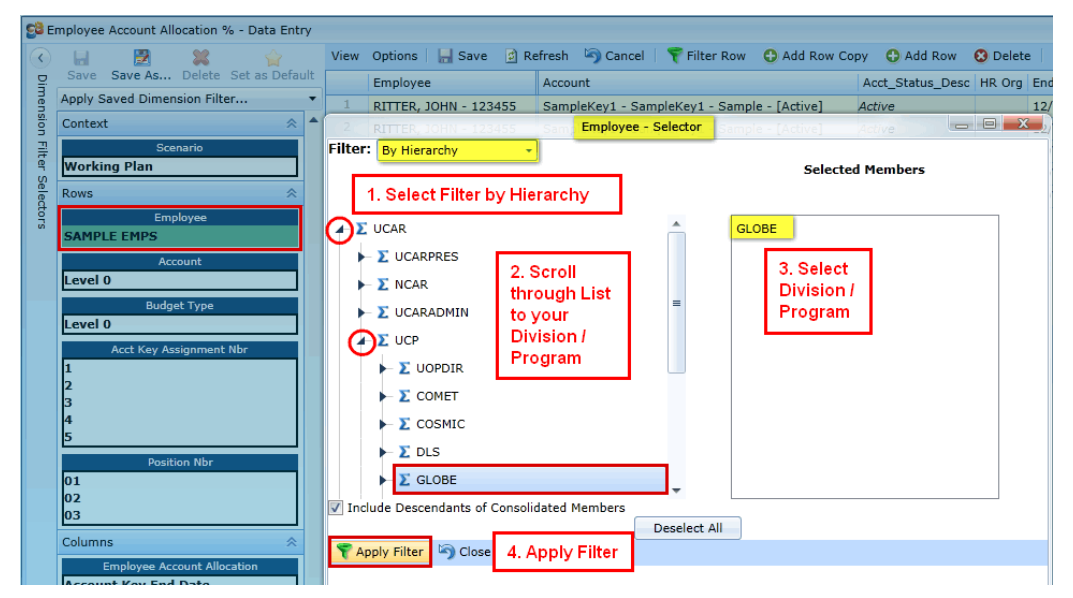

3. Now that Employee has been selected for a Division or Program, Leave Account at "Level 0" to select ANY UCAR Account to which your employees may be allocated.

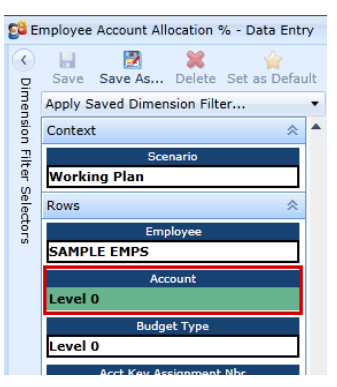

4. After data has loaded, click on the "Save As" button in the Dimension Filter Selectors panel and type in the name.

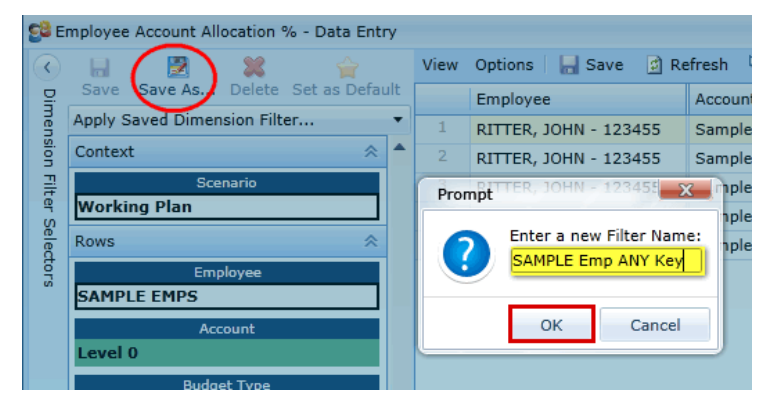

5. Note how the name of your new filter appears in the top drop-down list of the Dimension Selector panel.

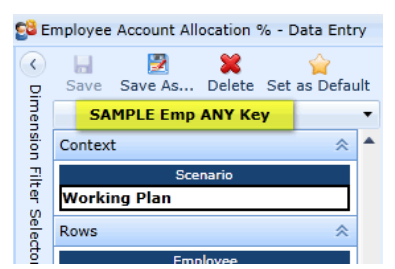

NOTE

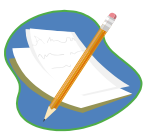

When using the Wildcard filter you can add more filters and use multiple filters with the implied "and", such as 10\* and 11\*.)

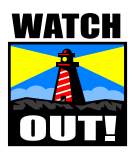

Wildcard selections cannot be made on dimensions that are in the Context area of the Dimension Filter Selector.

#### PART 2

Remain on the Employee Account Allocation Grid. We will now create the second filter, only our Accounts and Any Employee who may be planned to those accounts.

NOTE

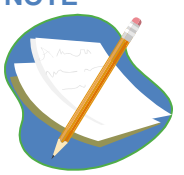

"Level 0" selects ALL. Remember, we want to change both the Employee and Account Dimensions, and we are selecting and changing the Dimension with "Level 0" first – so we don't leave both at "Level 0" which selects ALL Account Keys and ALL Employees in UCAR.

6. Open the Dimension Selector, <u>Click on Account</u> to Open the Account Dimension Selector, select Filter by the Hierarchy Filter, open UCAR and applicable entity, lab or program to select your group. Click Apply Filter.

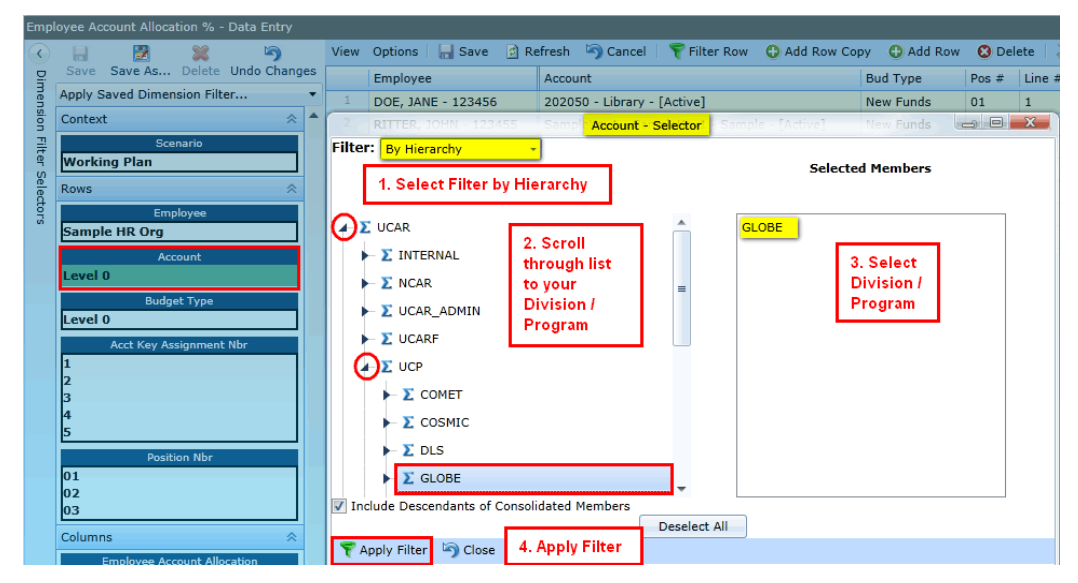

7. <u>Click on Employee</u> to open the Employee Dimension Selector, select Filter by Subset, Click on the Subset Row and begin to type "le", Level O should then appear to select ANY UCAR Employee. Click Apply Filter.

| A                                            | Application Non Salary Expenses Salary | Planning Reports Tools Window Help CPM Production System: fatahoe.fanda.ucar.edu |  |
|----------------------------------------------|----------------------------------------|----------------------------------------------------------------------------------|--|
| 😂 Employee Account Allocation % - Data Entry |                                        |                                                                                  |  |
| <ul> <li>Dimension Fil</li> </ul>            | ) 🖬 🛃 🗱 🥱                              | View Options 🔚 Save 👩 Refresh 🦏 Cancel 2. Click on Select Subset Row and type    |  |
|                                              | Save Save As Delete Undo Ch            | elect Filter by Subset Account "LE". Level 0 will appear.                        |  |
|                                              | SAMPLE Emp ANY Key                     | - RITTO, JUNIV - 123455 SampleKey1 - SampleKey1 - Sample - [Active]              |  |
|                                              | Context 😞 🔺                            | Employee - Selector                                                              |  |
|                                              | Scenario                               | Filter: By SubSet                                                                |  |
| ter                                          | Working Plan                           | Levelo                                                                           |  |
| Sele                                         | Rows                                   | Refresh Subsets                                                                  |  |
| đ                                            | Employee                               | TApply Filter S Close                                                            |  |
| S                                            | SAMPLE EMPS                            |                                                                                  |  |
|                                              | Account                                | 3. Apply Filter                                                                  |  |

8. After data has loaded, click on the "Save As" button in the Dimension Filter Selectors panel and type in the name.

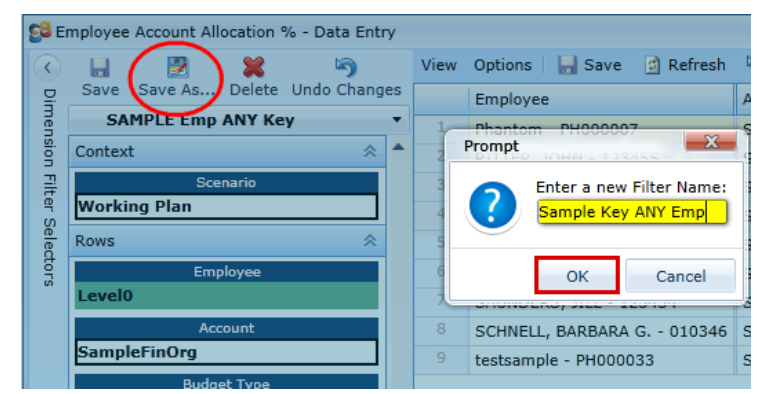

#### NOTE

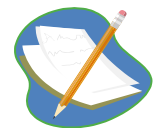

To rename a filter, select the filter, Save As, enter the new name, and then go back and delete the old filter.

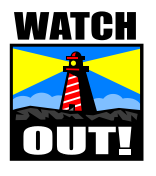

The Employee Account Allocations grid defaults to "Level 0" on all accounts. This means you see ALL accounts your employees are assigned to, within and outside your Division or Program. If you filter Accounts by only your division or program on the account dimension, you may miss an assignment for your employees who are on other keys.

# *Employee Projections Report Grid – Create Filters using Wildcard, Subset and Hierarchy*

**Group Step-by-Step** 

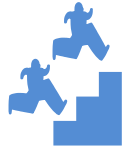

Create 2 Dimension Filters one for just your Accounts (and all Employees allocated to them) and another for just your Employees and ALL Accounts they may be planned on.

- 1. Go to the Employee Projections Report. (This is under the Reports Tab.) NOTE in this Exercise you will use the Accounts Dimension Selector, the Employee Dimension Selector AND the PayPeriod\_Expense (for FY) Dimension Selector.
- 2. To create a filter for Div/Prog Employees on any Account, <u>Repeat steps 2 3 from the above</u> exercise AND add the the PayPeriod-Expense Dimension for Fiscal Year in Step 3 below.
- 3. Click on PayPeriod\_Expense to Open the Dimension Selector, select by Hierarchy, select "2013" for FY2013 to place it in the selected member box. Click Apply Filter.

| Application Non Salary Expenses Salary F            | Planning Reports Tools Window Help CPM Production System: fatahoe.fanda.ucar.edu                        |  |  |
|-----------------------------------------------------|----------------------------------------------------------------------------------------------------|--|--|
| 😫 Employee Projections - Annual - Pilot - Report    |                                                                                                    |  |  |
| 🔇 🖬 📓 🞇 😭                                           | View Options 🔄 Refresh 🛛 🍞 Filter Row 🛛 💥 Attributes                                                    |  |  |
| Apply Saved Dimension Filter                        | Employee PayPeriod_Expense - Selector                                                                   |  |  |
| Context A                                           | 1. Select Filter by Hierarchy                                                                           |  |  |
| Working Plan Division All Divisions                 | Filter: By Hierarchy - Selected Members                                                                 |  |  |
| vi Position All Positions Fund Source               | ► Σ 2006                                                                                                |  |  |
| All IFAS Fund Sources<br>Facility<br>All Facilities | ∑ 2007     Z. Scroll to     Fiscal Year     Scroll Year     Scroll Year     Fiscal Year     Fiscal Year |  |  |
| Sub Facility All Sub Facilities                     | ► ∑ 2010<br>► ∑ 2011                                                                                    |  |  |
| Entity<br>All Entities                              | ► <u>Σ</u> 2012                                                                                         |  |  |
| Lab<br>All Labs                                     | <ul> <li>► 2 2013</li> <li>► 2 2014</li> </ul>                                                          |  |  |
| PayPeriod_Expense 2013                              | ► <u>Σ</u> 2015                                                                                         |  |  |
| Rows 😞                                              | Deselect All                                                                                            |  |  |
| Employee<br>Sample HR Org                           | Apply Filter Close 4. Apply Filter                                                                      |  |  |

4. After data has loaded, click on the "Save As" button in the Dimension Filter Selectors panel and type in the name.

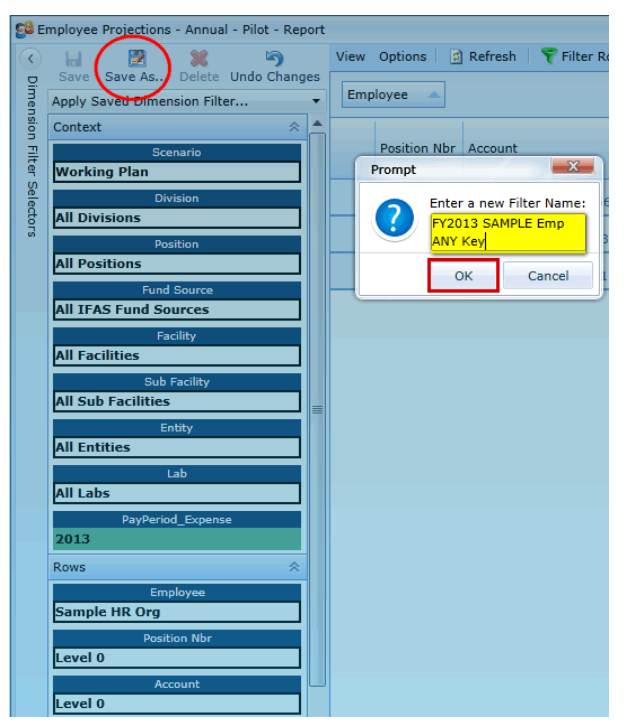

5. Remain on the Employee Projections Report Grid. To create the second Filter for Div/Prog Accounts and ANY Employee, <u>Repeat Steps 6 and 7 from the above exercise</u>. NOTE: The PayPeriod\_Expense is already set at 2013 from the last filter you created.
6. After data has loaded, click on the "Save As" button in the Dimension Filter Selectors panel and type in the name.

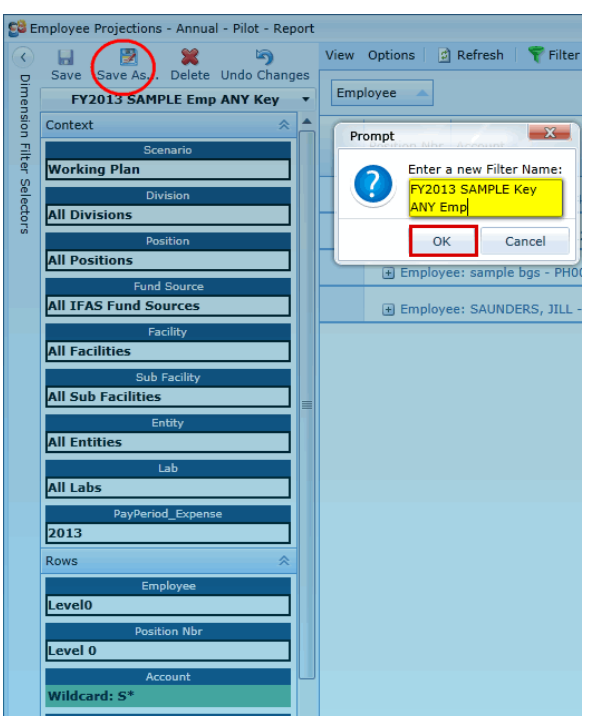

### Budget Forecast Analysis Report Grid – Create Filter using Wildcard

### Group Step-by-Step

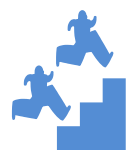

Create a Dimension Filter for Division / Program Accounts for the Budget Forecast Analysis Report using Wildcard

1. Go to the Budget Forecast Analysis Report. (This Grid is under the Report Tab.) NOTE - in this exercise you will use the Accounts Dimension Selector and the YEAR Dimension Selector.

For this Report we will create just one Filter for Division / Program Accounts

2. Open the Dimension Filter, Select Account to open the Account Selector, Select the Filter by Wildcard, Type the first two digits of your Division or Program, followed by \*, Click Apply Filter.

| Budget Forecast Analysis - V2 - Report                         | View Options 📓 Refresh 🛛 🍞 Fil | ter Row 🗌 💥 Attributes   |                                       |
|----------------------------------------------------------------|--------------------------------|--------------------------|---------------------------------------|
| Save Save As Delete Undo Chang<br>Apply Saved Dimension Filter | 1. Select Filter by Wildcar    | d Drag a o               | olumn header here to group by that co |
| Context A                                                      | Account                        | Account - Selector       | IFAS B                                |
| ຊື່ <mark>2013</mark>                                          | Filter: By Wildcard            |                          |                                       |
| 2. Enter first two digits                                      | Add anot                       | ner filter criteria line |                                       |
| followed by *.                                                 | 3 Apply Fi                     | lter                     |                                       |
| Entity<br>All Entities                                         | 3. Арру Г                      |                          |                                       |
| Federal Award                                                  |                                |                          |                                       |
| Sub Facility                                                   |                                |                          |                                       |
| Lab                                                            |                                |                          |                                       |
| All Labs Division                                              |                                |                          |                                       |
| All Divisions                                                  |                                |                          |                                       |
| All Months                                                     |                                |                          |                                       |
| Fund Source<br>All IFAS Fund Sources                           |                                |                          |                                       |
| cdm_Financial Exploded Amount                                  |                                |                          |                                       |
| Rows 😞                                                         |                                |                          |                                       |
| Account<br>SampleFinOrg                                        |                                |                          |                                       |

3. Click on Year to Open the Dimension Selector, select by Hierarchy, select "2013" for FY2013 to place it in the selected member box. Click Apply Filter.

| 🎢 В | udget Forecast Analysis - V2 - Report |      |         |                    |      |             |          |            |                                          |
|-----|---------------------------------------|------|---------|--------------------|------|-------------|----------|------------|------------------------------------------|
|     | 🔠 📓 🗶 💡                               |      | View 0  | Dotions 🛛 🗟 Refr   | esh  | 💎 Filter Ro | ow   💥   | Attributes |                                          |
| Din | Save Save As Delete Set as            | . Se | lect Fi | lter by Hierar     | chy  |             |          |            | Drag a column headac here tolgraft 🖨 🖉 🗙 |
| ens | Apply Saved Dimension Filter          |      |         |                    |      |             | Year - S | selector   |                                          |
| ion | Context                               |      | Filter: | By Hierarchy       |      | -           |          |            |                                          |
| 픹   | Year                                  |      |         |                    |      |             |          |            | Selected Members                         |
| 9   | 2012                                  |      |         |                    |      |             |          |            |                                          |
| e e | Facility                              |      |         | 2007               |      |             | 1        |            | 2013                                     |
| tor | All Facilities                        |      |         | 2007               | 2. S | roll to     |          |            | 2013                                     |
| S.  | Report Entity                         |      |         | 2008               | Fisc | al Year     |          |            |                                          |
|     | All Report Entities                   | ]    | -       | 2009               |      |             | - C      |            | 3. Select                                |
|     | Entity                                |      | -       | 2010               |      |             |          |            | Fiscal Year                              |
|     | All Entities                          | I    | -       | 2011               |      |             |          |            |                                          |
|     | Federal Award                         |      | _       | 2012               |      |             |          |            |                                          |
|     | All Federal Award Codes               | ]    |         | 2013               |      |             |          |            |                                          |
|     | Sub Facility                          |      |         | 2014               |      |             |          |            |                                          |
|     | All Sub Facilities                    | l    |         | 2014               |      |             |          |            |                                          |
|     | Lab                                   |      |         | 2015               |      |             |          |            |                                          |
|     | All Labs                              | l    |         | 2016               |      |             |          |            |                                          |
|     | Division                              |      | -       | 2017               |      |             |          | -          |                                          |
|     | All Divisions                         | J    |         |                    |      |             |          | Deselect / |                                          |
|     | Month                                 |      | 💎 Ap    | ply Filter 🤄 🔄 Clo | se   |             |          |            |                                          |
|     | All Months                            | J    |         |                    |      | 4. Ap       | ply Filt | er         |                                          |
|     | Fund Source                           |      |         |                    |      |             |          |            |                                          |

4. After data has loaded, click on the "Save As" button in the Dimension Filter Selectors panel and type in the name.

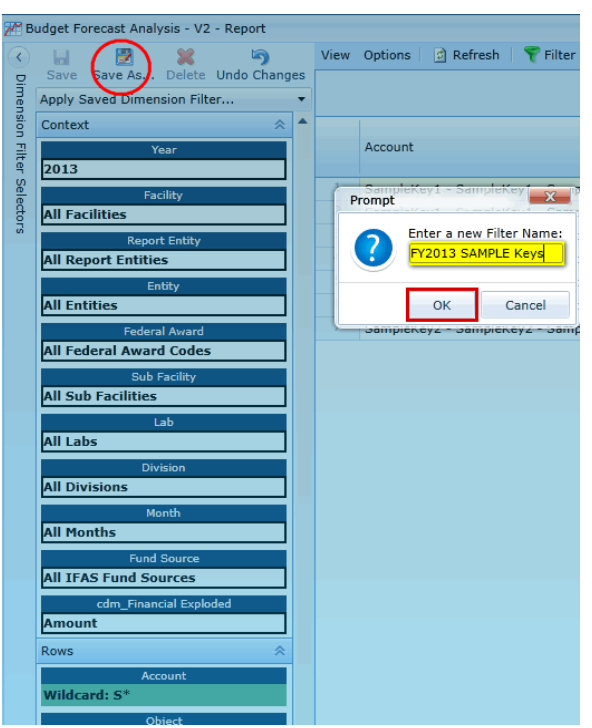

# Navigation - Placeholder Employees and Account Keys

### **Navigation in the UI - Placeholders**

### Placeholder Employees and Placeholder Account Keys

Placeholder employees and placeholder account key can be added to the planning model for anticipated new employees or anticipated new projects or funding. Once added to the model, placeholder employees may be planned to keys like any other employee and staff time and nonsalary expenses may be planned to placeholder account keys. (Not all users will have the ability to create placeholder employees or account keys).

### **Placeholder Employees**

Placeholders are for anticipated new employees or to-be-determined existing employees.

### **Group Step-by-Step**

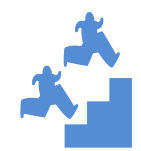

Add a placeholder employee.

1. Click on the Tools menu and select Employee Placeholders.

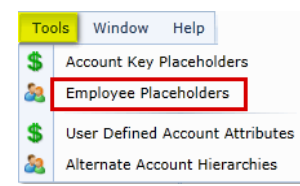

### 1. Click on Add.

| Employee Placeholde | Employee Placeholders                 |   |                  |                       |   |  |
|---------------------|---------------------------------------|---|------------------|-----------------------|---|--|
| 🔊 Edit 🕒 Add        | Close                                 |   |                  |                       |   |  |
| Edit Placeholder Em | ployee:                               |   |                  |                       |   |  |
| H I F H             |                                       |   |                  |                       |   |  |
| Employee PEID (Aut  | o Generated) PH prefix will be added: |   |                  |                       |   |  |
| PH000040            |                                       |   | Name             | ASP Post Doc 1        |   |  |
| Start Date          | 6/1/2013                              |   | End Date         | 5/31/2015             |   |  |
| Status Code         | EM                                    | - | HR Org           | ASP                   | v |  |
| FTE                 | 1.00                                  |   | Position Code    | POST DOC I            | v |  |
| Hourly Rate         | 27.64                                 |   | Annual Salary    | 57,500.00             |   |  |
| Salary Object Code  | 5003                                  |   | Appointment Code | T1                    | T |  |
| Created By          | CIT\reta                              |   | Create Time      | 9/13/2012 11:44:51 AM |   |  |
| Updated By          |                                       |   | Updated Time     |                       |   |  |

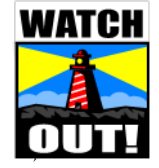

You can only ADD Placeholders when all filters are off! It may be easiest to only add new placeholders upon Opening the Tools Menu and selecting **Employee Placeholder.** 

1

2. Complete all of the required fields in the placeholder employee form.

| Employee Placeholde | rs                                   |                                      |
|---------------------|--------------------------------------|--------------------------------------|
| 🔚 Save 🤄 Cancel     | 🔀 Close                              |                                      |
| Edit Placeholder Em | ployee:                              |                                      |
| H I F H             |                                      |                                      |
| Employee PEID (Auto | Generated), PH prefix will be added: |                                      |
| System Genera       | ited Upon Save                       | Name / Description                   |
| Start Date          | Enter date                           | End Date 12/31/2050 Default          |
| Status Code         | EM Default 📀                         | HR Org ENTER Home Division:Program - |
| FTE                 |                                      | Position Code                        |
| Hourly Rate         | System Generated Upon Save           | Annual Salary                        |
| Salary Object Code  | System Generated Upon Save           | Appointment Code R1 Default 🕝        |

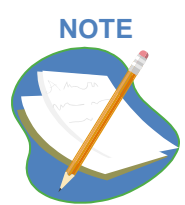

You may complete either the Annual Salary or the Hourly Rate field, the other will then system generate. Be sure to enter your <u>Home Division or Program for</u> the <u>HR Org</u>. This places the placeholder in your group!

### 3. Click on the Save button.

### Sample – Completed and Saved

| Employee Placeholder | s                                    |                            |                    |           |
|----------------------|--------------------------------------|----------------------------|--------------------|-----------|
| 🚽 Save 🏾 🥱 Cancel    | 🔀 Close                              |                            |                    |           |
| Edit Placeholder Em  | ployee:                              |                            |                    |           |
| HIFH                 |                                      |                            |                    |           |
| Employee PEID (Auto  | Generated), PH prefix will be added: |                            |                    |           |
| PH000033             |                                      | Name / Description         | Sample Placeholder |           |
| Start Date           | 10/1/2012                            | End Date                   | 12/31/2050         |           |
| Status Code          | EM                                   | <ul> <li>HR Org</li> </ul> | Sample HR Org      |           |
| FTE                  | 1.0                                  | 0 Position Code            | ADMIN ASSISTANT I  | -         |
| Hourly Rate          | 19.2                                 | 3 Annual Salary            |                    | 40,000.00 |
| Salary Object Code   | 5008                                 | Appointment Code           | R1                 | ÷         |

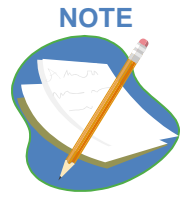

### Status Code descriptions:

- EM Active Employee (Default)
- TM Terminated Employee
- NS V2, V3 Visitor

### Appointment Code (used to determine benefit rate) descriptions:

- C Casual employee
- R1 Regular F/T
- R2 Regular P/T
- T1 Term F/T
- T2 Term P/T
- T3 Term (<6 months) F/T
- T4 Term (<6 months) P/T
- T5 Post Doc

4. Go to your Plan Employee Salary Grid – and be sure your Home Division / Program Filter you created earlier is selected. Note the Current Record for the placeholder employee you created for your group appears in your list.

#### **Group Step-by-Step**

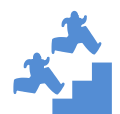

Edit a placeholder employee.

1. Click on the Tools menu and select Employee Placeholders.

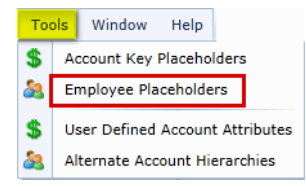

2. Scroll through the grid at the bottom to find the employee you just created to edit. You can sort by HR Org by clicking in the Label.

| ployee Plac                      | eholders                                        |              |                |                        |             | - 0 -                             |
|----------------------------------|-------------------------------------------------|--------------|----------------|------------------------|-------------|-----------------------------------|
| Edit 🖸 A                         | dd 🛛 🔀 Close                                    |              |                |                        |             |                                   |
| t Placehol                       | der Employee:                                   |              |                |                        |             |                                   |
|                                  |                                                 |              |                |                        | Maria Maria |                                   |
| g a column h<br>PEID 🛛 🏹         | eader and drop it here to group by that<br>Name | FTE <b>V</b> | Hourly Rate 🏹  | Annual Salary 🏹        | HR Org 🛛 🏹  | Position Code                     |
| PH000043                         | PH - Brown, James                               | 1.00         | 50.00          | 104,000.00             | AAP         | ADMINISTRATOR III                 |
| РН000030                         | Rabbit, Joe                                     | 1.00         | 50.00          | 104,000.00             | AAP         | SCIENTIST III                     |
| РН000020                         | Fudd, Elmer                                     | 1.00         | 96.15          | 200,000.00             | AAP         | ACCOUNTANT III                    |
| РН000066                         | ACD Sysadmin II                                 | 1.00         | 36.06          | 75,000.00              | ACD         | SYSTEMS ADR II                    |
| PH000042                         | ACD Casual Student Asst                         | 0.25         | 15.00          | 31,200.00              | ACD         | STUDENT ASST II CA                |
| PH000022                         | ACD Engineer II - ACOF                          | 1.00         | 38.46          | 80,000.00              | ACD         | ENGINEER II                       |
| 0000001                          | ACD Sci Visitor                                 | 0.50         | 21.63          | 45,000.00              | ACD         | VISITOR                           |
| PH000021                         |                                                 |              |                |                        |             |                                   |
| PH000021<br>PH000014             | ACD PSII ACRESP                                 | 1.00         | 36.06          | 75,000.00              | ACD         | PROJ SCIENTIST II                 |
| PH000021<br>PH000014<br>PH000050 | ACD PSII ACRESP<br>Accountant 1                 | 1.00<br>1.00 | 36.06<br>14.42 | 75,000.00<br>30,000.00 | AUDIT       | PROJ SCIENTIST II<br>ACCOUNTANT I |

You can also filter using the Filter Indicator, HR Org those placeholders to scroll through.

🔞 to select your group and see only

| 1        |
|----------|
|          |
|          |
|          |
|          |
|          |
|          |
|          |
| g l      |
|          |
|          |
|          |
| lue that |
| •        |
| aA       |
|          |
|          |
| aA       |
|          |
|          |

| E  | mployee Place            | eholder  | rs<br>Class                 |              |        |        |                     |                      |                   |  |
|----|--------------------------|----------|-----------------------------|--------------|--------|--------|---------------------|----------------------|-------------------|--|
| Ed | dit Placehold            | er Em    | ployee:                     |              |        |        | Can EDIT this e     | existing Entry       |                   |  |
| н  | I I I I                  |          |                             |              |        |        |                     |                      | -                 |  |
| Er | mployee PEID<br>PH000007 | (Auto    | o Generated) PH prefix      | will be adde | ed:    | N      | ame                 | Phantom              |                   |  |
| S  | tart Date                |          | 8/1/2012                    |              |        | E      | nd Date             | 12/31/2050           |                   |  |
| St | tatus Code               |          | EM                          |              | -      | н      | R Org               | Sample HR Org        | v                 |  |
| FI | TE                       |          | 1.00                        |              |        | Ρ      | osition Code        | INSTITUTE DIR        |                   |  |
| н  | lourly Rate              |          | 48.08                       |              |        | A      | nnual Salary        | Salary 100,000.00    |                   |  |
| S  | alary Object (           | Code     | 5001                        |              |        | A      | Appointment Code R1 |                      |                   |  |
| C  | reated By                |          | CIT\reta                    |              |        | С      | reate Time          | 6/25/2012 3:51:34 PM |                   |  |
| U  | pdated By                |          | CIT\reta                    |              |        | U      | pdated Time         | 6/25/2012 3:53       | :00 PM            |  |
|    |                          |          |                             |              |        | =      |                     |                      |                   |  |
| D  | )rag a column he         | eader ai | nd drop it here to group by | that column  |        |        |                     | Filter for           | HR Org            |  |
|    | PEID 🍸                   | Name     | 5                           | FTE 🟹        | Hourly | Rate 🍸 | Annual Salary 🏹     | HR Org 🛛 🔻           | osition Code      |  |
|    | PH000033                 | testsa   | mple                        | 1.00         | 19.23  |        | 40,000.00           | Sample HR Org        | ADMIN ASSISTANT I |  |
|    | PH000023                 | sampl    | e bgs                       | 1.00         | 40.38  |        | 84,000.00           | Sample HR Org        | ASSOC SCIENTIST I |  |
| >  | PH000007                 | Phant    | om                          | 1.00         | 48.08  |        | 100,000.00          | Sample HR Org        | INSTITUTE DIR     |  |

3. Select the Employee by clicking on the row and Click "Edit" in the Upper Left hand corner.

4. Go to the Position Code field and type in the first few letters of the position you want to change this employee to and click on the Save button. Note how the new position now appears for that employee. Save the name as well.

| En  | Employee Placeholders   |         |                                |           |                  |                    |                                           |   |
|-----|-------------------------|---------|--------------------------------|-----------|------------------|--------------------|-------------------------------------------|---|
|     | 🔚 Save 🥱 Cancel 🔀 Close |         |                                |           |                  |                    |                                           |   |
| Edi | it Placehold            | ler Em  | ployee:                        |           |                  |                    |                                           |   |
| H   | 4 <b>F</b> H            |         |                                |           |                  |                    |                                           |   |
| En  | nployee PEIC<br>H000007 | ) (Auto | Generated), PH prefix wi       | l be adde | d:               | Name / Description | Phantom                                   | 1 |
| St  | art Date                |         | 8/1/2012                       |           |                  | End Date           | 12/31/2050                                | 1 |
| St  | atus Code               |         | EM                             |           |                  | HR Org             | Sample HR Org                             |   |
| FT  | E                       |         | 1.00                           |           |                  | Position Code      | INSTITUTE DIR                             | 1 |
| Ho  | ourly Rate              |         |                                |           | 48.08            | Annual Salary      | 3D MOD/ANIMATOR                           |   |
| Sa  | Salary Object Code 5001 |         |                                |           | Appointment Code | ACCOUNTANT I       |                                           |   |
|     |                         |         |                                |           | =                |                    | ACCOUNTANT III                            |   |
| Dr  | ag a column h           | eader a | nd drop it here to group by th | at column |                  |                    | ACCOUNTING TECH I                         |   |
|     | PEID 🍸                  | Name    | V                              | FTE 🍸     | Hourly Rate      | 🕅 Annual Salary 🏹  | ACCOUNTING TECH II<br>ACCOUNTING TECH III | • |
|     | PH000033                | testsa  | mple                           | 1.00      | 19.23            | 40,000.00          | ACCTS PAY/TRAV SUPV                       |   |
| -   | PH000023                | samp    | sample bgs 1.00 40             |           |                  | 84,000.00          | ACD ASSOC DIR                             |   |
| >   | PH000007                | Phant   | Phantom 1.00 48.08             |           |                  | 100,000.00         | ACD DEP DIR                               |   |
| •   | ACTING ACD DEP DIR      |         |                                |           |                  |                    | •                                         |   |

### **Placeholder Account Key**

Placeholder account keys are for anticipated new projects or funding.

### Group Step-by-Step

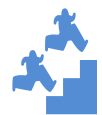

Add a placeholder Account.

1. Click on the Tools menu item, select Account Key Placeholders.

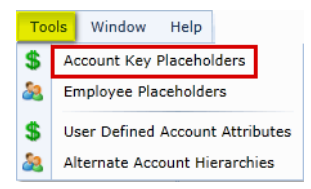

2. Click on Add to create a new placeholder account key.

|                                   | •                                   |    |                     |                                 |   |
|-----------------------------------|-------------------------------------|----|---------------------|---------------------------------|---|
| dit Placeholder Ac                | count:                              |    |                     |                                 |   |
| H H H                             |                                     |    |                     |                                 |   |
| Account Key (Auto G<br>SampleKey2 | enerated) PHA prefix will be added: |    | Financial Org       | SampleFinOrg                    | Ŧ |
| Short Description                 | SampleKey2                          |    | Entity              | UCAR - UCAR                     |   |
| Long Description                  | Sample Key for Testing test         |    | Lab                 | ZZ - N/A                        | Ŧ |
| Account Status                    | Active                              | Ψ. | Division / Program  | 31 - G&A                        | Ŧ |
| Account Rate Type                 | NCARON                              |    | Federal Award Class | NA - ICP's & Internal Contracts |   |
| Fund Source Code                  | Unknown - Unknown                   | Ŧ  | Report Entity       | UNREST - Unrestricted Fnd       |   |
| IFAS Contract Code                | COFFEE - COFFEE REV                 | w  | Created By          |                                 |   |
| Facility Code                     | 9999 - N/A                          | Ψ. | Create Time         |                                 |   |
| Sub Facility Code                 | ZZ - Not Applicable                 | Ŧ  | Updated By          | CIT\kwerner                     |   |
|                                   |                                     |    | Updated Time        | 4/17/2012 2:22:33 PM            |   |

3. Complete all of the required fields in the placeholder account form and click on the Save button.

| Account Key Placehol | Account Key Placeholders            |                     |                                       |  |  |
|----------------------|-------------------------------------|---------------------|---------------------------------------|--|--|
| 🔚 Save 🤄 Cancel      | 🔀 Close                             |                     |                                       |  |  |
| Edit Placeholder Acc | count:                              |                     |                                       |  |  |
| H I F H              |                                     |                     |                                       |  |  |
| Account Key (Auto Ge | enerated) PHA prefix will be added: |                     |                                       |  |  |
| System Ge            | nerated Upon Save                   | Financial Org       | Enter / Select FinOrg *               |  |  |
| Short Description    |                                     | Entity              | -                                     |  |  |
| Long Description     |                                     | Lab                 | •                                     |  |  |
| Account Status       | Active Default 🕑                    | Division / Program  | · · · · · · · · · · · · · · · · · · · |  |  |
| Account Rate Type    | -                                   | Federal Award Class | GOVT - Direct Federal Default 🕑       |  |  |
| Fund Source Code     | -                                   | Report Entity       | UNREST - Unrestricted Fnd Default     |  |  |
| IFAS Contract Code   | Unknown - Unknown Default 🕞         |                     | -                                     |  |  |
| Facility Code        | 9999 - N/A Default 🕑                |                     |                                       |  |  |
| Sub Facility Code    | ZZ - Not Applicable Default 🕑       |                     |                                       |  |  |

4. Editing Placeholder Account Keys is identical to editing Placeholder Employees.

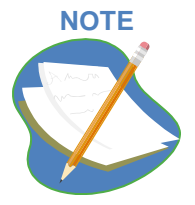

Your Placeholder Account, within you Home Division / Program, will be available in the drop-down lists in the grids where you assign employees to account keys and where you create non-salary entries for your budget.. NOTE- Use your Home Division / Program for the Financial Org. You are only able to plan to keys in your Home Division / Program, including placeholder accounts.

### NOTE

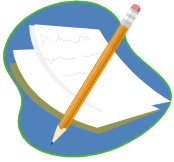

Account Rate Type field

The following Rate Types exist in the model in order to determine which overhead rate to use in the <u>Scenario Assumptions</u> based on a given year.

UCARGA: UCAR G&A Overhead rate NCARON: NCAR On-site Overhead rate UCPON: UCP on-site overhead rate UCPOFF: UCP off-site overhead rate

#### **Financial Org field**

The Financial Org field is used to determine where your placeholder account key will rollup when selecting a group of account keys in a data entry grid or report

# **Planning - Plan Employee Salaries**

### **Planning - Plan Employee Salaries**

### Plan Employee Salaries Grid – sourced from iVantage

This grid is based on iVantage information. Not all UI users will have access to this grid. The grid includes only staff currently assigned to your Division / Program or Lab. For these staff members, it includes current information as the "current" record, historical information as "prior" records and allows the planner to add planned changes as "Next" records.

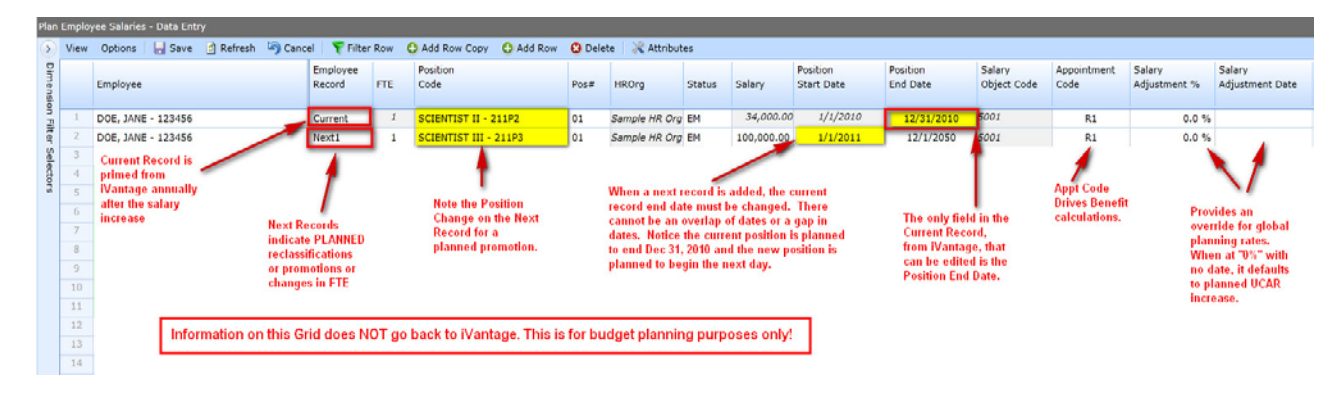

### Key fields in Plan Employee Salaries grid:

| Employee Record:        | Current and Prior records originate from iVantage for existing<br>employees based on an annual Fiscal Year priming of the Working<br>Plan scenario from the Incurred Actual scenario. For Placeholder<br>Employees the Current record is created when the placeholder is<br>created. Next records are used to plan reclassifications or changes to<br>FTE. |
|-------------------------|----------------------------------------------------------------------------------------------------|
| Pos #:                  | Typically this is "1" except for a few employees who have two or more distinctly different, simultaneous appointments in iVantage, job titles and associated salaries.                                                                                                    |
| FTE:                    | Drives planned hours worked calculations, this may be modified on a next record with or without a planned reclassification. It may also be modified on a next record for Casuals who come in from iVantage on their current record defaulted to 1 FTE.                                                                                                    |
| Position code:          | Auto-fill field sourced from iVantage nightly, containing all available/exiting positions in the institution. May be modified on a next record for a planned reclassification.                                                                                                    |
| Position Start Date:    | Reflects start date of last salary increase or position change on the current record (sourced from iVantage for current employees) and planned begin date of change to FTE or position on the next record.                                                                                                    |
| Position End Date:      | Reflects end date of the current record (sourced from iVantage for current employees). When a next record is added, the end date on the current record should be changed to the day before the planned FTE or position change.                                                                                                    |
| Salary Adjustment %:    | Allows for an override to the scenario assumption for salary increase by employee.                                                                                                    |
| Salary Adjustment Date: | Required if the Salary Adjustment % is filled so the system can know when the salary increase should be reflected in the planning numbers.                                                                                                    |

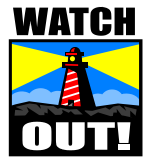

The information created in this grid does NOT go back to iVantage.

### **Plan Reclassifications**

**Group Step-by-Step** 

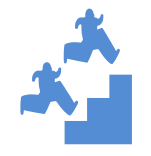

*Plan a reclassification for an employee. NOTE: this is for budget planning purposes only; it does not replace any portion of the Reclassification process.* 

You can add a row for an employee by either selecting the row and Click "Add Row Copy" or you can select the employee, right click on the row and select "Add Row Copy" from the Drop Down Box.

1. Select the employee you would like to add a reclassification for and click on the Add Row Copy button.

| Sg bi                 | an Em | ployee Salaries - Data Entry |             |        |                            | _     |                |           |            |            |            |             |             |
|-----------------------|-------|------------------------------|-------------|--------|----------------------------|-------|----------------|-----------|------------|------------|------------|-------------|-------------|
| $\mathbf{\mathbf{b}}$ | View  | Options 🛛 🔚 Save 📓 🖡         | Refresh 🤄 🤄 | Cancel | Filter Row OAdd Row Cop    | y O / | Add Row 🛛 🙆 De | elete   🔀 | Attributes |            |            |             |             |
| 밀                     |       |                              | Employee    |        | Position                   |       |                |           |            | Position   | Position   | Salary      | Appointment |
| hensio                |       | Employee                     | Record      | FTE    | Note: The selected Rov     | w is  | HROrg          | Status    | Salary     | Start Date | End Date   | Object Code | Code        |
| р<br>П                | 1     | DOE, JANE - 123456           | Current     | 1      | a different Color          |       | Sample HR Org  | EM        | 34,000.00  | 1/1/2010   | 12/31/2010 | 5001        | R1          |
| ter                   | 2     | DOE, JANE - 123456           | Next1       | 1      | SCIENTIST III - 211P3      | 01    | Sample HR Org  | EM        | 100,000.00 | 1/1/2011   | 12/1/2050  | 5001        | R1          |
| Sele                  | 3     | RITTER, JOHN - 123455        | Current     | 1      | SCIENCE STORE SUPV - 629P0 | 01    | Sample HR Org  | EM        | 74,000.00  | 1/1/2010   | 7/31/2012  | 5007        | R1          |
| đ                     | 4     | SAUNDERS, JILL - 123454      | Current     | 1      | SCIENCE STORE SUPV - 629P0 | 01    | Sample HR Org  | EM        | 0.00       | 1/1/2010   | 9/15/2013  | 5007        | R1          |
| 2                     | 5     | SAUNDERS, JILL - 123454      | Next2       | 1      | SCIENCE STORE SUPV - 629P0 | 01    | Sample HR Org  | EM        | 35,000.00  | 9/16/2013  | 9/30/2016  | 5007        | R1          |

Add Row Copy
 Add Row
 Copy
 Paste
 Delete Row

You may also right-click on that row for the Drop Down Menu.

### 2. Note that a copy of the current row appears as Next1.

| Plan       | Employ | vee Salaries - Data Entry         |                    |       |                            |        |                  |        |            |                        |                      |                       |                     |
|------------|--------|-----------------------------------|--------------------|-------|----------------------------|--------|------------------|--------|------------|------------------------|----------------------|-----------------------|---------------------|
| $\bigcirc$ | View   | Options 🛛 🔚 Save 📓 Refresh 崎 Cano | el 🕴 🌱 Filte       | r Row | 🕄 Add Row Copy 🛛 🔂 Add Row | 😢 Dele | ete 🕴 💥 Attribut | tes    |            |                        |                      |                       |                     |
| Dimensio   |        | Employee                          | Employee<br>Record | FTE   | Position<br>Code           | Pos#   | HROrg            | Status | Salary     | Position<br>Start Date | Position<br>End Date | Salary<br>Object Code | Appointment<br>Code |
| Ē          | 1      | DOE, JANE - 123456                | Current            | 1     | SCIENTIST II - 211P2       | 01     | Sample HR Org    | EM     | 34,000.00  | 1/1/2010               | 12/31/2010           | 5001                  | R1                  |
| Iter       | 2      | DOE, JANE - 123456                | Next1              | 1     | SCIENTIST III - 211P3      | 01     | Sample HR Org    | EM     | 100,000.00 | 1/1/2011               | 12/1/2050            | 5001                  | R1                  |
| Sele       | 3      | RITTER, JOHN - 123455             | Current            | 1     | SCIENCE STORE SUPV - 629P0 | 01     | Sample HR Org    | EM     | 74,000.00  | 1/1/2010               | 12/31/2011           | 5007                  | R1                  |
| dor        | 4      | RITTER, JOHN - 123455             | Next1              | 1     | SCIENCE STORE SUPV - 629P0 | 01     | Sample HR Org    | EM     | 74,000.00  | 1/1/2010               | 12/31/2011           | 5007                  | R1                  |

Note as you place the cursor on either row, the warnings on the Current Record "Error, overlapping dates on the following row(s): 2,3" and for the Next Record, "Date ranges are not contiguous for row: 3."

3. Change the end date of the current record to reflect the planned last day of the employee's current position. Change next record to reflect the planned start day and any changed in the end date.

| Sa bia  | in Em | ployee Salaries - Data Entry |                    |        |                            |       |               |       |               |                        |                                   |                                       |                                  |                     |
|---------|-------|------------------------------|--------------------|--------|----------------------------|-------|---------------|-------|---------------|------------------------|-----------------------------------|---------------------------------------|----------------------------------|---------------------|
|         | View  | Options 🛛 🔚 Save 📓 🖡         | Refresh 🤄 🧐        | Cancel | 💎 Filter Row               | y 🔂 A | dd Row 🛛 😧 De | elete | 💥 At          | tributes               |                                   |                                       |                                  |                     |
| Dimensi |       | Employee                     | Employee<br>Record | FTE    | Position<br>Code           | Pos#  | HROrg         | Statu | is Si         | alary                  | Position<br>Start Date            | Position<br>End Date                  | Salary<br>Object Code            | Appointment<br>Code |
| n Fi    | 1     | DOE, JANE - 123456           | Current            | 1      | SCIENTIST II - 211P2       | 01    | Sample HR Org | EM    | Ente<br>the r | er planne<br>next Posi | d end date of C<br>tion should im | urrent position,<br>nedidately folloy | , the start dat<br>v with no dap | R1                  |
| ter     | 2     | DOE, JANE - 123456           | Next1              | 1      | SCIENTIST III - 211P3      | 01    | Sample HR Org | EM    | -             |                        | 1) 1) LUII                        | 11/1/2000                             |                                  | R1                  |
| Sel     | 3     | RITTER, JOHN - 123455        | Current            | 1      | SCIENCE STORE SUPV - 629P0 | 01    | Sample HR Org | EM    |               | 74,000.00              | 1/1/2010                          | 7/31/2012                             | 5007                             | R1                  |
| ecto    | 4     | RITTER, JOHN - 123455        | Next1              | 1      | SCIENCE STORE SUPV - 629P0 | 01    | Sample HR Org | EM    |               | 74,000.00              | 1/1/2010                          | 7/31/2012                             | 5007                             | R1                  |
| S       | 5     | SAUNDERS, JILL - 123454      | Current            | 1      | SCIENCE STORE SUPV - 629P0 | 01    | Sample HR Org | EM    |               | 0.00                   | 1/1/2010                          | 9/15/2013                             | 5007                             | R1                  |
|         | 6     | SAUNDERS, JILL - 123454      | Next2              | 1      | SCIENCE STORE SUPV - 629P0 | 01    | Sample HR Org | EM    |               | 35,000.00              | 9/16/2013                         | 9/30/2016                             | 5007                             | R1                  |

- 4. Change the anticipated salary level.
- 5. Enter the new position code by clicking on the Position Code field and typing the first few letters of the position you want to assign to the employee.

|   | Employee                                                                                                    | Employee<br>Record                               | Pos#                               | FTE | Position<br>Code                                                                                                    | HROrg                                                                                 | Status |
|---|----------------------------------------------------------------------------------------------------|--------------------------------------------------|------------------------------------|-----|----------------------------------------------------------------------------------------------------|---------------------------------------------------------------------------------------|--------|
| 1 | DOE, JANE - 123456                                                                                          | Current                                          | 01                                 | 1   | SCIENTIST II - 211P2                                                                                                    | Sample HR Org                                                                         | EM     |
| 2 | DOE, JANE - 123456                                                                                          | Next1                                            | 01                                 | 1   | SCIENTIST III - 211P3                                                                                                    | Sample HR Org                                                                         | EM     |
| 3 | RITTER, JOHN - 123455                                                                                       | Current                                          | 01                                 | 1   | SCIENCE STORE SUPV - 629P0                                                                                                    | Sample HR Org                                                                         | EM     |
| 4 | RITTER, JOHN - 123455                                                                                       | Next1                                            | 01                                 | 1   | 🕦 1IN ASS <mark>ISTANT I - 460S1 🗧</mark>                                                                                                    | Sample HR Org                                                                         | EM     |
| 5 | SAUNDERS, JILL - 123454                                                                                     | Current                                          | 01                                 | 1   | ACTING NCAR DEP DIR - 024M                                                                                                    | 4                                                                                     | EM     |
| 6 | SAUNDERS, JILL - 123454                                                                                     | Next2                                            | 01                                 | 1   | ACTING OBSERVATORY DIR - 0                                                                                                    | 28MA                                                                                  | EM     |
|   | Typing in the first few le<br>Code field will auto-fill t<br>starts with those letters :<br>drop-down list. | tters in the F<br>he first posit<br>and highligh | Position<br>tion that<br>it in the | e   | ACTING SCD COMP MGR - 1260<br>ACTING UCAR DIR ED & OUTR<br>ACTING UNAVCO FAC MGR - 050<br>ACTING UNAVCO FAC MGR - 050<br>Admin - Budget/Fin/Procureme<br>Admin - Budget/Fin/Procureme<br>Admin - Division/Facilities - 503<br>Admin - Division/Facilities - 503<br>Admin - General - 501-1<br>Admin - Tech/Svc Support - 50<br>Admin - Tech/Svc Support - 50<br>ADMIN ASSISTANT I - 460S1 | AA<br>- 110MA<br>2MA<br>A<br>01S2<br>t. 501-2<br>01-5<br>-6<br>.S6<br>1-3<br>153<br>▼ |        |

NOTE

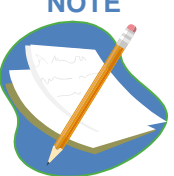

Important information for entering and Saving Data. - When cells are changed an appears in the grid cell to indicate the information has not yet been saved. To be certain changes are in, always tab off the cell you have entered in and observe the the .

| View | Options 🔚 Save 🖸 F      | Refresh 🤄 🧐        | Cancel | ү Filter      | Row 😲 Add Row Copy 😲 A              | dd Row 🛛 😣 Dele | ete   💥 A | Attributes |                        |                      |   |
|------|-------------------------|--------------------|--------|---------------|-------------------------------------|-----------------|-----------|------------|------------------------|----------------------|---|
|      | Employee                | Employee<br>Record | Pos#   | FTE           | Position<br>Code                    | HROrg           | Status    | Salary     | Position<br>Start Date | Position<br>End Date | 1 |
| 1    | DOE, JANE - 123456      | Current            | 01     | 1             | SCIENTIST II - 211P2                | Sample HR Org   | EM        | 34,000.00  | 1/1/2010               | 12/31/2010           |   |
| 2    | DOE, JANE - 123456      | Next1              | 01     | 1             | SCIENTIST III - 211P3               | Sample HR Org   | EM        | 100,000.00 | 1/1/2011               | 12/1/2050            |   |
| 3    | RITTER, JOHN - 123455   | Current            | 01     | 1             | SCIENCE STORE SUPV - 629P0          | Sample HR Org   | EM        | 74,000.00  | 1/1/2010               | 12/31/2012           |   |
| 4    | RITTER, JOHN - 123455   | Next1              | 01     | 1             | 🗊 ADMIN ASSISTANT I - 460S          | Sample HR Org   | EM        | 74,000.00  | 1/1/2013               | 12/31/2050           |   |
| 5    | SAUNDERS, JILL - 123454 | Current            | 01     | 1             | SCIENCE STORE SUPV - 629P0          | Sample HR Org   | EM        | 0.00       | 1/1/2010               | 9/15/2013            |   |
| 6    | SAUNDERS, JILL - 123454 | Next2              | 01     | 1             | SCIENCE STORE SUPV - 629P0          | Sample HR Org   | EM        | 35,000.00  | 9/16/2013              | 9/30/2016            |   |
|      |                         |                    |        | /<br>Note how | w changes are identified 🛒<br>Save. |                 |           |            |                        |                      |   |

### 6. Notice the 0 on all the items you changed but have not yet saved. Click Save.

### **Plan Changes to FTE**

Independent Step-by-Step

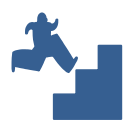

*Plan a change to FTE. NOTE: this is for budget planning purposes only; it does not replace the Profile FTE change process.* 

### Repeat steps 1-5 above and only change the employee's FTE – not their position.

### **Override Scenario Assumption for Planned Salary Increases**

There are 2 ways to plan for a salary increase:

1. Scenario assumption for Salary Increases: A corporate-wide setting that is defaulted to the value agreed to with NSF and the UCAR Board of Trustees.

This is maintained by the UCAR Budget Management user group and can be found in the Report tab. See <u>Scenario Assumptions</u>. These are automatically applied to all employees unless overridden in the Plan Employee Salaries grid. For broad planning purposes, this is typically sufficient.

1. Planning for specific salary adjustment amounts and salary adjustment effective days can be done in fields in the Plan Employee Salaries grid.

This can be used to override the scenario assumption for salary changes by an individual employee or group of employees. Simply enter the change percent in the Salary Adjustment field, enter and effective date, copy those columns down for your list of employees if you want to make the same change to everyone, and click on the Save button

| Se bi        | an Em | ployee Salaries - Data En | try                |        |         |                           |               |        |              |                        |                      |                        |                           |
|--------------|-------|---------------------------|--------------------|--------|---------|---------------------------|---------------|--------|--------------|------------------------|----------------------|------------------------|---------------------------|
| $\mathbf{>}$ | View  | Options 🛛 🔚 Save          | 🗐 Refresh          | Scance | 1 🛛 🍸 F | ilter Row 🛛 😋 Add Row Cop | oy 😲 Add Row  | 😮 Del  | ete 🛛 💥 Attr | ibutes                 |                      |                        |                           |
| Dimensio     |       | Employee                  | Employee<br>Record | Pos#   | FTE     | Position<br>Code          | HROrg         | Status | Salary       | Position<br>Start Date | Position<br>End Date | Salary<br>Adjustment % | Salary<br>Adjustment Date |
| 5            | 1     | DOE, JANE - 123456        | Current            | 01     | 1       | SCIENTIST II - 211P2      | Sample HR Org | EM     | 34,000.00    | 1/1/2010               | 12/31/2010           | 5.0 %                  | 6 4/1/2010                |
| ter          | 2     | DOE, JANE - 123456        | Next1              | 01     | 1       | SCIENTIST III - 211P3     | Sample HR Org | EM     | 100,000.00   | 1/1/2011               | 12/1/2050            | 0.0 %                  |                           |
| Sel          | 3     | RITTER, JOHN - 12345!     | Current            | 01     | 1       | SCIENCE STORE SUPV - 6    | Sample HR Org | EM     | 74,000.00    | 1/1/2010               | 7/31/2012            | 0.0 %                  |                           |

# Planning - Assumptions and Calculations

### **Planning - Assumptions and Calculations**

Key business drivers in the applications include Overhead Rates, Benefit Rates, Work time, CSC Assignments and planned Salary increases. These assumptions are applied to the data entry values created in Salary and Non Salary planning grids. The resulting calculations are only visible in the Employee Projection and the consolidated Non-Salary Planning grids.

### **Scenario Assumptions Report Grid**

This reporting grid holds the UCAR agreed upon assumptions for:

- Overhead rates CANNOT be overridden by planners
- Benefit rates CANNOT be overridden by planners
- Work time % Global CAN be overridden by Employee in Employee Assumptions Grid
- Salary Increase % Global CAN be overridden by Employee in the Plan Employee Salary Grid

| ļ     | Applicati | on No     | n Salary Expenses | Salary Planning | Rej      | ports To   | ools Window      | Help CF       | PM F | Production   | System: fatahoe.fand   | a.ucar.ed | lu      |         |         |         |
|-------|-----------|-----------|-------------------|-----------------|----------|------------|------------------|---------------|------|--------------|------------------------|-----------|---------|---------|---------|---------|
| Z     | Scenari   | o Assumpt | tions - Report    |                 | <b>*</b> | Scenario A | Assumptions      |               |      |              |                        |           |         |         |         |         |
| >     | View      | Options   | 🗐 Refresh 🏻 🍸     | Filter Row 🛛 💥  | 7        | Division C | SC Rates         |               |      |              |                        |           |         |         |         |         |
| UIT   | !         |           |                   |                 | 7        | Budget Fo  | orecast Analysis |               |      | e to group b | v that column          |           |         |         |         |         |
| Iens  |           |           |                   |                 | 58       | Employee   | Projections - Ar | nnual - Pilot | t    | , to group b |                        |           |         |         |         |         |
| 9     |           |           | Salary Increase % | Salary Increase | 7        | Upload Re  | eport            |               |      | Rate Casual  | Benefit Rate Full Time | UCARGA    | NCARON  | NCAROFF | UCPON   | UCPOFF  |
| Hiter |           | Year      | Value             | Value           | 7        | Workable   | Hours            |               |      |              | Value                  | Value     | Value   | Value   | Value   | Value   |
| Sele  | 1         | 2010      | 4.50 %            | 10/4/2          | 7        | Budget Fo  | orecast Analysis | - V2          |      | 30 %         | 51.90 %                | 13.90 %   | 49.10 % | 0.00 %  | 33.10 % | 21.50 % |
| ecto  | 2         | 2011      | 2.90 %            | 10/6/2          | 58       | Unallocate | ed Employees     |               |      | 40 %         | 51.00 %                | 13.80 %   | 49.80 % | 0.00 %  | 32.60 % | 21.50 % |
| S     | 3         | 2012      | 0.00 %            | 10/6/2          | 7        | Active Key | ys with No Plann | ned Expense   | es   | 00 %         | 50.70 %                | 13.40 %   | 50.50 % | 37.00 % | 30.00 % | 19.10 % |
|       | 4         | 2013      | 2.90 %            | 10/1/2          | 012      |            | 85.00 %          |               | 9.   | 60 %         | 53.20 %                | 13.40 %   | 55.00 % | 37.00 % | 33.00 % | 19.10 % |
|       | 5         | 2014      | 4.00 %            | 10/1/2          | 012      |            | 85.00 %          |               | 9.   | 60 %         | 53.20 %                | 13.40 %   | 50.50 % | 37.00 % | 30.00 % | 19.10 % |

### **Division CSC Rates Report Grid**

This reporting grid holds the UCAR agreed upon assumptions for Division CSC Rates.

- CSC rates CANNOT be overridden by planners
- CSC Assignments CAN be reassigned for planning purposes by Employee in Employee Assumptions Grid

| Ар                | plicatio | on Non Salar    | y Expenses  | Salary P     | lanning   | Rep        | ports  | Tools      | Window      | Help     | СРМ І |
|-------------------|----------|-----------------|-------------|--------------|-----------|------------|--------|------------|-------------|----------|-------|
| PP D              | ivision  | CSC Rates - Rep | ort         |              |           | <b>*</b> * | Scena  | ario Assur | mptions     |          |       |
| $\mathbf{\Sigma}$ | View     | Options 🛛 🛃 R   | efresh      | 7 Filter Rov | v   🔏 /   | <b>*</b> * | Divisi | on CSC R   | ates        |          |       |
| Pin               |          |                 | Drag a coli | umn header   | r here to | <b>*</b> * | Budg   | et Foreca  | st Analysi  | 5        |       |
| nens              |          |                 |             | anni neadei  | nere to   | <b>5</b> 8 | Emplo  | oyee Proj  | ections - A | Annual - | Pilot |
| ion F             |          | Division        | CSC Rate    | CSC Rate     | CSC Rat   | <b>**</b>  | Uploa  | d Report   |             |          |       |
| filter            |          | Division        | 2010        | 2011         | 2012      | <b>*</b> * | Work   | able Hour  | s           |          |       |
| Se.               | 3        | MULTI - 05      | \$0.00      | \$0.00       | \$0.0     | ~          | Budg   | et Foreca  | st Analysi  | s - V2   |       |
| ecto              | 4        | CGD - 10        | \$6.34      | \$6.49       | \$6.4     | <b>5</b> 8 | Unalle | ocated En  | nployees    |          |       |
| S                 | 5        | ACD - 11        | \$4.80      | \$4.80       | \$4.8     | <b>*</b> * | Active | e Keys wi  | th No Plar  | ned Exp  | enses |
|                   | 6        | HAO - 12        | \$6.62      | \$6.62       | \$6.6     | 2          | \$6.62 | 2          |             |          |       |
|                   | 7        | SCD - 13        | \$0.00      | \$0.00       | \$0.0     | 0          | \$0.00 | 0          |             |          |       |
|                   | 8        | ATD - 14        | \$0.00      | \$0.00       | \$0.0     | 0          | \$0.00 | כ          |             |          |       |
|                   | 9        | NCARDIR - 15    | \$0.00      | \$0.00       | \$0.0     | 0          | \$0.00 | D          |             |          |       |
|                   | 10       | MMM - 16        | \$6.50      | \$6.50       | \$6.5     | 0          | \$6.50 | 0          |             |          |       |
|                   | 11       | RAP - 17        | \$6.94      | \$7.14       | \$7.1     | 8          | \$7.18 | 3          |             |          |       |
|                   | 12       | ISSE - 18       | \$0.00      | \$0.00       | \$0.0     | 0          | \$0.00 | 2          |             |          |       |
|                   | 13       | ASP - 19        | \$0.00      | \$0.00       | \$0.0     | 0          | \$0.00 | 2          |             |          |       |

### NOTE

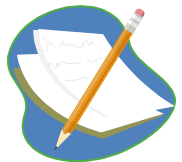

Since scenario assumptions impact all users and all data in the planning model scenarios, only a small set of users has the authority to change scenario assumptions.

### Employee Assumptions – Override Scenario Assumptions for Work time %

The Employee Assumptions data entry grid holds user-defined assumptions for Work time % - by person.

### **Group Step-by-Step**

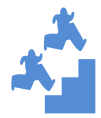

Customize a single employee's Work time %.

1. From the Salary Planning menu, select the Employee Assumptions grid.

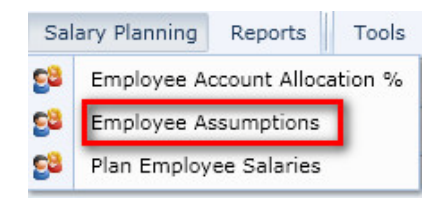

2. Verify you have the saved, named default filter created earlier for your home Division / Program as the dimension selector.

#### 3. Click on Filter Row.

| Se E                  | mploye | e Assumptions - Data | Entry            |                       |                        |                      |                          |                            |   |
|-----------------------|--------|----------------------|------------------|-----------------------|------------------------|----------------------|--------------------------|----------------------------|---|
| $\mathbf{\mathbf{b}}$ | View   | Options 🛛 🔚 Save     | 🙆 Refresh 🏼 🥱 Ca | ancel 🏾 🍞 Filter Row  | 🕀 Add Row Copy         | 🔂 Add Row 🛛 🕄 De     | elete 🛛 💥 Attributes     |                            |   |
| Dimen                 |        | Employee             | Line Num         | CSC Division          | CSC Rate Start<br>Date | CSC Rate End<br>Date | WorkTime Pct<br>Override | WorkTime Pct<br>Start Date | W |
| sion                  | 1      | AVERY, BYRON - 010   | 1                | 18 - Inst.for Study c | 10/1/2009              | 9/30/2015            | 0.00                     |                            |   |
| 픹                     | 2      | BALL, GEORGE - 025   | 1                | 10 - Climate and Glo  | 10/1/2009              | 9/30/2015            | 0.00                     |                            |   |
| q                     | 3      | BARKER, FAYE - 044   | 1                | 10 - Climate and Glo  | 10/1/2009              | 9/30/2015            | 0.00                     |                            |   |

4. To change work time %, choose an employee that has a position end date in the distant future and who has an FTE of 1 (refer to the Plan Employee Salaries grid). Enter the following values in the Work time Pct fields: 100%, 10/1/2012, 5/31/2013

NOTE – A date range, with start and end date, is required with any work time override.

| Egg E | mploye | ee Assumptions - Data Ent | ry       |                                     |                     |                   |                       |                         |                       |                |
|-------|--------|---------------------------|----------|-------------------------------------|---------------------|-------------------|-----------------------|-------------------------|-----------------------|----------------|
| 5     | View   | Options 🔚 Save            | Refresh  | 🥱 Cancel 🏾 🌹 Filter Row Off 🛛 😋 A   | Add Row Copy 🖸 Add  | Row 🕴 Delete 😽    | Attributes            |                         |                       |                |
| Dim   |        | Employee                  | Line Num | CSC Division                        | CSC Rate Start Date | CSC Rate End Date | WorkTime Pct Override | WorkTime Pct Start Date | WorkTime Pct End Date | Current Status |
| iens  |        | av                        |          |                                     |                     |                   |                       |                         |                       |                |
| î     | 1      | AVERY, BYRON - 010697     | 1        | 18 - Inst.for Study of Society/Envi | 10/1/2009           | 9/30/2015         | 100.0 %               | 7/1/2012                | 9/30/2012             | Active         |

5. Open the Employee Projections Annual Report and with Filter Row, look at the employee you just changed and the current Loaded Salary Amount. Press "Refresh" and notice the amount change.

| Sế E        | nploye | e Projections -              | Annual - Pilot - Report  |              |                  |                        |                       |                   |                   |                   |                   |                               |
|-------------|--------|------------------------------|--------------------------|--------------|------------------|------------------------|-----------------------|-------------------|-------------------|-------------------|-------------------|-------------------------------|
| $\bigcirc$  | View   | Options 💆                    | Refresh ү Filter Row Off | 💥 Attributes |                  |                        |                       |                   |                   |                   |                   |                               |
| Dimen       | Emp    | loyee 🔺                      |                          |              |                  |                        |                       |                   |                   |                   |                   |                               |
| sion Filter |        | Position Nbr                 | Account                  | Budget Type  | Hours<br>EC-5000 | Person Year<br>EC-5000 | Pct on Key<br>EC-5000 | Amount<br>EC-5000 | Amount<br>EC-5100 | Amount<br>EC-5700 | Amount<br>EC-5349 | Amount<br>Total Loaded Salary |
| Sele        |        |                              |                          |              |                  |                        |                       |                   |                   |                   |                   |                               |
| ctors       |        | Employee                     | : AVERY, BYRON - 010697  |              | 1,319.20         | 74.62%                 | 100.00%               | \$47,567.31       | \$24,116.62       | \$36,200.39       | \$0.00            | \$107,884.32                  |
|             |        | 🛨 Employee                   | BALL, GEORGE - 025933    |              | 1,176.83         | 66.56%                 | 88.75%                | \$78,449.60       | \$39,773.95       | \$59,702.89       | \$7,637.59        | \$185,564.03                  |
|             |        | <ul> <li>Employee</li> </ul> | BARKER, FAYE - 044215    |              | 1,768.00         | 100.00%                | 100.00%               | \$63,750.00       | \$32,321.25       | \$48,515.98       | \$11,474.32       | \$156,061.55                  |

### **Group Step-by-Step**

Apply the same Work time % override for multiple employees.

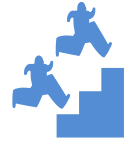

Repeat steps 1-4 above and copy the work time % override fields from one employee to multiple employees.

NOTE- to copy a work time % to other rows, use Ctrl+C and Ctrl+V and allow the web application to access your clipboard.

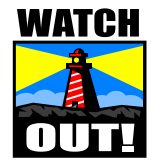

If you add multiple line items to reflect changes to an employee's work time % over time, you do not need to change their CSC assignment. You can choose Add Row instead of Add Row Copy; enter the employee's name and their new work time %. Add Row Copy and changing their work time % will yield the same result.

### **Employee Assumptions - Plan Employee CSC Charges**

| D   | ivision | CSC Rates - Rep                                                                                                    | ort      |              |           | M Sce  | iario Assu | mptions     |           |         |         | - 5 |   |
|-----|---------|----------------------------------------------------------------------------------------------------|----------|--------------|-----------|--------|------------|-------------|-----------|---------|---------|-----|---|
|     | View    | Options 🛛 🛃 R                                                                                                    | efresh   | ኛ Filter Rov | v   💦     | M Divi | ion CSC F  | lates       |           |         |         |     |   |
| 2   |         |                                                                                                    |          |              |           | 🞢 Bud  | jet Foreca | st Analysis |           |         |         |     |   |
|     |         |                                                                                                    |          | Drag         | g a colun | Se Emi | loyee Proj | ections - A | nnual - I | Pilot   |         |     |   |
| n n |         |                                                                                                    | CSC Rate | CSC Rate     | CSC Rat   | 🞢 Uplo | ad Report  |             |           |         |         |     |   |
| Ŧ   |         | Division                                                                                                    | 2010     | 2011         | 2012      | Mor    | kable Hou  | rs          |           |         |         |     |   |
| 5   | 1       | CASH - 00                                                                                                    | \$0.00   | \$0.00       | \$0.C     | M Bud  | jet Foreca | st Analysis | - V2      |         |         |     |   |
|     | 2       | ICP - 01                                                                                                    | \$0.00   | \$0.00       | \$0.C     | 😂 Una  | located Er | nployees    |           |         |         |     |   |
|     | 3       | MULTI - 05                                                                                                    | \$0.00   | \$0.00       | \$0.C     | Acti   | e Keys w   | th No Plan  | ned Expe  | enses   |         |     |   |
|     | 4       | CGD - 10                                                                                                    | \$6.34   | \$6.49       | \$6.4     | 9 \$6. | 19         |             |           |         |         |     |   |
|     | 5       | ACD - 11                                                                                                    | \$4.80   | \$4.80       | \$4.8     | 0 \$4. | 10         |             |           |         |         | _   | = |
|     | 6       | Non Salary Expenses         Salary Planning           Options         Refresh         Filter Row         Image: Salary Planning           Options         Refresh         Filter Row         Image: Salary Planning           Drivision         CSC Rate         CSC Rate         CSC Rate         CSC Rate           Division         CSC Rate         CSC Rate         CSC Rate         CSC Rate         CSC Rate           CASH - 00         \$0.00         \$0.00         \$0.00         \$0.00         \$0.00           ICP - 01         \$0.00         \$0.00         \$0.00         \$0.00         \$0.00           MULTI - 05         \$0.00         \$0.00         \$0.00         \$0.00         \$0.00           CGD - 10         \$6.34         \$6.49         \$6         \$6         \$6         \$6           ACD - 11         \$4.80         \$4.80         \$4         \$4         \$6         \$6           ACD - 14         \$0.00         \$0.00         \$0.00         \$0.00         \$0         \$0           NCARDIR - 15         \$0.00         \$0.00         \$0.00         \$0         \$0         \$0           ISSE - 18         \$0.00         \$0.00         \$0.00         \$0         \$0         \$0 |          |              | \$6.6     | 2 \$6. | i2         | NOTE        |           | ivisio  | ns and  |     |   |
|     | 7       | SCD - 13                                                                                                    | \$0.00   | \$0.00       | \$0.0     | 0 \$0. | 10         | Progra      | ams h     | ave a i | rate.   |     |   |
|     | 8       | ATD - 14                                                                                                    | \$0.00   | \$0.00       | \$0.0     | 0 \$0. | 10         | some        | rates a   | are \$0 | .00 for |     |   |
|     | 9       | NCARDIR - 15                                                                                                    | \$0.00   | \$0.00       | \$0.0     | 0 \$0. | 10         | group       | s with    | no CS   | SC.     |     |   |
|     | 10      | MMM - 16                                                                                                    | \$6.50   | \$6.50       | \$6.5     | 0 \$6. | 10         |             |           |         |         |     |   |
|     | 11      | RAP - 17                                                                                                    | \$6.94   | \$7.14       | \$7.1     | 8 \$7. | .8         |             |           |         |         |     |   |
|     | 12      | ISSE - 18                                                                                                    | \$0.00   | \$0.00       | \$0.0     | 0 \$0. | 10         |             |           |         |         |     |   |
|     | 13      | ASP - 19                                                                                                    | \$0.00   | \$0.00       | \$0.0     | 0 \$0. | 10         |             |           |         |         |     |   |
|     | 14      | ISS - 20                                                                                                    | \$0.00   | \$0.00       | \$0.0     | 0 \$0. | 10         |             |           |         |         |     |   |
|     | 15      | IMAGe - 23                                                                                                    | \$0.00   | \$0.00       | \$0.0     | 0 \$0. | 10         |             |           |         |         |     |   |
|     | 16      | TIIMES - 25                                                                                                    | \$0.00   | \$0.00       | \$0.0     | 0 \$0. | 10         |             |           |         |         |     |   |
|     | 17      | DTC - 27                                                                                                    | \$0.00   | \$0.00       | \$0.0     | 0 \$0. | 10         |             |           |         |         |     |   |
|     | 18      | CECB - 28                                                                                                    | \$0.00   | \$0.00       | \$0.0     | 0 \$0. | 10         |             |           |         |         |     |   |
|     | 19      | ISP - 29                                                                                                    | \$0.00   | \$0.00       | \$0.0     | 0 \$0. | 10         |             |           |         |         |     |   |
|     | 20      | GENFUND - 30                                                                                                    | \$0.00   | \$0.00       | \$0.0     | o \$0. | 10         |             |           |         |         |     |   |
|     | 21      | G&A - 31                                                                                                    | \$0.00   | \$0.00       | \$0.0     | 0 \$0. | 0          |             |           |         |         |     |   |

The annual CSC rates are housed in the Division CSC Rates - Report grid:

## Employee CSC Assignments are in the Employee Assumptions Grid. This is based on the IFAS CSC Assignment Application.

| ļ    | Applicatio | Non Salary Expense       | s Salary I | Planning   | Reports     | Tools   | Windo    | w Help   | CPM Production System: fatahoe.     | anda.ucar.edu       |                   |
|------|------------|--------------------------|------------|------------|-------------|---------|----------|----------|-------------------------------------|---------------------|-------------------|
| 88   | Employe    | e Assumptions - Data Ent | ry 😂 Em    | ployee Acc | ount Alloca | ation % |          |          |                                     |                     |                   |
| 5    | View       | Options 🛛 🔚 Save 📑       | Re 😂 Em    | ployee Ass | umptions    |         | Add Ro   | w Copy   | 🕽 Add Row 🛛 😢 Delete 🛛 💥 Attribut   | es                  |                   |
| Din  | !          | Employee                 | Sa bla     | n Employe  | e Salaries  |         | : Status | Line Num | CSC Division                        | CSC Rate Start Date | CSC Rate End Date |
| len  | 76         | BALTZER, THOMAS S V -    | 011362     | CDS        |             | Active  | ,        | 1        | 74 - Earth Observing Lab            | 10/1/2009           | 9/30/2015         |
| sion | 77         | BAN, JUNMEI - 011419     |            | ммм        |             | Active  |          | 1        | 16 - Meso & Microscale Meteorology  | 7/24/2011           | 9/30/2015         |
| E    | 78         | BANNER, CECILIA - 0115   | 54         | OSD        |             | Active  |          | 1        | 73 - Comp & Info Systems Lab        | 10/1/2009           | 9/30/2015         |
| e o  | 79         | BANSEMER, AARON R -      |            |            |             | stive   |          | 1        | 16 - Meso & Microscale Meteorology  | 10/1/2009           | 9/30/2015         |
| eleo | 80         | BARDEEN, CHARLES - C     | NOTE:      | All Empl   | oyees       | ctive   |          | 1        | 19 - Advanced Study Program         | 10/1/2009           | 9/30/2015         |
| tors | 81         | BARDEEN, CHARLES - C     | in iVanta  | age sho    | wcsc        | ctive   |          | 2        | 11 - Atmospheric Chemistry Division | 3/6/2011            | 9/30/2015         |
|      | 82         | BARLAGE, MICHAEL J -     | Rates fr   | om the l   | FAS         | ctive   |          | 1        | 17 - Research Applications Program  | 10/1/2009           | 9/30/2015         |
|      | 83         | BARNES KEYS, ELIZABE     | CSC As     | signmer    | nt<br>      | ctive   |          | 1        | 44 - Visiting Scientists Program    | 4/15/2012           | 9/30/2015         |
|      | 84         | BARNES, TIMOTHY - 01     | Applicat   | ion. Ty    | olcally     | ctive   |          | 1        | 61 - Education & Outreach           | 10/1/2009           | 9/30/2015         |
|      | 85         | BARRETT, CURTIS - 010    | your no    | me Divis   |             | ctive   |          | 1        | 50 - Cooperative Meteor Educ. Train | 1/24/2010           | 9/30/2015         |
|      | 86         | BARRON, INGER TVEIT      | Division   | Placel     | older       | stive   |          | 1        | 17 - Research Applications Program  | 10/1/2009           | 9/30/2015         |
|      | 87         | BARRON, ROBERT K - 0     | Employ     | es have    | a to be     | ctive   |          | 1        | 17 - Research Applications Program  | 10/1/2009           | 9/30/2015         |
|      | 88         | BARTELS, MARY - 0116     | added to   | o this ar  | id          | Active  | e        | 1        | 73 - Comp & Info Systems Lab        | 10/1/2009           | 9/30/2015         |
|      | 89         | BATCHELOR, REBECCA       | aaaoaaa    | o ano gr   |             | ctive   |          | 1        | 11 - Atmospheric Chemistry Division | 1/10/2010           | 9/30/2015         |
|      | 90         | BATCHELOR, REBECCA -     | 010913     | SPARKAO    |             | Active  |          | 2        | 61 - Education & Outreach           | 4/15/2012           | 9/30/2015         |
|      | 91         | BATES, SUSAN C - 0109    | 15         | CGD        |             | Active  |          | 1        | 10 - Climate and Global Dynamics    | 10/18/2009          | 9/30/2015         |
|      | 92         | BEATON, STUART - 0117    | 81         | RAF        |             | Active  |          | 1        | 74 - Earth Observing Lab            | 10/1/2009           | 9/30/2015         |
|      | 93         | BEATY, STEVEN - 01123    | 7          | OSD        |             | Active  |          | 1        | 73 - Comp & Info Systems Lab        | 1/9/2011            | 9/30/2015         |
|      | 94         | BEHNKE, ALEXANDER - 0    | 11252      | EVENTS     |             | Active  |          | 1        | 32 - Occupancy Pool                 | 1/9/2011            | 9/30/2015         |
|      | 95         | BEHRINGER, JESSE DALT    | ON - 01160 | HAP        |             | Active  |          | 1        | 17 - Research Applications Program  | 11/27/2011          | 9/30/2015         |
|      | 96         | BETERLE LOUISE A - 01    | 807        | HAO        |             | Active  |          | 1        | 12 - High Altitude Observatory      | 10/1/2009           | 9/30/2015         |

Typically CSC Rate Changes would be limited to adding Placeholder Employees. Actual changes for IFAS expense purposes are done in the IFAS CSC Assignment Application. There could be a few rare instances where you change these for planning purposes.

### **Group Step-by-Step**

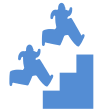

Create a CSC assignment for a placeholder employee.

1. From the Salary Planning menu, select the Employee Assumptions grid.

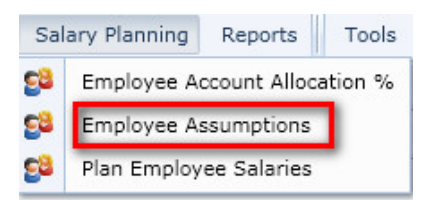

- 2. Verify you have the saved, named default filter created earlier for your home Division / Program as the dimension selector.
- 3. Right click on any row and select Add Row Copy.

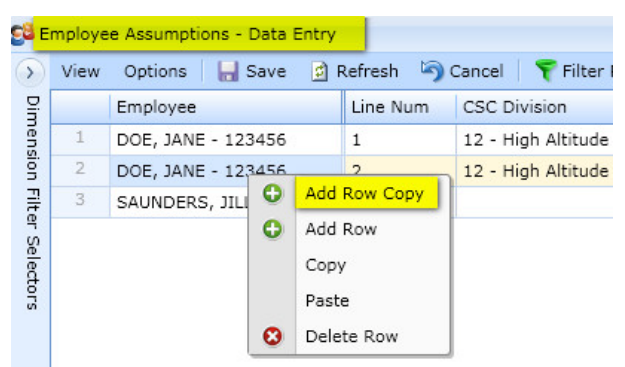

4. In the employee field in your new row, type the first few letters of a placeholder's name that you created earlier.

NOTE – you can only see employees or placeholders where their HOME Division / Program = the Dimension Filter.

5. Verify the CSC division and edit the CSC Rate Start and End date fields as needed for your plan. Click on save.

The placeholder employee should now appear in your list.

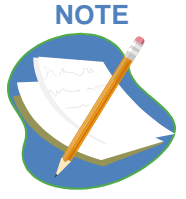

Note – For groups with CSC Rates, Placeholder Employees have no CSC rate applied until they are added to the Home Division Assumptions Grid with the CSC rate. This annual cost can be roughly \$9 - \$12K for a full-time employee.

You can also change begin and end dates on CSC divisions for any employee using the same method as above

### **Date Ranges and impacts on calculations**

The following date ranges drive calculations in reporting grids.

| Grid                                          | Date Range                        | Impact                                                                                                    |
|-----------------------------------------------|-----------------------------------|----------------------------------------------------------------------------------------------------|
| Plan Employee Salaries –<br>Data Entry        | Position Start and End date       | Your working plan will not have any<br>planned salary expenses for an<br>employee in the reporting grids prior<br>to their Position Start Date and after<br>the Position End date                                                                                    |
| Employee Assumptions –<br>Data Entry          | Work time % Start and End<br>Date | Your working plan will default the<br>Scenario Assumptions Work time %<br>for an employee for each Fiscal Year<br>prior to the Work time% Start Date<br>and after the Work time % End Date.<br>In the reporting grids, planned salary<br>expenses will reflect this. |
| Employee Assumptions –<br>Data Entry          | CSC Rate Start and End Date       | Your working plan will not have any<br>planned CSC charges in the reporting<br>grids prior to the CSC Rate Start Date<br>and after the CSC Rate End date                                                                                                    |
| Employee Account<br>Allocation % - Data Entry | Start Date and End Date           | Your working plan will not have any<br>planned salary expenses for an<br>employee in the reporting grids prior<br>to their earliest assignment Start Date<br>and after their latest assignment End<br>date                                                           |

# Planning - Plan Employee Assignments % in Key Method

### Planning - Plan Employee Assignments % in Key Method

The Salary – Non Salary Planning - % in Key application uses the Employee Account Allocation % - Data Entry grid to plan employee expenses on specific account keys using a date range approach. This chapter covers how to create multiple assignments for employees over time.

### **Create Assignments and View Results in Report**

Group Step-by-Step

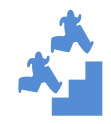

Create an assignment on an account key for an employee.

- 1. Close all windows except the Employee Account Allocation % Data Entry and Employee Projections Annual Report.
- 2. Select Window and Tile Horizontal.

| Wi | ndow | Help       |
|----|------|------------|
| 6  | Case | ade        |
|    | Tile | Vertical   |
| 8  | Tile | Horizontal |

- 3. Select the same Dimension Filter for each grid to get the set of employees for your Division or Program. (Such as the one with Div/Program Employees on Any Key or the one with All Div/Program Keys with Any Employee).
- 4. In this exercise we will add an assignment for one of the employees in your selection.
  - Find that employee and note their total hours and amounts in the Employee Projections Annual – Report grid.
  - Show the detail by expanding the + symbol for an employee.

| View                | Options Save R                                                                                                    | efresh 🔄 Ca                                                                                                    | ncel Filte                                                            | r Row C Add Row                        | CODY C                                                                                                   | 3 Add Row                                                                                         | Delete                                                                                           | Attributes                                                                                                    |                                                                                                    |                                                                                                    |                                                                                                   |                                                                                                    |                   |
|---------------------|----------------------------------------------------------------------------------------------------|----------------------------------------------------------------------------------------------------|-----------------------------------------------------------------------|----------------------------------------|----------------------------------------------------------------------------------------------------|---------------------------------------------------------------------------------------------------|--------------------------------------------------------------------------------------------------|----------------------------------------------------------------------------------------------------|----------------------------------------------------------------------------------------------------|----------------------------------------------------------------------------------------------------|---------------------------------------------------------------------------------------------------|----------------------------------------------------------------------------------------------------|-------------------|
|                     | Employee                                                                                                    | Account                                                                                                    |                                                                       |                                        | Bud                                                                                                    | Type                                                                                              | Pos # Line                                                                                       | # Pct                                                                                                    | Start Date                                                                                                    | End D                                                                                                    | ate                                                                                               | Comment HRIS                                                                                                    | Term Dat          |
|                     | Phantom - PH000007                                                                                                    | SampleKey1                                                                                                    | SampleKey1                                                            | Sample - [Active]                      | New                                                                                                    | Funds                                                                                             | 01 1                                                                                             | 0.0 %                                                                                                    | 9/13/2010                                                                                                    | 10/31                                                                                                    | /2012                                                                                             |                                                                                                    |                   |
| 3                   | RITTER, JOHN - 123455                                                                                                    | SampleKey1                                                                                                    | - SampleKey1 -                                                        | Sample - [Active]                      | New                                                                                                    | Funds                                                                                             | 01 1                                                                                             | 75.0 %                                                                                                    | 9/13/2010                                                                                                    | 12/31                                                                                                    | /2050                                                                                             |                                                                                                    |                   |
| 3                   | RITTER, JOHN - 123455                                                                                                    | SampleKey1                                                                                                    | SampleKey1 -                                                          | Sample - [Active]                      | Expe                                                                                                    | cted Funds                                                                                        | 01 1                                                                                             | 25.0 %                                                                                                    | 9/13/2010                                                                                                    | 12/31                                                                                                    | /2050                                                                                             |                                                                                                    |                   |
| 4                   | RITTER, JOHN - 123455                                                                                                    | SampleKey2                                                                                                    | - SampleKey2 -                                                        | SampleKey2 - [Acti                     | ve] New                                                                                                  | Funds                                                                                             | 01 1                                                                                             | 34.0 %                                                                                                    | 9/13/2010                                                                                                    | 12/31                                                                                                    | /2050                                                                                             |                                                                                                    |                   |
| 5                   | sample bgs - PH000023                                                                                                    | SampleKey1                                                                                                    | - SampleKey1 -                                                        | Sample - [Active]                      | New                                                                                                    | Funds                                                                                             | 01 1                                                                                             | 100.0 %                                                                                                    | 10/1/2012                                                                                                    | 12/31                                                                                                    | /2050                                                                                             |                                                                                                    |                   |
| 16.1                | SAUNDERS, JILL - 123454                                                                                                    | PHA00002 - F                                                                                                    | hantom - [Acti                                                        | ve]                                    | New                                                                                                    | Funds                                                                                             | 01 1                                                                                             | 23.0 %                                                                                                    | 9/13/2010                                                                                                    | 12/31                                                                                                    | /2050                                                                                             | 1                                                                                                    |                   |
| 7                   | SAUNDERS, JILL - 123454                                                                                                    | SampleKey1                                                                                                    | - SampleKey1 -                                                        | Sample - [Active]                      | New                                                                                                    | Funds                                                                                             | 01 1                                                                                             | 77.0 %                                                                                                    | 9/13/2010                                                                                                    | 12/31                                                                                                    | /2050                                                                                             |                                                                                                    |                   |
| - 9                 | SAUNDERS, JILL - 123454                                                                                                    | SampleKey2                                                                                                    | - SampleKey2 -                                                        | SampleKey2 - [Acti                     | ve] New                                                                                                  | Funds                                                                                             | 01 1                                                                                             | 23.0 %                                                                                                    | 9/13/2010                                                                                                    | 12/31                                                                                                    | /2050                                                                                             |                                                                                                    |                   |
| 9                   | testsample - PH000033                                                                                                    | SampleKey2                                                                                                    | - SampleKey2 -                                                        | - SampleKey2 - [Acti                   | ve] New                                                                                                  | Funds                                                                                             | 01 2                                                                                             | 35.0 %                                                                                                    | 9/13/2010                                                                                                    | 12/31                                                                                                    | /2050                                                                                             |                                                                                                    |                   |
|                     |                                                                                                    |                                                                                                    |                                                                       |                                        |                                                                                                    |                                                                                                   |                                                                                                  |                                                                                                    |                                                                                                    |                                                                                                    |                                                                                                   |                                                                                                    |                   |
| 4                   |                                                                                                    | _                                                                                                    |                                                                       |                                        |                                                                                                    |                                                                                                   |                                                                                                  |                                                                                                    |                                                                                                    |                                                                                                    |                                                                                                   |                                                                                                    |                   |
| View                | Options 🔮 Refresh 🐧                                                                                                    | Filter Row                                                                                                    | X Attributes                                                          |                                        |                                                                                                    |                                                                                                   |                                                                                                  |                                                                                                    |                                                                                                    |                                                                                                    |                                                                                                   |                                                                                                    |                   |
| View                | Options 🔄 Refresh Noyce                                                                                                    | Filter Row                                                                                                    | & Attributes                                                          | Contract                               | Hours<br>EC-5000                                                                                         | Person Year<br>EC-5000                                                                            | Pct on Key<br>EC-5000                                                                            | Amount<br>EC-5000                                                                                             | Amount<br>EC-5100                                                                                                    | Amount<br>EC-5700                                                                                                    | Amount<br>EC-5349                                                                                 | Amount<br>Total Loaded Salary                                                                                                    | Comme<br>EC-500   |
| View<br>Emp         | Options Refresh<br>Noyee                                                                                                    | Filter Row                                                                                                    | & Attributes                                                          | Contract                               | Hours<br>EC-5000<br>740.00                                                                               | Person Year<br>EC-5000<br>41.69%                                                                  | Pct on Key<br>EC-5000<br>41.69%                                                                  | Amount<br>EC-5000<br>\$43,930.38                                                                              | Amount<br>EC-5100<br>\$23,370.96                                                                                          | Amount<br>EC-5700<br>\$20,741.55                                                                                     | Amount<br>EC-5349<br>\$0.00                                                                       | Amount<br>Total Loaded Salary<br>\$88,042.90                                                                                               | Comme<br>EC-500   |
| View<br>Emp         | Options Refresh<br>Noyee<br>Position Nbr Account<br>Employee: DOE, JANE<br>Employee: RITTER, SC                                                                                                    | Filter Row<br>- 123455<br>HN - 123455                                                                                              | X Attributes                                                          | Contract                               | Hours<br>EC-5000<br>740.00<br>1,332.63                                                                   | Person Year<br>EC-5000<br>41.69%<br>75.09%                                                        | Pct on Key<br>EC-5000<br>41.69%<br>134.00%                                                       | Amount<br>EC-5000<br>\$43,930.38<br>\$47,410.88                                                               | Amount<br>EC-5100<br>\$23,370.96<br>\$25,222.59                                                                           | Amount<br>EC-5700<br>\$20,741.55<br>\$10,007.16                                                                      | Amount<br>EC-5349<br>\$0.00                                                                       | Amount<br>Total Loaded Salary<br>\$88,042.90<br>\$82,640.63                                                                                | Comme<br>EC-500   |
| Emp                 | Options Refresh<br>Novee<br>Position Nbr Account<br>G Employee: DOE, JANE<br>Employee: RITTER, 3C<br>Employee: sample bg                                                                                                    | Filter Row<br>- 123456<br>- 123455<br>s - PH000023                                                                                 | & Attributes                                                          | Contract                               | Hours<br>EC-5000<br>740.00<br>1,332.63<br>1,774.80                                                       | Person Year<br>EC-5000<br>41.69%<br>75.09%<br>100.00%                                             | Pct on Key<br>EC-5000<br>41.69%<br>134.00%                                                       | Amount<br>EC-5000<br>\$43,930.38<br>\$47,410.88<br>\$71,674.62                                                | Amount<br>EC-5100<br>\$23,370.96<br>\$25,222.59<br>\$38,130.90                                                            | Amount<br>EC-5700<br>\$20,741.55<br>\$10,007.16<br>\$0.00                                                            | Amount<br>EC-5349<br>\$0.00<br>\$0.00<br>\$0.00                                                   | Amount<br>Total Loaded Salary<br>\$88,042.90<br>\$82,640.63<br>\$109,805.51                                                                | Comme<br>EC-500   |
| Emp                 | Options Refresh<br>Nove<br>Position Nbr Account<br>Employee: DOE, JANE<br>Employee: RTTER, X<br>Employee: sample bg<br>Employee: SAUNDERS                                                                                                   | Filter Row<br>- 123456<br>5HN - 123455<br>a - PH000023<br>5, JUL - 12345                                                           | & Attributes<br>Budget Type                                           | Contract                               | Hours<br>EC-5000<br>740.00<br>1,332.63<br>1,774.80<br>2,107,73                                           | Person Year<br>EC-5000<br>41.69%<br>75.09%<br>100.00%<br>118.76%                                  | Pct on Key<br>EC-5000<br>41.69%<br>134.00%<br>100.00%                                            | Amount<br>EC-5000<br>\$43,930.38<br>\$47,410.88<br>\$71,674.62<br>\$442.33                                    | Amount<br>EC-5100<br>\$23,370.96<br>\$25,222.59<br>\$38,130.90<br>\$235.32                                                | Amount<br>EC-5700<br>\$20,741.55<br>\$10,007.16<br>\$0.00<br>\$137.61                                                | Amount<br>EC-5349<br>\$0.00<br>\$0.00<br>\$0.00                                                   | Amount<br>Total Loaded Salary<br>\$88,042.90<br>\$82,640.62<br>\$109,805.51<br>\$815.20                                                    | Comme<br>EC-500   |
| Emp                 | Options Refresh<br>Nove  Position Nbr Account<br>i Employee: DOE, JANE<br>Employee: RITTER, JC<br>Employee: sample bg<br>Employee: SAUNDERS<br>01 PHAG0002 - 1                                                                              | Filter Row<br>- 123456<br>DHN - 123455<br>s - PH0D0023<br>5, JILL - 12345<br>Phantom                                               | Attributes                                                            | Contract                               | Hours<br>EC-5000<br>740.00<br>1,332.63<br>1,774.80<br>2,107.73<br>394.13                                 | Person Year<br>EC-5000<br>41.69%<br>75.09%<br>100.00%<br>118.76%<br>22.21 %                       | Pct on Key<br>EC-5000<br>41.69%<br>134.00%<br>100.00%<br>123.00%<br>23.00 %                      | Amount<br>EC-5000<br>\$43,930.38<br>\$47,410.88<br>\$71,674.62<br>\$442.33<br>\$02.71                         | Amount<br>EC-5100<br>\$23,370.96<br>\$25,222.59<br>\$38,130.90<br>\$235.32<br>\$44.00                                     | Amount<br>EC-5700<br>\$20,741.55<br>\$10,007.16<br>\$0.00<br>\$137.61<br>\$68.81                                     | Amount<br>EC-5349<br>\$0.00<br>\$0.00<br>\$0.00<br>\$0.00<br>\$0.00                               | Amount<br>Total Loaded Salary<br>\$88,042.90<br>\$82,640.61<br>\$109,805.51<br>\$815.22<br>\$195.53                                        | Comme<br>EC-5001  |
| View<br>Em;         | Options Refresh<br>Nove -<br>Position Nbr Account<br>@ Employee: DOE, JANE<br>@ Employee: RJTTER, JC<br>@ Employee: SAUDERS<br>01 Pr400002 -<br>01 Samplekey1                                                                               | Filter Row<br>- 123456<br>- 123455<br>s - PH000023<br>5, JILL - 123455<br>Phantom<br>- Sample                                      | Attributes                                                            | Contract<br>Unknown<br>GAIND           | Hours<br>EC-5000<br>1,332.63<br>1,774.80<br>2,107.73<br>394.13<br>1,319.47                               | Person Year<br>EC-5000<br>41.69%<br>75.09%<br>100.00%<br>118.76%<br>22.21 %<br>74.34 %            | Pct on Key<br>EC-5000<br>41.69%<br>134.00%<br>100.00%<br>123.00%<br>23.00 %<br>77.00 %           | Amount<br>EC-5000<br>\$43,930.38<br>\$47,410.88<br>\$71,674.62<br>\$442.33<br>\$92.71<br>\$276.90             | Amount<br>EC-5100<br>\$23,370.96<br>\$25,222.59<br>\$38,130.90<br>\$235.32<br>\$44.00<br>\$147.31                         | Amount<br>EC-5700<br>\$20,741.55<br>\$10,007.16<br>\$0.00<br>\$137.61<br>\$68.81<br>\$0.00                           | Amount<br>EC-5349<br>\$0.00<br>\$0.00<br>\$0.00<br>\$0.00<br>\$0.00<br>\$0.00                     | Amount<br>Total Loaded Salari<br>\$88,042.90<br>\$82,640.62<br>\$109,805.51<br>\$815.20<br>\$195.32<br>\$424.22                            | Comme<br>EC-5001  |
| View Emp<br>9 10 11 | Options Refresh<br>Noyce -<br>Position Nbr Account<br>Employee: DOE, JANE<br>Employee: RITTER, JC<br>Employee: sample bg<br>Employee: SAURDERS<br>01 PHA00020 -<br>01 SampleKey1<br>01 SampleKey2                                           | Filter Row<br>- 123456<br>- 123455<br>s - PH000023<br>5, IILL - 123455<br>5, IILL - 123455<br>- Sample<br>- Sample<br>- SampleKey2 | Attributes<br>Budget Type<br>4<br>New Funds<br>New Funds<br>New Funds | Contract<br>Unknown<br>GAIND<br>COFFEE | Hours<br>EC-5000<br>740.00<br>1,332.63<br>1,774.80<br>2,107.73<br>394.13<br>1,319.47<br>394.13           | Person Year<br>EC-5000<br>41.69%<br>75.09%<br>100.00%<br>118.76%<br>22.21 %<br>74.34 %<br>22.21 % | Pct on Key<br>EC-5000<br>41.69%<br>134.00%<br>100.00%<br>123.00%<br>23.00 %<br>23.00 %           | Amount<br>EC-5000<br>\$43,930.38<br>\$47,410.88<br>\$71,674.62<br>\$442.33<br>\$82.71<br>\$276.90<br>\$82.71  | Amount<br>EC-5100<br>\$23,370.96<br>\$38,130.90<br>\$235.32<br>\$44.00<br>\$147.31<br>\$44.00                             | Amount<br>EC-5700<br>\$20,741.55<br>\$10,007.16<br>\$0.00<br>\$137.61<br>\$68.81<br>\$0.00<br>\$68.81                | Amount<br>EC-5349<br>\$0.00<br>\$0.00<br>\$0.00<br>\$0.00<br>\$0.00<br>\$0.00<br>\$0.00           | Amount<br>Total Loaded Salari<br>\$88,042.90<br>\$82,640.62<br>\$109,805.51<br>\$815.22<br>\$195.52<br>\$424.22<br>\$195.52                | Comme<br>EC-5001  |
| 9<br>10             | Options Refresh<br>Nove  Position Nbr Account<br>() Employee: DOE, JANE<br>() Employee: RTTER, JC<br>() Employee: RATTER, JC<br>() Employee: SAURDERS<br>() Employee: SAURDERS<br>() SampleKey1<br>() SampleKey2<br>() Employee: testaample | Filter Rew<br>- 123456<br>- 123455<br>- PH000023<br>- Sample<br>- Sample<br>- Sample<br>- Sample<br>- Sample                       | Attributes<br>Budget Type<br>A<br>New Funds<br>New Funds<br>New Funds | Unknown<br>GAIND<br>COFFEE             | Hours<br>EC-5000<br>740.00<br>1,332.63<br>1,774.80<br>2,107.73<br>394.13<br>1,319.47<br>394.13<br>621.18 | Person Year<br>EC-5000<br>41.69%<br>75.09%<br>100.00%<br>118.76%<br>22.21 %<br>74.34 %<br>22.21 % | Pct on Key<br>EC-5000<br>41.69%<br>134.00%<br>100.00%<br>123.00%<br>23.00 %<br>23.00 %<br>35.00% | Amount<br>EC-5000<br>\$43,930.38<br>\$47,410.88<br>\$71,674.62<br>\$442.33<br>\$402.71<br>\$276.90<br>\$82.71 | Amount<br>EC-5100<br>\$23,370.96<br>\$25,222.59<br>\$38,130.90<br>\$235.32<br>\$44.00<br>\$44,03<br>\$44.00<br>\$6,539.45 | Amount<br>EC-5700<br>\$20,741.55<br>\$10,007.16<br>\$0.00<br>\$137.61<br>\$68.81<br>\$0.00<br>\$68.81<br>\$10,225.58 | Amount<br>EC-5349<br>\$0.00<br>\$0.00<br>\$0.00<br>\$0.00<br>\$0.00<br>\$0.00<br>\$0.00<br>\$0.00 | Amount<br>Total Loaded Salary<br>\$88,042.90<br>\$82,640.61<br>\$109,805.51<br>\$815.20<br>\$195.52<br>\$195.52<br>\$195.52<br>\$29,057.22 | Commei<br>EC-5000 |

1 Planning - Plan Employee Assignments % in Key Method 5. In the Employee Allocation Grid use "Filter Row" to select only information for the selected employee.

| Se e  | mploye  | e Account Allocation % - Dat  | a Entry                                       |              |       |        |          |            |            |         |
|-------|---------|-------------------------------|-----------------------------------------------|--------------|-------|--------|----------|------------|------------|---------|
|       | View    | Options 🛛 🔚 Save 📑 Re         | fresh 🤄 Cancel   🍸 Filter Row Off 🛛 😳 Add Row | Copy 😲 Add R | low 🙁 | Delete | 💥 Attrib | utes       |            |         |
| Din   |         | Employee <sup>9</sup>         | Account                                       | Bud Type     | Pos # | Line # | Pct      | Start Date | End Date   | Comment |
| iens  |         | saund                         |                                               |              |       |        |          |            |            |         |
| ĝ     | 1       | SAUNDERS, JILL - 123454       | PHA00002 - Phantom - [Active]                 | New Funds    | 01    | 1      | 23.0 %   | 9/13/2010  | 12/31/2050 |         |
| Filte | 2       | SAUNDERS, JILL - 123454       | SampleKey1 - SampleKey1 - Sample - [Active]   | New Funds    | 01    | 1      | 77.0 %   | 9/13/2010  | 12/31/2050 |         |
| S I   | 3       | SAUNDERS, JILL - 123454       | SampleKey2 - SampleKey2 - [Active]            | New Funds    | 01    | 1      | 23.0 %   | 9/13/2010  | 12/31/2050 |         |
| ed    |         |                               |                                               |              |       |        |          |            |            |         |
| SLIC  |         |                               |                                               |              |       |        |          |            |            |         |
|       | 4       |                               |                                               |              |       |        |          |            |            |         |
| 6     | 17 St   | arts with ([Employee], 'saund |                                               |              |       |        |          |            |            |         |
|       | 19   St | arts with([Employee], saund   |                                               |              |       |        |          |            |            |         |

- 6. In the Employee Projections Report Grid Right click on the Employee Label at the top of the Grid, click "Ungroup" to have access to the Filter Row. Use "Filter Row" to view only report information for the selected employee in the Report.
- 7. Click on the Employee Account Allocation % Data Entry grid to activate it. Right click on any row for that employee and select Add Row Copy.

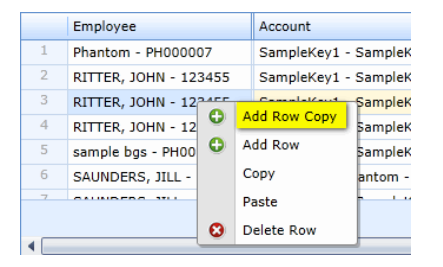

8. In the Account field, type the first few characters of the account you are going to assign the employee to and select the key from the drop down.

**NOTE:** The searched item appears at the bottom of the top of the drop-down list.

| SampleKey1 | New Funds |
|------------|-----------|
| PHA00026   | <b>A</b>  |
| PHA00027   |           |
| PHA00028   |           |
| PHA00029   |           |
| PHA00030   |           |
| PHA00031   |           |
| PHA00032   |           |
| PHA00033   |           |
| PHA00034   |           |
| PHA00035   |           |
| PHA00036   |           |
| PHA00037   |           |
| PHA00038   |           |
| PHA00039   |           |
| SampleKey1 |           |
| SampleKey2 |           |

## 9. Budget Type defaults to "New Funds" but Drop Down Options allow you to select the budget type you are planning to:

**NOTE**: Typically salaries are planned to new funds, but there are instances where you may be planning to other budget types. Budget Type is most critical when the plan is being used for an upload and all "New Funds" are equivalent to the budget target that will be uploaded.

| New Funds 🗾           |
|-----------------------|
| Committed Carryover   |
| Expected Funds        |
| Fund Transfers        |
| Miscellaneous         |
| New Funds             |
| Uncommitted Carryover |
| Upload Adjustment     |

## 10. Line # - If this is a new key for the employee, enter "1". The grid will not save until a line number is entered.

**NOTE:** Line # represents the number of times an employee is assigned to a single key and budgettype during the current or future time frame. Another planned assignment on the same key and budget type, would be "2" to reflect the second assignment. See how the employee is planned three separate times in the same key, twice with the same budget type requiring both Line #1 and Line #2.

| E B        | mploye | e Account Allocation % - Dat | ta Entry    |                      |         |          |            |                     |
|------------|--------|------------------------------|-------------|----------------------|---------|----------|------------|---------------------|
| $\bigcirc$ | View   | Options 🛛 🔚 Save 💆 F         | Refresh 🤄 O | ancel 🛛 🍞 Filter Row | 🔂 Add F | low Copy | 🔂 Add Row  | 😢 Delete 🕺 💥 Attrib |
| Dim        |        | Employee                     | Account     | Bud Type             | Line #  | Pct      | Start Date | End Date            |
| lens       | 1      | DOE, JANE - 123456           | SampleKey1  | New Funds            | 1       | 50.0 %   | 9/13/2010  | 10/31/2012          |
| ion        | 2      | DOE, JANE - 123456           | SampleKey2  | Fund Transfers       | 1       | 50.0 %   | 9/13/2010  | 10/31/2012          |
| Filte      | 3      | RITTER, JOHN - 123455        | SampleKey1  | Committed Carryover  | 1       | 25.0 %   | 9/13/2010  | 12/31/2050          |
| ar S       | 4      | RITTER, JOHN - 123455        | SampleKey1  | New Funds            | 1       | 75.0 %   | 9/13/2010  | 12/31/2011          |
| elec       | 5      | RITTER, JOHN - 123455        | SampleKey1  | New Funds            | 2       | 25.0 %   | 1/1/2012   | 12/31/2050          |
| tors       | 6      | RITTER, JOHN - 123455        | SampleKey2  | New Funds            | 1       | 50.0 %   | 9/13/2010  | 12/31/2050          |
|            | 7      | SAUNDERS, JILL - 123454      | SampleKey2  | New Funds            | 1       | 23.0 %   | 9/13/2010  | 12/31/2050          |
|            | 8      | SAUNDERS, JILL - 123454      | SampleKey2  | New Funds            | 2       | 50.0 %   | 9/13/2010  | 12/31/2050          |

### 11. Change the Percent in Key, Start Date, and End Date columns as desired for the new entry.

| RITTER, JOHN - 123455 | SampleKey1 | Committed Carryover | 1 | 25.0 % | 9/13/2010 | 12/31/2050 |
|-----------------------|------------|---------------------|---|--------|-----------|------------|
| RITTER, JOHN - 123455 | SampleKey1 | New Funds           | 1 | 75.0 % | 9/13/2010 | 12/31/2011 |
| RITTER, JOHN - 123455 | SampleKey1 | New Funds           | 2 | 1 85.0 | 1/1/2012  | 12/31/2050 |
| RITTER, JOHN - 123455 | SampleKey2 | New Funds           | 1 | 50.0 % | 9/13/2010 | 12/31/2050 |
|                       |            |                     |   |        |           | -          |

## 12. Once you have fully edited the columns in the copied entry to reflect the new assignment in the new key:

- Tab from the last cell you enter in and notice all the **1**'s in the cells you have edited
- Click "Save" to keep the changes.

- 13. To check whether the person is over or under allocated, view the results in the Employee Projections Report Grid.
  - Click on the Grid to Activate the Grid
  - Click "Refresh" to see the changes reflected.

| 😂 Er         | nploye | e Projections - / | Annual - Pilot - Report   |                     |                  |                        |                       |                   |                   |                   |                   |                               |
|--------------|--------|-------------------|---------------------------|---------------------|------------------|------------------------|-----------------------|-------------------|-------------------|-------------------|-------------------|-------------------------------|
| $\mathbf{>}$ | View   | Options [         | Refresh 🛛 💎 Filter Row    | 米 Attributes        |                  |                        |                       |                   |                   |                   |                   |                               |
| Dimen        | Emp    | loyee 🔺           |                           |                     |                  |                        |                       |                   |                   |                   |                   |                               |
| sion Filter  |        | Position Nbr      | Account                   | Budget Type         | Hours<br>EC-5000 | Person Year<br>EC-5000 | Pct on Key<br>EC-5000 | Amount<br>EC-5000 | Amount<br>EC-5100 | Amount<br>EC-5700 | Amount<br>EC-5349 | Amount<br>Total Loaded Salary |
| Select       |        | Employee          | : DOE, JANE - 123456      |                     | 1,768.00         | 100.00%                | 100.00%               | \$85,000.00       | \$43,095.00       | \$32,343.99       | \$0.00            | \$160,438.99                  |
| ors          |        | Employee          | : RITTER, JOHN - 123455   |                     | 2,784.60         | 157.50%                | 157.50%               | \$75,480.00       | \$38,268.36       | \$17,950.91       | \$0.00            | \$131,699.27                  |
|              | 3      | 01                | SampleKey1 - Sample       | Committed Carryover | 442.00           | 25.00 %                | 25.00 %               | \$11,793.75       | \$5,979.43        | \$0.00            | \$0.00            | \$17,773.18                   |
|              | 4      | 01                | SampleKey1 - Sample       | New Funds           | 1,458.60         | 82.50 %                | 82.50 %               | \$40,098.75       | \$20,330.07       | \$0.00            | \$0.00            | \$60,428.82                   |
|              | 5      | 01                | SampleKey2 - SampleKey2   | New Funds           | 884.00           | 50.00 %                | 50.00 %               | \$23,587.50       | \$11,958.86       | \$17,950.91       | \$0.00            | \$53,497.28                   |
|              |        | Employee          | : SAUNDERS, JILL - 123454 |                     | 1,768.00         | 100.00%                | 100.00%               | \$0.00            | \$0.00            | \$0.00            | \$0.00            | \$0.00                        |

14. Notice the person may now be over allocated when you added the new assignment.

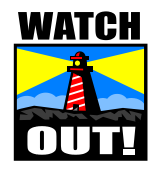

If you share employees with other Labs or Programs that use the hourly data entry method, your employee may appear to be over-allocated in the Employee Projections Report grid even though the hourly assignment does not appear in your data entry grid. To resolve this, look at the account key in the reporting grid, and contact the administrator responsible for that key to negotiate for the employee's time.

# Planning - Plan Employee Assignments Hourly

### Planning– Plan Employee Assignments – Hourly

Create Assignments and View Results in Report Group Step-by-Step

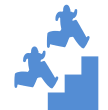

Create an assignment on an account key for an employee based on hours in each quarter.

- 1. Confirm you are in the FAB Hourly application.
- 2. Close all windows except the Employee Account Allocation Hours by Quarter Data Entry, Employee Projections Quarterly – 2013 Report.
- 3. Select Window and Tile Horizontal.

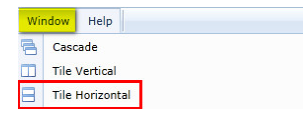

- 4. Select the same Dimension Filter for each grid to get the set of employees you would like to work with. (Such as the one with Div/Program Employees on Any Key or the one with All Div/Program Keys with Any Employee).
- 5. In this exercise we will add an assignment for one of the employees in your selection.
  - Find that employee and note their total hours and amounts in the Employee Projections Quarterly Report grid.
  - Show the detail by expanding the + symbol for the employee:

| View               | Options 🔓                                                                           | Save 3                                                                                       | Lefresh 🥱 Can                                                                                                    | el Y Filter Re                       | na ou                                                                            | Add Row Co                                                                                 | 11 M.                                                                                  | dd Row                                                                                | C Desette                                                                               | Attrib                                                                                       | tes                                                                               |                                                                                                    |                                                                                                    |                                                                                                    |                                                                                       |                                                                                                    |                    |                 |
|--------------------|-------------------------------------------------------------------------------------|----------------------------------------------------------------------------------------------|----------------------------------------------------------------------------------------------------|--------------------------------------|----------------------------------------------------------------------------------|--------------------------------------------------------------------------------------------|----------------------------------------------------------------------------------------|---------------------------------------------------------------------------------------|-----------------------------------------------------------------------------------------|----------------------------------------------------------------------------------------------|-----------------------------------------------------------------------------------|----------------------------------------------------------------------------------------------------|----------------------------------------------------------------------------------------------------|----------------------------------------------------------------------------------------------------|---------------------------------------------------------------------------------------|----------------------------------------------------------------------------------------------------|--------------------|-----------------|
|                    | Employee                                                                            | Po                                                                                           | sition Nbr Accourt                                                                                                    | t                                    |                                                                                  |                                                                                            | Bud                                                                                    | iget Type                                                                             | 2                                                                                       | 013-Q1 20                                                                                    | 3-Q2 2013                                                                         | Q3 2013-Q4                                                                                                    | HRIS Term D                                                                                                 | Date HR Org                                                                                            | Total                                                                                 |                                                                                                    |                    |                 |
|                    | DOE                                                                                 |                                                                                              |                                                                                                    |                                      |                                                                                  |                                                                                            |                                                                                        |                                                                                       |                                                                                         |                                                                                              |                                                                                   |                                                                                                    |                                                                                                    |                                                                                                    |                                                                                       |                                                                                                    |                    |                 |
| 1.                 | DOE, JANE -                                                                         | 123456 01                                                                                    | PHADO                                                                                                    | 002 - Phantom -                      | [Active]                                                                         |                                                                                            | New                                                                                    | Funds                                                                                 |                                                                                         | 40.00 1                                                                                      | 0.00                                                                              | .00 0.00                                                                                                    |                                                                                                    |                                                                                                    | 140.00                                                                                |                                                                                                    |                    |                 |
| 2                  | DOE, JANE -                                                                         | 123456 01                                                                                    | Sampl                                                                                                    | Key1 - SampleK                       | ry1 - Samp                                                                       | le - [Active]                                                                              | New                                                                                    | Funds                                                                                 |                                                                                         | 100.00 1                                                                                     | 00.00 60                                                                          | .00 60.00                                                                                                    |                                                                                                    |                                                                                                    | 320.00                                                                                |                                                                                                    |                    |                 |
| 3                  | DOE, JANE -                                                                         | 123456 01                                                                                    | Sample                                                                                                    | :Key2 - SampleK                      | ty2 - Samp                                                                       | leKey2 - [Act                                                                              | tive] Com                                                                              | nmitted Ca                                                                            | rryover                                                                                 | 40.00 1                                                                                      | 0.00 0                                                                            | .00 0.00                                                                                                    |                                                                                                    |                                                                                                    | 140.00                                                                                |                                                                                                    |                    |                 |
| 4                  | DOE, JANE -                                                                         | 123456 01                                                                                    | Sample                                                                                                    | Key2 - SampleK                       | ry2 - Samp                                                                       | leKey2 - [Act                                                                              | tive] New                                                                              | r Funds                                                                               |                                                                                         | 40.00 1                                                                                      | 0.00                                                                              | .00 0.00                                                                                                    |                                                                                                    |                                                                                                    | 140.00                                                                                |                                                                                                    |                    |                 |
|                    |                                                                                     |                                                                                              |                                                                                                    |                                      |                                                                                  |                                                                                            |                                                                                        |                                                                                       |                                                                                         | 220.00 4                                                                                     | 0.00 60                                                                           | .00 60.00                                                                                                    |                                                                                                    |                                                                                                    | 740.00                                                                                |                                                                                                    |                    |                 |
|                    | and with films                                                                      | elevent 2001                                                                                 | 19 a.                                                                                                    |                                      |                                                                                  |                                                                                            |                                                                                        |                                                                                       |                                                                                         |                                                                                              |                                                                                   |                                                                                                    |                                                                                                    |                                                                                                    |                                                                                       |                                                                                                    |                    |                 |
|                    | and manytan                                                                         | projecti a a                                                                                 |                                                                                                    |                                      |                                                                                  |                                                                                            |                                                                                        |                                                                                       |                                                                                         |                                                                                              |                                                                                   |                                                                                                    |                                                                                                    |                                                                                                    |                                                                                       |                                                                                                    |                    |                 |
|                    |                                                                                     |                                                                                              | and the second second se |                                      |                                                                                  |                                                                                            |                                                                                        |                                                                                       |                                                                                         |                                                                                              |                                                                                   |                                                                                                    |                                                                                                    |                                                                                                    |                                                                                       |                                                                                                    |                    |                 |
| View.              | Ontions                                                                             | 1 Refresh                                                                                    | Filter Row                                                                                                    | & Attributes                         |                                                                                  |                                                                                            |                                                                                        |                                                                                       |                                                                                         |                                                                                              |                                                                                   |                                                                                                    |                                                                                                    |                                                                                                    |                                                                                       |                                                                                                    |                    |                 |
| View               | Options                                                                             | ] Refresh                                                                                    | Filter Row                                                                                                    | 🖇 Attributes                         |                                                                                  |                                                                                            |                                                                                        |                                                                                       |                                                                                         |                                                                                              |                                                                                   |                                                                                                    |                                                                                                    |                                                                                                    |                                                                                       |                                                                                                    |                    |                 |
| Emp                | Options :                                                                           | ] Refresh                                                                                    | Filter Row                                                                                                    | 🖗 Attributes                         |                                                                                  |                                                                                            |                                                                                        |                                                                                       |                                                                                         |                                                                                              |                                                                                   |                                                                                                    |                                                                                                    |                                                                                                    |                                                                                       |                                                                                                    |                    |                 |
| View<br>Emp        | Options :                                                                           | ) Refresh                                                                                    | Filter Row                                                                                                    | 🛠 Attributes                         |                                                                                  |                                                                                            |                                                                                        |                                                                                       |                                                                                         |                                                                                              |                                                                                   |                                                                                                    |                                                                                                    |                                                                                                    |                                                                                       |                                                                                                    |                    |                 |
| View<br>Emp        | Options ;<br>ployee Position Nbr                                                    | 3 Refresh<br>Account                                                                         | Filter Row                                                                                                    | & Attributes                         | 2013-Q1<br>EC-5000<br>Hours                                                      | 2013-Q2 2<br>EC-5000 E<br>Hours P                                                          | 1013-Q3<br>1C-5000<br>fours                                                            | 2013-Q4<br>EC-5000<br>Hours                                                           | 2013<br>EC-5000<br>Hours                                                                | 2013<br>EC-5000<br>Person Yea                                                                | 2013<br>EC-5000<br>Pet on Key                                                     | 2013<br>EC-5000<br>Amount                                                                                      | 2013<br>EC-5100<br>Amount                                                                                   | 2013<br>EC-5700<br>Amount                                                                              | 2013<br>EC-5349<br>Amount                                                             | 2013<br>Total Loaded Salary<br>Amount                                                                                        | POP_Start_<br>Date | POP_En<br>Date  |
| Emp                | Position Nbr                                                                        | Account<br>ee: DOE, JAM                                                                      | Budget Type                                                                                                    | & Attributes                         | 2013-Q1<br>EC-5000<br>Hours<br>330.16                                            | 2013-Q2 2<br>EC-5000 E<br>Hours P                                                          | 188.52                                                                                 | 2013-Q4<br>EC-5000<br>Hours<br>190.36                                                 | 2013<br>EC-5000<br>Hours<br>1,219.20                                                    | 2013<br>EC-5000<br>Person Yea<br>68.69%                                                      | 2013<br>EC-5000<br>Pct on Key<br>68.69%                                           | 2013<br>EC-5000<br>Amount<br>\$72,378.04                                                                       | 2013<br>EC-5100<br>Amount<br>\$38,505-12                                                                    | 2013<br>EC-5700<br>Amount<br>\$20,741.55                                                               | 2013<br>EC-5349<br>Amount<br>\$0.00                                                   | 2013<br>Total Loaded Salary<br>Amount<br>\$131,624.70                                                                        | POP_Start_<br>Date | POP_En<br>Date  |
| Emp                | Options<br>ployee  Position Nbr Employ Employ Employ                                | Account<br>Account<br>ee: DOE, JAM                                                           | Budget Type<br>E - 123456<br>OHN - 123455                                                                                                    | Contract                             | 2013-Q1<br>EC-5000<br>Hours<br>330.16<br>00.00                                   | 2013-Q2 2<br>EC-5000 E<br>Hours P<br>510.15                                                | 188.52<br>228.40                                                                       | 2013-Q4<br>EC-5000<br>Hours<br>190.36<br>231.74                                       | 2013<br>EC-5000<br>Hours<br>1,219.20<br>636.40                                          | 2013<br>EC-5000<br>Person Yea<br>68.69%<br>35.86%                                            | 2013<br>EC-5000<br>Pct on Key<br>68.69%                                           | 2013<br>EC-5000<br>Amount<br>\$72,378.04<br>\$22,644.00                                                        | 2013<br>EC-5100<br>Amount<br>\$38,505.12<br>\$12,046.61                                                     | 2013<br>EC-5700<br>Amount<br>\$20,741.55<br>\$10,007.16                                                | 2013<br>EC-5349<br>Amount<br>\$0.00                                                   | 2013<br>Total Loaded Salary<br>Amount<br>\$131,624.70<br>\$44,697.76                                                         | POP_Start_<br>Date | POP_En<br>Date  |
| Emp                | Options<br>ployee  Position Nbr Employ Employ 01                                    | Account<br>Account<br>ee: DOE, JAM<br>ee: RITTER, 1<br>SampleKey                             | Budget Type<br>E - 123456<br>OMN - 123455<br>New Funds                                                                                                    | Contract                             | 2013-Q1<br>EC-5000<br>Hours<br>330.16<br>00.00                                   | 2013-Q2 2<br>EC-5000 E<br>Hours P<br>510.16<br>176.26                                      | 188.52<br>228.40<br>17.85                                                              | 2013-Q4<br>EC-5000<br>Hours<br>190.36<br>231.74<br>18.11                              | 2013<br>EC-5000<br>Hours<br>1,219.20<br>636.48<br>49.73                                 | 2013<br>EC-5000<br>Person Year<br>08.69%<br>05.86%<br>2.80 %                                 | 2013<br>EC-5000<br>Pct on Key<br>68.69%<br>64.00%<br>5.00 %                       | 2013<br>EC-5000<br>Amount<br>\$72,378.04<br>\$22,644.00<br>\$1,769.06                                          | 2013<br>EC-5100<br>Amount<br>\$38,505.12<br>\$12,046.61<br>\$941.14                                         | 2013<br>EC-5700<br>Amount<br>\$20,741.55<br>\$10,007.16<br>\$0.00                                      | 2013<br>EC-5349<br>Amount<br>\$0.00<br>\$0.00                                         | 2013<br>Total Loaded Salary<br>Amount<br>\$131,624.70<br>\$44,697.76<br>\$2,710.20                                           | POP_Start_<br>Date | POP_En<br>Date  |
| Emp<br>6<br>7      | Options                                                                             | Account<br>Account<br>ee: DOE, JAN<br>ee: RITTER, J<br>SampleKey<br>SampleKey                | Filter Row<br>Budget Type<br>E - 123456<br>OHN - 123455<br>I New Funds<br>Expected Fund                                                                                                    | Contract<br>GAIND<br>GAIND           | 2013-Q1<br>EC-5000<br>Hours<br>330.16<br>00.00<br>0.00                           | 2013-Q2 2<br>EC-5000 E<br>Hours P<br>510.16<br>176.26<br>13.77<br>68.85                    | 188.52<br>228.40<br>17.85<br>89.25                                                     | 2013-Q4<br>EC-5000<br>Hours<br>190.36<br>231.74<br>18.11<br>90.53                     | 2013<br>EC-5000<br>Hours<br>1,219.20<br>636.40<br>49.73<br>248.63                       | 2013<br>EC-5000<br>Person Year<br>08.69%<br>35.80%<br>2.80 %<br>14.01 %                      | 2013<br>EC-5000<br>Pct on Key<br>68.69%<br>64.00%<br>5.00 %<br>25.00 %            | 2013<br>EC-5000<br>Amount<br>\$72,378.04<br>\$22,644.00<br>\$1,769.06<br>\$8,845.31                            | 2013<br>EC-5100<br>Amount<br>\$38,505.12<br>\$12,046.61<br>\$941.14<br>\$4,705.71                           | 2013<br>EC-5700<br>Amount<br>\$20,741.55<br>\$10,007.16<br>\$0.00<br>\$0.00                            | 2013<br>EC-5349<br>Amount<br>\$0.00<br>\$0.00<br>\$0.00                               | 2013<br>Total Loaded Salary<br>Amount<br>\$131,624.70<br>\$44,697.76<br>\$2,710.20<br>\$13,551.02                            | POP_Start_<br>Date | POP_En<br>Date  |
| Emp<br>6<br>7<br>0 | Options                                                                             | Account<br>Account<br>ee: DOE, JAM<br>ee: RITTER, 1<br>SampleKey<br>SampleKey<br>SampleKey   | Filter Row<br>Budget Type<br>E - 122456<br>OHIV - 123455<br>I New Funds<br>E Sepected Funds                                                                                                    | Contract<br>GAIND<br>GAIND<br>COFFEE | 2013-Q1<br>EC-5000<br>Hours<br>330.16<br>00.00<br>0.00<br>0.00<br>0.00           | 2013-Q2<br>EC-5000<br>Hours 2<br>510.16<br>176.26<br>13.77<br>68.85<br>93.64               | 188.52<br>228.40<br>17.85<br>89.25<br>121.38                                           | 2013-Q4<br>EC-5000<br>Hours<br>190.36<br>231.74<br>18.11<br>90.53<br>123.11           | 2013<br>EC-5000<br>Hours<br>1,219.20<br>636.40<br>49.73<br>248.63<br>338.13             | 2013<br>EC-5000<br>Person Year<br>68.69%<br>35.86%<br>2.80 %<br>14.01 %<br>19.05 %           | 2013<br>EC-5000<br>Pet on Key<br>68.69%<br>64.00%<br>5.00 %<br>25.00 %<br>34.00 % | 2013<br>EC-5000<br>Amount<br>\$72,378.04<br>\$22,644.00<br>\$1,769.06<br>\$8,845.31<br>\$12,029.63             | 2013<br>EC-5100<br>Ampunt<br>\$38,505.12<br>\$12,046.61<br>\$941.14<br>\$4,705.71<br>\$6,399.76             | 2013<br>EC-5700<br>Amount<br>\$20,741.55<br>\$10,007.16<br>\$0.00<br>\$10,007.16                       | 2013<br>EC-5349<br>Amount<br>\$0.00<br>\$0.00<br>\$0.00<br>\$0.00<br>\$0.00           | 2013<br>Total Loaded Salary<br>Amount<br>\$131,624.70<br>\$44,697.76<br>\$2,710.20<br>\$13,551.02<br>\$28,436.54             | POP_Start_<br>Date | POP_Ent<br>Date |
| Emp<br>6<br>7<br>8 | Options<br>Position Nbr<br>Employ<br>Employ<br>01<br>01<br>01<br>01<br>01<br>Employ | Account<br>Account<br>ee: DOE, JAM<br>ee: RITTER, J<br>SampleKey<br>SampleKey<br>ee: SAUNDES | Filter Row<br>Budget Type<br>E - 123456<br>OHN - 123455<br>1 New Funds<br>E Repeted Funds<br>5, JILL - 123454                                                                                                    | Contract<br>GAIND<br>GAIND<br>COFFEE | 2013-Q1<br>EC-5000<br>Hours<br>330.16<br>00.00<br>0.00<br>0.00<br>0.00<br>501.84 | 2013-02 2<br>EC-5000 E<br>Hours P<br>510.16<br>176.26<br>13.77<br>68.85<br>93.64<br>501.84 | 1013-Q3<br>(C-5000)<br>fours<br>188.52<br>228.40<br>17.85<br>89.25<br>121.38<br>585.48 | 2013-Q4<br>EC-5000<br>Hours<br>190.36<br>231.74<br>18.11<br>90.53<br>123.11<br>518.57 | 2013<br>EC-5000<br>Hours<br>1,219.20<br>636.40<br>49.73<br>248.63<br>338.13<br>2,107.73 | 2013<br>EC-5000<br>Person Yea<br>08.69%<br>35.86%<br>2.80 %<br>14.01 %<br>19.05 %<br>118.76% | 2013<br>EC-5000<br>Pct on Key<br>68.69%<br>64.00%<br>5.00 %<br>25.00 %<br>34.00 % | 2013<br>EC-5000<br>Amount<br>\$72,378.04<br>\$22,644.00<br>\$1,769.06<br>\$8,845.31<br>\$12,029.63<br>\$442.33 | 2013<br>EC-5100<br>Amount<br>\$38,505.12<br>\$12,046.61<br>\$941.14<br>\$4,705.71<br>\$6,399.76<br>\$235.32 | 2013<br>EC-5700<br>Amount<br>\$20,741.55<br>\$10,007.16<br>\$0.00<br>\$0.00<br>\$10,007.16<br>\$137.61 | 2013<br>EC-5349<br>Amount<br>\$0.00<br>\$0.00<br>\$0.00<br>\$0.00<br>\$0.00<br>\$0.00 | 2013<br>Tota Loaded Salary<br>Amount<br>\$131,624.70<br>\$44,697.76<br>\$2,710.20<br>\$13,551.02<br>\$28,436.54<br>\$815.26  | POP_Start_<br>Date | POP_Er<br>Date  |
| 6<br>7<br>0        | Options :<br>ployee  Position Nbr Employ Employ 01 01 01 01 Employ                  | Account<br>Account<br>ee: DOE, JAM<br>ee: RITTER, J<br>SampleKey<br>SampleKey<br>ee: SAUNDER | Budget Type<br>E - 122456<br>OHIN - 123455<br>New Funds<br>New Funds<br>S, JILL - 123454                                                                                                    | GAIND<br>Contract<br>GAIND<br>COFFEE | 2013-Q1<br>EC-5000<br>Hours<br>330.16<br>00.00<br>0.00<br>0.00<br>0.00<br>501.84 | 2013-Q2<br>EC-5000<br>Hours P<br>510.16<br>176.26<br>13.77<br>68.85<br>93.64<br>501.84     | 188.52<br>228.40<br>17.85<br>89.25<br>121.38<br>585.49                                 | 2013-Q4<br>EC-5000<br>Hours<br>190.36<br>231.74<br>18.11<br>90.53<br>123.11<br>518.57 | 2013<br>EC-5000<br>Hours<br>1,219-20<br>636.48<br>49.73<br>248.63<br>338.13<br>2,107.73 | 2013<br>EC-5000<br>Person Yea<br>08.69%<br>35.86%<br>2.80 %<br>14.01 %<br>19.05 %<br>118.76% | 2013<br>EC-5000<br>Pct on Key<br>68.69%<br>64.00%<br>5.00 %<br>34.00 %            | 2013<br>EC-5000<br>Amount<br>\$72,378.04<br>\$22,644.00<br>\$1,769.06<br>\$8,845.31<br>\$12,029.63<br>\$442.33 | 2013<br>EC-5100<br>Amount<br>\$38,505.12<br>\$12,046.61<br>\$941.14<br>\$4,705.71<br>\$6,399.76<br>\$235.32 | 2013<br>EC-5700<br>Amount<br>\$20,741.55<br>\$10,007.16<br>\$0.00<br>\$0.00<br>\$10,007.16<br>\$137.61 | 2013<br>EC-5349<br>Amount<br>\$0.00<br>\$0.00<br>\$0.00<br>\$0.00<br>\$0.00<br>\$0.00 | 2013<br>Total Loaded Salary<br>Amount<br>\$131,624.70<br>\$44,697.76<br>\$2,710.20<br>\$13,551.02<br>\$20,436.54<br>\$815.26 | POP_Start_<br>Date | POP_Er<br>Date  |

6. In the Employee Allocation Grid use "Filter Row" to select only information for the selected employee.

| 1    | Employee           | Position Nbr | Account                                         | Budget Type         | 2013-Q1 | 2013-Q2 | 2013-Q3 | 2013-Q4 | HRIS Term Date | HR Org | Tota |
|------|--------------------|--------------|-------------------------------------------------|---------------------|---------|---------|---------|---------|----------------|--------|------|
| 1    | DOE                |              |                                                 |                     |         |         |         |         | 1              |        |      |
| 1 1  | DOE, JANE - 123456 | 01           | PHA00002 - Phantom - [Active]                   | New Funds           | 40.00   | 100.00  | 0.00    | 0.00    |                |        | 140  |
| 2 (  | DOE, JANE - 123456 | 01           | SampleKey1 - SampleKey1 - Sample - [Active]     | New Funds           | 100.00  | 100.00  | 60.00   | 60.00   |                |        | 320  |
| 3- 1 | DOE, JANE - 123456 | 01           | SampleKey2 - SampleKey2 - SampleKey2 - [Active] | Committed Carryover | 40.00   | 100.00  | 0.00    | 0.00    |                |        | 140  |
| 4 (  | DOE, JANE - 123456 | 01           | SampleKey2 - SampleKey2 - SampleKey2 - [Active] | New Funds           | 40.00   | 100.00  | 0.00    | 0.00    |                |        | 140  |

- 7. In the Employee Projections 2013 Report Grid Right click on the Employee Label at the top of the Grid, click "Ungroup" to have access to the Filter Row. Use "Filter Row" to view only report information for the selected employee in the Report.
- 8. Click on the Employee Account Allocation Grid to activate it. Right click on any row for that employee and select Add Copy Row.

|   | Employee           | Pos | sition Nbr | Account |          |  |
|---|--------------------|-----|------------|---------|----------|--|
|   | DOE                |     |            |         |          |  |
| 1 | DOE, JANE - 123456 | -   |            |         | 02 - Ph  |  |
| 2 | DOE, JANE - 123456 | •   | Add Row    | Сору    | (ey1 - : |  |
| 3 | DOE, JANE - 123456 | e   | Add Row    |         | (ey2 - : |  |
| 4 | DOE, JANE - 123456 |     | Сору       |         | (ey2 - : |  |
|   |                    |     | Paste      |         |          |  |
|   |                    | 0   | Delete R   | ow      |          |  |

9. In the Account field, type the first few characters of the account you are going to assign the employee to and select the key from the drop down.

NOTE: The searched item appears at the bottom of the top of the drop-down list.

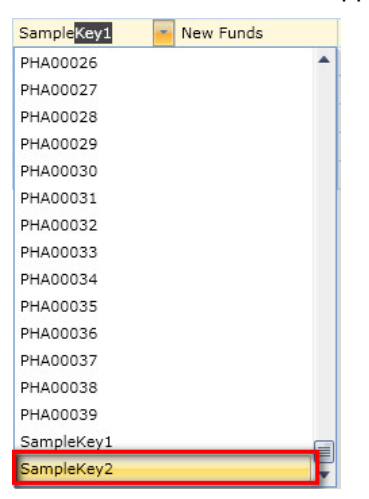

## 10. Budget Type defaults to "New Funds" but Drop Down Options allow you to select the budget type you are planning to:

**NOTE**: Typically salaries are planned to new funds, but there are instances where you may be planning to other budget types. Budget Type is most critical when the plan is being used for an upload and all "New Funds" are equivalent to the budget target that will be uploaded.

| New Funds 🗧           |  |  |  |  |  |  |
|-----------------------|--|--|--|--|--|--|
| Committed Carryover   |  |  |  |  |  |  |
| Expected Funds        |  |  |  |  |  |  |
| Fund Transfers        |  |  |  |  |  |  |
| Miscellaneous         |  |  |  |  |  |  |
| New Funds             |  |  |  |  |  |  |
| Uncommitted Carryover |  |  |  |  |  |  |
| Upload Adjustment     |  |  |  |  |  |  |

- 11. Once you have edited the copied entry to reflect the new hours planned per quarter in the new key:
  - Tab from the last cell you enter in and notice all the <sup>1</sup>/<sub>2</sub>'s in the cells you have edited,
  - Click "Save" to keep the changes
- 12. To check whether the person is over or under allocated, view the results in the Employee Projections Report grid by clicking Refresh in that grid.

**REFRESH** is required for this report grid to show changes in the Employee Account Allocations.

| mploy | vee Projections Q            | Refresh                     | Attributes  |                             |                             |                             |                             |                          |                                |                               |                           |                           |                           |                           |                                       |
|-------|------------------------------|-----------------------------|-------------|-----------------------------|-----------------------------|-----------------------------|-----------------------------|--------------------------|--------------------------------|-------------------------------|---------------------------|---------------------------|---------------------------|---------------------------|---------------------------------------|
| Em    | iployee                      |                             |             |                             |                             |                             |                             |                          |                                |                               |                           |                           |                           |                           |                                       |
|       | Position Nbr                 | Account                     | Budget Type | 2012-Q1<br>EC-5000<br>Hours | 2012-Q2<br>EC-5000<br>Hours | 2012-Q3<br>EC-5000<br>Hours | 2012-Q4<br>EC-5000<br>Hours | 2012<br>EC-5000<br>Hours | 2012<br>EC-5000<br>Person Year | 2012<br>EC-5000<br>Pct on Key | 2012<br>EC-5000<br>Amount | 2012<br>EC-5100<br>Amount | 2012<br>EC-5700<br>Amount | 2012<br>EC-5349<br>Amount | 2012<br>Total Loaded Salary<br>Amount |
|       | Employe                      | e: ALVAREZ, LESLIE - 086719 |             | 744.05                      | 170.00                      | 160.00                      | 100.00                      | 1,174.05                 | 66.35%                         | 132.81%                       | \$42,333.45               | \$21,463.06               | \$25,631.36               | \$0.00                    | \$89,427.                             |
| 1     | 01                           | 172090 - NASA Global Turb   | New Funds   | 494.05                      | 0.00                        | 0.00                        | 100.00                      | 594.05                   | 33.54 %                        | 67.20 %                       | \$21,419.99               | \$10,859.93               | \$16,301.36               | \$0.00                    | \$48,581.                             |
| 2     | 01                           | 749533 - DYNAMO ISS D.G.    | New Funds   | 100.00                      | 0.00                        | 0.00                        | 0.00                        | 100.00                   | 5.66 %                         | 11.31 %                       | \$3,605.77                | \$1,828.12                | \$2,744.12                | \$0.00                    | \$8,178.                              |
| 3     | 01                           | 772000 - PSU/NASA AQ Team   | New Funds   | 80.00                       | 80.00                       | 80.00                       | 0.00                        | 240.00                   | 13.57 %                        | 27.15 %                       | \$8,653.85                | \$4,387.50                | \$0.00                    | \$0.00                    | \$13,041.3                            |
| -4    | 01                           | 776022 - Xcel2 Task 1 SPP   | New Funds   | 30.00                       | 50.00                       | 40.00                       | 0.00                        | 120.00                   | 6.79 %                         | 13.57 %                       | \$4,326.92                | \$2,193.75                | \$3,292.94                | \$0.00                    | \$9,813.6                             |
| 5     | 01                           | 776090 - Telvent DICast     | New Funds   | 40.00                       | 40.00                       | 40.00                       | 0.00                        | 120.00                   | 6.79 %                         | 13.57 %                       | \$4,326.92                | \$2,193.75                | \$3,292.94                | \$0.00                    | \$9,813.0                             |
|       | <ul> <li>Employer</li> </ul> | e: ARMSTRONG, ROBERTO - 013 | 701         | 469.00                      | 469.50                      | 484.00                      | 477.00                      | 1,899.50                 | 107.44%                        | 107.44%                       | \$68,491.59               | \$34,725.23               | \$52,124.49               | \$13,638.41               | \$168,979.                            |
|       | Employee                     | e: ATKINS, ANTONIO - 010421 |             | 331.50                      | 351.50                      | 331.50                      | 331.50                      | 1,346.00                 | 76.13%                         | 89.57%                        | \$48,533.65               | \$24,606.56               | \$36,386.99               | \$9,664.28                | \$119,191.4                           |

**NOTE** – For Quarter or Monthly data entry, while you have the person selected via Filter Row in the Employee Allocation Grid, you can see their total planned hours per quarter and do a quick check there.

#### **Delete assignments No Longer Valid**

In the Employee Account Allocation Grid, click on the row and click the "Delete" option.

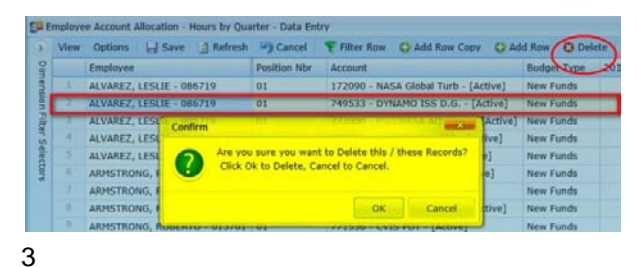

Planning - Plan Employee Assignments Hourly
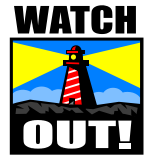

If you share employees with other Labs or Programs that use the % in Key data entry method, your employee may appear to be over-allocated in the Report grids even though the hourly assignment does not appear in your data entry grid. To resolve this, look at the account key in the reporting grid, and contact the administrator responsible for that key to negotiate for the employee's time.

# **Planning - Plan Non-Salary Spreading**

# **Planning - Plan Non-Salary – Spreading Across Months**

The system provides two options, Spreading Across Months and Monthly Detail, for planning non salary budgets into time dimensions by account key, expense class and budget type. The Spreading Option takes an annual estimate and spreads it evenly across all months in the fiscal year.

#### NOTE

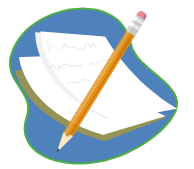

FY12 non-salary budgets from IFAS were copied to the Spreading Grid in Working Plan to provide users a reference point for data entry. Users will edit this information to reflect plans for FY13. You can change the totals in the Spreading Grid (recommended) to spread your planned FY13 expenses and as necessary, select specific accounts to tweak monthly entries.

# **Create a Non-Salary Budget**

## Group Step-by-Step

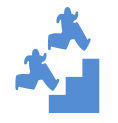

Edit Planned Expenses in your non salary plan.

1. Close all windows except the Plan NonSal Expenses – Annual Spreading Working Plan. Check that you are using the Dimension Filter you created earlier in this Grid for your home Division/Program. The Columns marked in yellow are for Non-Salary Data Entry. The shaded columns are "context" columns.

| 3 V       | lien | Options  | Save       | ] Refresh 🎒 Ci | ancel  | Filter Row   | Add Row                    | Copy           | C Add F     | iow 🖸 Delet   | e 💦 Attribu          | ites                        |              |                        |                |                  |                  |             |                     |                  |                               |            |
|-----------|------|----------|------------|----------------|--------|--------------|----------------------------|----------------|-------------|---------------|----------------------|-----------------------------|--------------|------------------------|----------------|------------------|------------------|-------------|---------------------|------------------|-------------------------------|------------|
| Dimension |      | Account  | Month      | Bud Type       | Line # | M&S<br>5200  | Purc'd<br>Services<br>5300 | Travel<br>5400 | PSC<br>5479 | Equip<br>SS00 | Depreciation<br>5550 | Interest<br>Expense<br>5317 | SPER<br>5600 | Non Salary<br>Subtotal | Comment        | Salaries<br>S000 | Benefits<br>5100 | C5C<br>5349 | Program<br>Subtotal | Overhead<br>5700 | Total<br>Prog Exp<br>Incl O/H | MTDC       |
| filto     | 1    | PHA00002 | All Months | New Funds      | 1      | \$0.03       | \$0.00                     | \$0.00         | \$0.00      | \$0.00        | \$0.00               | \$0.00                      | \$0.00       | \$0.00                 | Check this out | \$0.00           | \$0.00           | \$0.00      | \$0.00              | \$0.00           | \$0.00                        | \$0.0      |
| Se        | 2    | PHA00002 | All Months | Expected Funds | 1      | \$0.00       | \$0.00                     | \$0.00         | \$0.00      | \$40,000.00   | \$0.00               | \$0.00                      | \$0.00       | \$40,000.00            | Check this out | \$0.00           | \$0.00           | \$0.00      | \$40,000.00         | \$0.00           | \$40,000.00                   | \$0.0      |
| 00        | 3.   | PHA00032 | All Months | New Funds      | 1      | \$0.00       | \$0.00                     | \$0.00         | \$0.00      | \$0.00        | \$0.00               | \$0.00                      | \$0.00       | \$0.00                 | This is a test | \$0.00           | \$0.00           | \$0.00      | \$0.00              | \$0.00           | \$0.00                        | \$0.0      |
| 2         | 4    | PHA00032 | All Months | New Funds      | 2      | \$50,000,00  | \$0.00                     | \$0.00         | \$0.00      | \$0.00        | \$0.00               | \$0.00                      | \$0.00       | \$50,000.00            | This is a test | \$0.00           | \$0.00           | \$0.00      | \$50,000.00         | \$25,250.00      | \$75,250.00                   | \$50,000.0 |
|           | 8    | Samplexe | All Months | New Funds      | 1      | \$19,533.33  | \$0.00                     | \$0.00         | \$0.00      | \$0.00        | \$0.00               | \$0.00                      | \$0.00       | \$19,533.33            | Check this out | \$0.00           | \$0.00           | \$0.00      | \$19,533.33         | \$0.00           | \$19,533.33                   | \$0.00     |
|           | .6.  | SampleKe | All Months | New Funds      | 2      | \$12,000.00  | \$0.00                     | \$0.00         | \$0.00      | \$53,333.33   | \$0.00               | \$0.00                      | \$0.00       | \$65,333.33            | Check this out | \$0.00           | \$0.00           | \$0.00      | \$65,333.33         | \$0.00           | \$65,333.33                   | \$0.0      |
|           | 7    | SampleKe | All Months | Expected Funds | 1      | \$600,000.00 | \$0,00                     | \$0.00         | \$0.00      | \$140,000.00  | \$0.00               | \$0.00                      | \$0.00       | \$740,000.00           | Check this out | \$0.00           | \$0.00           | \$0.00      | \$740,000.00        | \$0.00           | \$740,000.00                  | \$0.0      |

- 2. (Recall the user can arrange the columns in an order most useful for their work.) Move the Total Program Exp Inc OH column in front of the M&S column.
- 3. Save your new Column Layout by selecting "View" in the upper left corner and then selecting "Save Grid Layout"

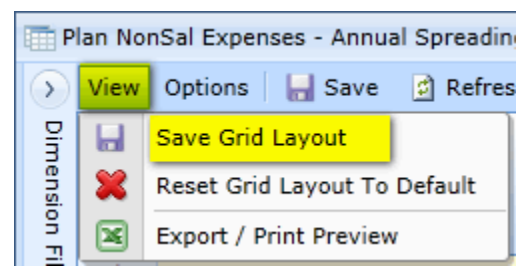

4. Using "Filter Row" select a particular Account Key for planning that includes at least Budget Types of Uncommitted Carryover, Committed Carryover and New Funds. Verify that you see only lines for that account key.

|             | Plan N | on Sal Expenses - Annual Spreading Working Plan - Da | ta Entry               |          |                               |              |                            |                |             |               |                      |                          |              |                        |                |
|-------------|--------|------------------------------------------------------|------------------------|----------|-------------------------------|--------------|----------------------------|----------------|-------------|---------------|----------------------|--------------------------|--------------|------------------------|----------------|
| 6           | Viev   | Options 🛛 🔚 Save 🔮 Refresh 🦄 Cancel 🛛 🍞              | Filter Row Off 🛛 😳 Add | Row Copy | 🔂 Add Row 🛛 🔇                 | Delete   💦   | Attributes                 |                |             |               |                      |                          |              |                        |                |
| Dimension F |        | Ŷ<br>Account                                         | Month Bud Type         | Line #   | Total<br>Prog Exp<br>Incl O/H | M&S<br>5200  | Purc'd<br>Services<br>5300 | Travel<br>5400 | PSC<br>5479 | Equip<br>5500 | Depreciation<br>5550 | Interest Expense<br>5317 | SPER<br>5600 | Non Salary<br>Subtotal | Comment        |
| IT OF       |        | samplekey1                                           | Filter                 | Row      |                               |              |                            |                |             |               |                      |                          |              |                        |                |
| u a         | 1      | SampleKey1 - SampleKey1 - Sample - [Active]          | All Months New Fund    | s 1      | \$19,533.33                   | \$19,533.33  | \$0.00                     | \$0.00         | \$0.00      | \$0.00        | \$0.00               | \$0.00                   | \$0.00       | \$19,533.33            | Check this out |
| C C         | 2      | SampleKey1 - SampleKey1 - Sample - [Active]          | All Months New Fund    | s 2      | \$65,333.33                   | \$12,000.00  | \$0.00                     | \$0.00         | \$0.00      | \$53,333.33   | \$0.00               | \$0.00                   | \$0.00       | \$65,333.33            | Check this out |
| ors         | 3      | SampleKey1 - SampleKey1 - Sample - [Active]          | All Months Expected    | Funds 1  | \$740,000.00                  | \$600,000.00 | \$0.00                     | \$0.00         | \$0.00      | \$140,000.0   | \$0.00               | \$0.00                   | \$0.00       | \$740,000.00           | Check this out |
|             |        |                                                      |                        |          |                               |              |                            |                |             |               |                      |                          |              |                        |                |
|             |        |                                                      | Subtotals              | -        | \$824,866.67                  | \$631,533.33 | \$0.00                     | \$0.00         | \$0.00      | \$193,333.3   | \$0.00               | \$0.00                   | \$0.00       | \$824,866.67           |                |
|             | 4      |                                                      |                        |          |                               |              |                            |                |             |               |                      |                          |              |                        |                |
|             | ▼ :    | starts with([Account], 'samplekey1') •               |                        |          |                               |              |                            |                |             |               |                      |                          |              |                        |                |

#### 5. Go to the New Funds Row and edit the data.

- Tab from the last cell you enter in and notice all the 🤨 's in the cells you have edited,
- Click Save to keep the changes. NOTICE the Subtotals updated.
- 6. Go to the row with Uncommitted Carryover and put "0" in all the cells. Tab from last entry, notice the <sup>1</sup>/<sub>2</sub>'s in the cells you have edited, click Save to keep the changes.

**NOTICE** when all the entries are "0" for Non-salary, there are no comments and there are no planned salary expenses, the line is no longer shown.

- 7. To insert a new row, place the cursor where you want to add a row and click "Add Row Copy".
  - Edit Budget Type to "Expected Funds" change all items to "0"
  - Set Travel at \$50,000
  - Tab from last entry, notice the 1 's in the cells you have edited
  - Click Save to keep the changes. NOTICE the Subtotals updated.
- 8. In the Filter Row, remove key you selected to see all your account keys with the "primed" reference point data as well as those you've edited in this exercise.

# **Group Step-by-Step**

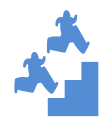

Add a placeholder account (or an account not listed) to your non-salary plan.

- 1. Select another account key in the Filter Row.
- 2. Right-click on any row for that key and click on "Add Row Copy" to add a row.
  - Type the first few characters of the placeholder key you created earlier and select the key from the Drop Down List
  - Select Line # "1" from the Drop Down List
  - Select a Budget Type "Expected Funds" from the Drop Down List
  - Type the first few characters of the placeholder key you created earlier and select the key. Fill in the fields as follows:

| Comment            | M&S<br>5200  | Purc'd<br>Services<br>5300 | Travel<br>5400        | PSC<br>5479 | Equip<br>5500         |
|--------------------|--------------|----------------------------|-----------------------|-------------|-----------------------|
| 🚯 Sample for class | 1 \$5,000.00 | 1 \$75,000.00              | 10,000.00 \$10,000.00 | \$0.00      | 10,000.00 \$10,000.00 |

- Click "Save"

### 3. Open the Budget Forecast Report Grid.

- Right Click on "Account" and select "UNGROUP" to have access to the Filter Row
- Click on Filter Row to look that the Placeholder Key you just added
- Click "Refresh" and note the change in the report

# **Planning - Plan Non-Salary Monthly**

# Planning - Plan Non-Salary – Monthly Detail

The system provides two options, Spreading Across Months and Monthly Detail, for planning non salary budgets into time dimensions by account key, expense class and budget type. The Monthly Detail Option allows the user to enter and edit monthly estimates at the level of account, expense class and budget type detail.

NOTE

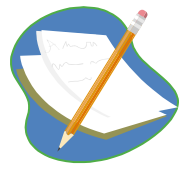

FY12 non-salary budgets from IFAS were copied to the Spreading Grid in Working Plan to provide users a reference point for data entry. Users will edit this information to reflect plans for FY13. You can change the totals in the Spreading Grid (recommended) to spread your planned FY13 expenses and as necessary, select specific accounts to tweak monthly entries.

# Create / Edit a Non-Salary Budget

## Group Step-by-Step

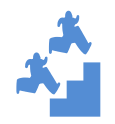

Edit Specific Monthly Expenses in your non salary plan.

1. Close all windows except the Plan NonSal Expenses – Monthly. Check that you are using the Dimension Filter you created earlier in this Grid for your home Division/Program. All the Columns are marked in yellow for Non-Salary Data Entry. There are no shaded columns are "context" in this grid like there are in the Spreading Grid.

| T P     | lan No | nSalary Expenses | Monthly - Data | Entry  |                   |               |               |               |               |               |               |               |               |               |               |               |               |              |
|---------|--------|------------------|----------------|--------|-------------------|---------------|---------------|---------------|---------------|---------------|---------------|---------------|---------------|---------------|---------------|---------------|---------------|--------------|
| ۲       | View   | Options 🛛 🔚 S    | ave 🔄 Refres   | ih 🥱   | Cancel 🕴 🍸 Filter | r Row 📿 Add   | Row Copy      | 🕽 Add Row 🛛 🌔 | 🕽 Delete   👌  | Attributes    |               |               |               |               |               |               |               |              |
| Dimensi |        | Account          | Object Code    | Line # | Budget Type       | Oct<br>Amount | Nov<br>Amount | Dec<br>Amount | Jan<br>Amount | Feb<br>Amount | Mar<br>Amount | Apr<br>Amount | May<br>Amount | Jun<br>Amount | Jul<br>Amount | Aug<br>Amount | Sep<br>Amount | Total        |
| on Fi   | 1      | SampleKey1 -     | S200 - Materia | 1      | New Funds         | \$20,000.00   | \$1,666.67    | \$1,666.67    | \$1,666.67    | \$1,666.67    | \$1,666.67    | \$1,666.67    | \$1,666.67    | \$1,666.67    | \$1,666.67    | \$1,666.67    | \$1,666.67    | 38,333.33    |
| ter     | 2      | SampleKey1 -     | 5200 - Materia | 1      | Expected Funds    | \$50,000.00   | \$50,000.00   | \$50,000.00   | \$50,000.00   | \$50,000.00   | \$50,000.00   | \$50,000.00   | \$50,000.00   | \$50,000.00   | \$50,000.00   | \$50,000.00   | \$50,000.00   | 600,000.00   |
| 8       | 3      | SampleKey1 -     | 5200 - Materia | 2      | New Funds         | \$1,000.00    | \$1,000.00    | \$1,000.00    | \$1,000.00    | \$1,000.00    | \$1,000.00    | \$1,000.00    | \$1,000.00    | \$1,000.00    | \$1,000.00    | \$1,000.00    | \$1,000.00    | 12,000.00    |
| - Cto   | -4     | SampleKey1 -     | 5400 - Travel  | 1      | New Funds         | \$0.00        | \$5,161.29    | \$7,225.81    | \$10,116.13   | \$14,162.58   | \$19,827.61   | \$27,758.66   | \$38,862.12   | \$0.00        | \$0.00        | \$0.00        | \$0.00        | 123,114.19   |
| 2       | 5      | SampleKey1 -     | 5500 - Proper  | 1      | Expected Funds    | \$11,666.67   | \$11,666.67   | \$11,666.67   | \$11,666.67   | \$11,666.67   | \$11,666.67   | \$11,666.67   | \$11,666.67   | \$11,666.67   | \$11,666.67   | \$11,666.67   | \$11,666.67   | 140,000.00   |
|         | 6      | SampleKey1 -     | 5500 - Proper  | 2      | New Funds         | \$20,000.00   | \$0.00        | \$3,333.33    | \$3,333.33    | \$3,333.33    | \$3,333.33    | \$3,333.33    | \$3,333.33    | \$3,333.33    | \$3,333.33    | \$3,333.33    | \$3,333.33    | 53,333.33    |
|         | 7      | SampleKey2 -     | 5200 - Materia | 1      | Expected Funds    | \$30,000.00   | \$1,666.67    | \$1,666.67    | \$1,666.67    | \$1,666.67    | \$1,666.67    | \$1,666.67    | \$1,666.67    | \$1,666.67    | \$1,666.67    | \$1,666.67    | \$1,666.67    | 48,333.33    |
|         | 8      | SampleKey2 -     | 5200 - Materia | 2      | New Funds         | \$33,333.33   | \$33,333.33   | \$33,333.33   | \$33,333.33   | \$33,333.33   | \$33,333.33   | \$33,333.33   | \$33,333.33   | \$33,333.33   | \$33,333.33   | \$33,333.33   | \$33,333.33   | 400,000.00   |
|         | 9      | SampleKey2 -     | 5500 - Proper  | 1      | New Funds         | \$2,083.33    | \$2,083.33    | \$2,083.33    | \$2,083.33    | \$2,083.33    | \$2,083.33    | \$2,083.33    | \$2,083.33    | \$2,083.33    | \$2,083.33    | \$2,083.33    | \$2,083.33    | 25,000.00    |
|         | 10     | SampleKey2 -     | 5500 - Proper  | 2      | Expected Funds    | \$2,083.33    | \$2,083.33    | \$2,083.33    | \$2,083.33    | \$2,083.33    | \$2,083.33    | \$2,083.33    | \$2,083.33    | \$2,083.33    | \$2,083.33    | \$2,083.33    | \$2,083.33    | 25,000.00    |
|         |        |                  |                |        |                   |               |               |               |               |               |               |               |               |               |               |               |               |              |
|         |        |                  |                |        |                   | #170 166 67   | 6108 661 20   | 6114 050 14   | £116 040 46   | £130.005.01   | 6126 660 04   | 6124 501 00   | \$145 COE 45  | £106 922 22   | d 106 022 22  | 6106 922 22   | 6106 822 22   | 1 465 114 10 |

2. Using "Filter Row" select a particular Account Key to edit that includes Budget Types of at least Uncommitted Carryover, Committed Carryover, and New Funds. Verify that you see only lines for that account key.

| P            | an No       | nSalary Expenses  | Monthly - Data  | a Entry |            |               |             |               |               |               |             |             |              |             |             |             |             |            |
|--------------|-------------|-------------------|-----------------|---------|------------|---------------|-------------|---------------|---------------|---------------|-------------|-------------|--------------|-------------|-------------|-------------|-------------|------------|
| $\mathbf{>}$ | View        | Options 🛛 🔚 Sa    | ave 🖸 Refre     | sh 🄄 🤇  | Cancel   🏹 | Filter Row Of | f 🗘 Add Rov | r Copy 🛛 🔾 Ad | ld Row 🛛 🔞 De | elete 🕴 💥 Att | ributes     |             |              |             |             |             |             |            |
| Pin          |             | Ŷ                 |                 |         | Rudget     | Oct           | Nov         | Dec           | Jan           | Feb           | Mar         | Apr         | May          | Jun         | Jul         | Aug         | Sep         |            |
| nen          |             | Account           | Object Code     | Line #  | Type       | Amount        | Amount      | Amount        | Amount        | Amount        | Amount      | Amount      | Amount       | Amount      | Amount      | Amount      | Amount      | Total      |
| Si OT        |             |                   |                 |         |            |               |             |               |               |               |             |             |              |             |             |             |             |            |
| 2            |             | samplekey1        |                 | Filter  | Row        |               |             |               |               |               |             |             |              |             |             |             |             |            |
| ter          | 1           | SampleKey1 -      | 5200 - Materi   | 1       | New Fund   | \$20,000.00   | \$1,666.67  | \$1,666.67    | \$1,666.67    | \$1,666.67    | \$1,666.67  | \$1,666.67  | \$1,666.67   | \$1,666.67  | \$1,666.67  | \$1,666.67  | \$1,666.67  | 38,333.33  |
| Sel          | 2           | SampleKey1 -      | 5200 - Materia  | 1       | Expected   | \$50,000.00   | \$50,000.00 | \$50,000.00   | \$50,000.00   | \$50,000.00   | \$50,000.00 | \$50,000.00 | \$50,000.00  | \$50,000.00 | \$50,000.00 | \$50,000.00 | \$50,000.00 | 600,000.00 |
| đ            | 3           | SampleKey1 -      | 5200 - Materia  | 2       | New Fund   | \$1,000.00    | \$1,000.00  | \$1,000.00    | \$1,000.00    | \$1,000.00    | \$1,000.00  | \$1,000.00  | \$1,000.00   | \$1,000.00  | \$1,000.00  | \$1,000.00  | \$1,000.00  | 12,000.00  |
| rs           |             |                   | Subtota         | ls      | ->         | \$102,666.67  | \$69,494.62 | \$74,892.47   | \$77,782.80   | \$81,829.25   | \$87,494.28 | \$95,425.32 | \$106,528.79 | \$67,666.67 | \$67,666.67 | \$67,666.67 | \$67,666.67 | 966,780.86 |
|              | <b>√</b> St | arts with([Accoun | nt], 'samplekey | 1') 🔹   |            |               |             |               |               |               |             |             |              |             |             |             |             |            |

3. Select any row, place the overall total for that line in January and zero out the rest of the cells.

**NOTE -** This is done assuming you had entered your planned expense amounts for FY13 via the Spreading Grid and were only updating specific accounts where you need/want the forecast to be highly accurate rather than "close enough"; where the payoff is equal to time spent updating at this detail.

- Tab from the last cell you enter in and notice all the 0 's in the cells you have edited,
- Click Save to keep the changes. NOTICE the Subtotals updated.
- 4. Go to another row and begin entering a different number each month for that expense class and budget type.
  - Notice the TOTAL for the row change as you change each entry
  - NOTE You can use Ctrl-C and Ctrl-V to copy the same entry to multiple cells
  - Tab from last entry, notice the **1**'s in the cells you have edited
  - Click "Save" to keep the changes. NOTICE all your changes replaced the entries; these did not create a new record.
- 5. To insert a new row, place the cursor where you want to add a row and click "Add Row Copy".
  - Edit Budget Type to "Expected Funds" change all items to "0"
  - Set Travel at \$50,000
  - Tab from last entry, notice the 0 's in the cells you have edited
  - Click Save to keep the changes. NOTICE the Subtotals updated.
- 6. In the Filter Row, remove key you selected to see all your account keys with the "primed" reference point data and those that you edited in this exercise.

## **Group Step-by-Step**

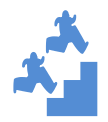

Add a placeholder account (or an account not listed) to your non-salary plan.

- 1. Select another account key in the Filter Row.
- 2. Right-click on any row for that key and click on "Add Row Copy" to add a row.
  - Type the first few characters of the placeholder key you created earlier and select the key from the Drop Down List
  - Select an Object Code from the Drop Down List
  - Enter Line #2 (So you do not replace entries from the earlier exercise.)
  - Select a Budget Type "Expected Funds" from the Drop Down List
  - Enter \$100 for each month
  - Tab off the last cell entered
  - Click "Save"

## 3. Open the Budget Forecast Report Grid.

- Right Click on "Account" and select "UNGROUP" to have access to the Filter Row.
- Click on Filter Row to look that the Placeholder Key you just added
- Click "Refresh" and note the change in the report

# Planning - Plan Sub-Award MTDC Exclusions

# **Planning – Plan Sub-award MTDC Exclusions**

This planning tool offers the ability to identify sub-awards by expense class that will be greater than \$25K and therefore partially excluded from the planned MTDC measure.

#### NOTE

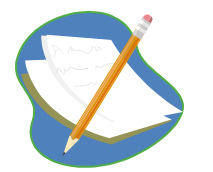

FY12 non-salary budgets from IFAS were copied to the Spreading Grid in Working Plan to provide users a reference point for data entry. Users will edit this information to reflect plans for FY13. You can change the totals in the Spreading Grid (recommended) to spread your planned FY13 expenses and as necessary, select specific accounts to tweak monthly entries.

# **Create SubAward Exclusions**

#### Group Step-by-Step

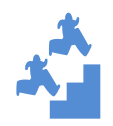

Create an MTDC sub-award exclusion.

- 1. Close all windows except the Plan SubAward MTDC Exclusions Data Entry and Plan NonSal Expenses – Annual Spreading Working Plan – Data Entry. Select Windows and Tile Horizontal.
- 2. Select the Dimension Filters for your home Division or Program that you created earlier on both Grids.

| Image: state         Image: state         Image: state<                                                                                                    |                                    | ubAward NTDC Exclusions - Data Entry                                                                       |                |                                            |                 |                                       |                                              |                                                                             |                     |                                                                              |                                                                                                    |                                                      |                                        |                              |                                                                  |                                                        |                                                         |                                        |                                               |                                                | 2.017                  |
|----------------------------------------------------------------------------------------------------|------------------------------------|----------------------------------------------------------------------------------------------------|----------------|--------------------------------------------|-----------------|---------------------------------------|----------------------------------------------|-----------------------------------------------------------------------------|---------------------|------------------------------------------------------------------------------|----------------------------------------------------------------------------------------------------|------------------------------------------------------|----------------------------------------|------------------------------|------------------------------------------------------------------|--------------------------------------------------------|---------------------------------------------------------|----------------------------------------|-----------------------------------------------|------------------------------------------------|------------------------|
|                                                                                                    | (c) []                             | 19 18 19                                                                                                   | View           | Options                                    | Save B          | Refresh                               | Cance                                        | Filter Row O Ada                                                            | d Row Copy          | O Add                                                                        | Row O Delete                                                                                                    | ttributes                                            |                                        |                              |                                                                  |                                                        |                                                         |                                        |                                               |                                                |                        |
| 1000000000000000000000000000000000000                                                                                                    | Dimension<br>Con                   | ir Save As Delete Undo Charges<br>ly Saved Dimension Filter •<br>text                                      |                | Account                                    |                 |                                       | Honth                                        | Object Code                                                                 |                     | Line #                                                                       | Budget Type                                                                                                    | Amount                                               | # of<br>Sub-Contracts<br>Over \$25k    | Hultiply #<br>by \$25k       | Total \$ Amt<br>of Sub-Contracts<br>& POs > \$25k                | Amt Excl<br>From MTDC                                  | Other<br>Exclusions                                     | Total MTDC<br>Exclusions               | Total<br>MTDC                                 | Comment                                        |                        |
| 1         1000 mm         1000 mm         1000                                                                                                    | 1                                  | Scenario                                                                                                   | 1              | 103709 -                                   | Decadal Predict | - [Active]                            | Sep                                          | S200 - Materials Supplies                                                   | - Budget            | 1                                                                            | Uncommitted Carryover                                                                                                    | \$190.75                                             | \$0.0                                  | 0 \$0.0                      | 5 \$0.0                                                          | 0 \$0.0                                                | \$0.00                                                  | \$0.00                                 | \$190.75                                      |                                                |                        |
| Pgg         Tax         Tax <td>S Wo</td> <td>rking Plan</td> <td></td> <td>103709</td> <td>Decadal Predict</td> <td>- [Active]</td> <td>Sep</td> <td>5200 - Materials Supplies</td> <td>- Budget</td> <td>1</td> <td>Expected Funds</td> <td>\$5,000.00</td> <td>\$0.0</td> <td>0 \$0.0</td> <td>\$0.0</td> <td>0 \$0.0</td> <td>\$0.00</td> <td>\$0.00</td> <td>\$5,000.00</td> <td></td> <td></td>                                                                                                    | S Wo                               | rking Plan                                                                                                 |                | 103709                                     | Decadal Predict | - [Active]                            | Sep                                          | 5200 - Materials Supplies                                                   | - Budget            | 1                                                                            | Expected Funds                                                                                                    | \$5,000.00                                           | \$0.0                                  | 0 \$0.0                      | \$0.0                                                            | 0 \$0.0                                                | \$0.00                                                  | \$0.00                                 | \$5,000.00                                    |                                                |                        |
| S         S         S         Display for the field fried.         Display for the field fried. <thdisplay field="" for="" fried.<="" th="" the=""></thdisplay>                                                                                                    | 0 201                              | - Year                                                                                                    |                | 103709 -                                   | Decadal Predict | - [Active]                            | Sep                                          | 5300 - Purchased Service                                                    | rs - Budget         | 1                                                                            | Uncommitted Carryover                                                                                                    | \$12.50                                              | \$0.0                                  | 0 \$0.0                      | 50.0                                                             | 0 \$0.0                                                | \$0.00                                                  | \$0.00                                 | \$12.50                                       |                                                |                        |
| Image: Section of the section of the sectio | Ros                                |                                                                                                    | 4              | 103709                                     | Decadal Predict | - [Active]                            | Sep                                          | 5300 - Purchased Service                                                    | ts - Budget         | 1                                                                            | Expected Funds                                                                                                    | \$200,000.00                                         | \$0.0                                  | 0.01                         | \$0.0                                                            | 0 \$0.0                                                | \$0.00                                                  | \$0.00                                 | \$200,000.00                                  |                                                |                        |
| Ubb         Ubb         Ubb <th>Sec<br/>S20<br/>Lev<br/>Colu</th> <th>Merris<br/>Object<br/>D0_5300<br/>Une New<br/>rel 0<br/>Biologit Type<br/>et 0</th> <th></th> <th></th> <th></th> <th></th> <th></th> <th></th> <th></th> <th></th> <th></th> <th></th> <th></th> <th></th> <th></th> <th></th> <th></th> <th></th> <th></th> <th></th> <th></th>                                                                                                    | Sec<br>S20<br>Lev<br>Colu          | Merris<br>Object<br>D0_5300<br>Une New<br>rel 0<br>Biologit Type<br>et 0                                   |                |                                            |                 |                                       |                                              |                                                                             |                     |                                                                              |                                                                                                    |                                                      |                                        |                              |                                                                  |                                                        |                                                         |                                        |                                               |                                                |                        |
| Bit Distance Star.       Distance Star.       D                                                                                                    | 200                                | DC Planning                                                                                                | [2] [A         | ccount] [r                                 | ('103709 - Dec  | edal Predic                           | t - [Active]                                 | 3                                                                           |                     |                                                                              |                                                                                                    | \$205,203.25                                         | \$0.0                                  | o \$0.00                     | \$0.0                                                            | 0 \$0.00                                               | \$0.00                                                  | \$0.00                                 | \$205,203.25                                  |                                                | 20.                    |
| Note:         Note:         Note: <th< td=""><td></td><td></td><td></td><td></td><td></td><td></td><td></td><td></td><td></td><td></td><td></td><td></td><td></td><td></td><td></td><td></td><td></td><td></td><td></td><td></td><td></td></th<>                                                                                                    |                                    |                                                                                                    |                |                                            |                 |                                       |                                              |                                                                             |                     |                                                                              |                                                                                                    |                                                      |                                        |                              |                                                                  |                                                        |                                                         |                                        |                                               |                                                |                        |
| Bit Stark All, Stark Underständer         Bit Stark All, Stark Underständer         Bit Stark Underständer         Bit Stark Underständer         Bit Stark Underständer <td>PLan Fil</td> <td>ontial Experiment - Sep - Data Entry</td> <td></td> <td></td> <td></td> <td></td> <td></td> <td></td> <td></td> <td></td> <td></td> <td></td> <td></td> <td></td> <td></td> <td></td> <td></td> <td></td> <td></td> <td></td> <td>283</td>                                                                                                    | PLan Fil                           | ontial Experiment - Sep - Data Entry                                                                       |                |                                            |                 |                                       |                                              |                                                                             |                     |                                                                              |                                                                                                    |                                                      |                                        |                              |                                                                  |                                                        |                                                         |                                        |                                               |                                                | 283                    |
| Market Constant Table:         Anoth         And Tage         Lues         Table         Table         Tab                                                                                                    | Plan Is                            | onSal Expenses - Sep - Data Entry                                                                          | View           | Options                                    | La save 3       | Refresh                               | Cance                                        | Filter Row O Ado                                                            | d Row Copy          | Add                                                                          | Row O Delete                                                                                                    | ttributes                                            |                                        |                              |                                                                  |                                                        |                                                         |                                        |                                               |                                                | 0.8.3                  |
| Barling Total         Barling Total         10/300 - Decade Inteld - Lebral         Mander Convert         1         2/300 0         15/300 0         55/30 0         55/30 0         55/30 0         55/30 0         55/30 0         55/30 0         55/30 0         55/30 0         55/30 0         55/30 0         55/30 0         55/30 0         55/30 0         55/30 0         55/30 0         55/30 0         55/30 0         55/30 0         55/30 0         55/30 0         55/30 0         55/30 0         55/30 0         55/30 0         55/30 0         55/30 0         55/30 0         55/30 0         55/30 0         55/30 0         55/30 0         55/30 0         55/30 0         55/30 0         55/30 0         55/30 0         55/30 0         55/30 0         55/30 0         55/30 0         55/30 0         55/30 0         55/30 0         55/30 0         55/30 0         55/30 0         55/30 0         55/30 0         55/30 0         55/30 0         55/30 0         55/30 0         55/30 0         55/30 0         55/30 0         55/30 0         55/30 0         55/30 0         55/30 0         55/30 0         55/30 0         55/30 0         55/30 0         55/30 0         55/30 0         55/30 0         55/30 0         55/30 0         55/30 0         55/30 0         55/30 0         55/30 0         55/30 0 <td>Plan IN<br/>C Lo<br/>D San</td> <td>orSal Expenses - Sep - Data Entry<br/>I Rate Save As Delete Undo Changes</td> <td>View</td> <td>Options</td> <td>Save 🗿</td> <td>] Refresh</td> <td>iii) Cance</td> <td>Tritter Row O Add</td> <td>d Row Copy</td> <td>v O Add</td> <td>Row 🗿 Delete 🛛 🛞 A</td> <td>ttributes</td> <td></td> <td></td> <td></td> <td>12.000</td> <td>- T</td> <td>1</td> <td>Total</td> <td>1</td> <td>0.8.5</td>                                                                                                    | Plan IN<br>C Lo<br>D San           | orSal Expenses - Sep - Data Entry<br>I Rate Save As Delete Undo Changes                                    | View           | Options                                    | Save 🗿          | ] Refresh                             | iii) Cance                                   | Tritter Row O Add                                                           | d Row Copy          | v O Add                                                                      | Row 🗿 Delete 🛛 🛞 A                                                                                                    | ttributes                                            |                                        |                              |                                                                  | 12.000                                                 | - T                                                     | 1                                      | Total                                         | 1                                              | 0.8.5                  |
| Provide         1         12/2014/00         1         12/2014/00         12/2014/00         12/2014/00         12/2014/00         12/2014/00         12/2014/00         12/2014/00         12/2014/00         12/2014/00         12/2014/00         12/2014/00         12/2014/00         12/2014/00         12/2014/00         12/2014/00         12/2014/00         12/2014/00         12/2014/00         12/2014/00         12/2014/00         12/2014/00         12/2014/00         12/2014/00         12/2014/00         12/2014/00         12/2014/00         12/2014/00         12/2014/00         12/2014/00         12/2014/00         12/2014/00         12/2014/00         12/2014/00         12/2014/00         12/2014/00         12/2014/00         12/2014/00         12/2014/00         12/2014/00         12/2014/00         12/2014/00         12/2014/00         12/2014/00         12/2014/00         12/2014/00         12/2014/00         12/2014/00         12/2014/00         12/2014/00         12/2014/00         12/2014/00         12/2014/00         12/2014/00         12/2014/00         12/2014/00         12/2014/00         12/2014/00         12/2014/00         12/2014/00         12/2014/00         12/2014/00         12/2014/00         12/2014/00         12/2014/00         12/2014/00         12/2014/00         12/2014/00         12/2014/00         12/2014/00                                                                                                    | C Dimetsion                        | IntGal Expenses - Sep - Data Entry<br>Save As., Deine Undo Changes<br>ly Saved Dimension Filter<br>text x  | View           | Options<br>Account                         | lei Save (j     | ] Refresh                             | Honth                                        | Bud Type                                                                    | d Row Copy<br>Line≢ | 0 Add<br>M&S<br>5200                                                         | Row O Delete 😹                                                                                                    | PSC<br>5479                                          | Equip Com<br>5500                      | ment Non S<br>Subto          | alary Salaries<br>tal 5000                                       | Benefits CSG<br>5100 534                               | Program<br>9 Subtotal                                   | MTDC                                   | Total<br>Prog Exp<br>Inci O/H                 | IFAS_Contract_Code                             | Fund                   |
| 97       100       100       100       100       100       100       100       100       100       100       100       100       100       100       100       100       100       100       100       100       100       100       100       100       100       100       100       100       100       100       100       100       100       100       100       100       100       100       100       100       100       100       100       100       100       100       100       100       100       100       100       100       100       100       100       100       100       100       100       100       100       100       100       100       100       100       100       100       100       100       100       100       100       100       100       100       100       100       100       100       100       100       100       100       100       100       100       100       100       100       100       100       100       100       100       100       100       100       100       100       100       100       100       100       100       10                                                                                                    | Plan III<br>C Dimetision Filte     | onSel Expenses - Sep - Data Entry<br>Per Save As Deine Undo Changes<br>y Saved Dimension Filter<br>text As | View           | Options<br>Account                         | Decadal Predict | Refresh                               | Honth                                        | Bud Type                                                                    | d Row Copy          | <ul> <li>O Add</li> <li>M&amp;S</li> <li>5200</li> <li>\$2,289.00</li> </ul> | Row O Delete Row<br>Purc'd Services Seco<br>S300 \$400                                                                                                    | PSC<br>5479<br>2 \$0.00                              | Equip Com<br>5500                      | ment Non S<br>Subto          | alary Salaries<br>tai 5000<br>;350,72 \$0.01                     | Benefits CS0<br>5100 S34                               | Program<br>9 Subtotel<br>0.00 \$7,35                    | MTDC                                   | Total<br>Prog Exp<br>Ind 0/H                  | IFAS_Contract_Code                             | Fund                   |
| \$7,289.40 \$129,150.00 \$9,011.172 \$4,000.00 \$5,000.00 \$227,500.72 \$6,00 \$40.00 \$25,000.01 \$227,500.72 \$46,00 \$25,000.01 \$417,550.72 \$446,452.59                                                                                                    | Plan III<br>C Dimension Filter Sel | onSal Expenses - Sep - Data Entry                                                                          | View           | Options<br>Account<br>103709 -<br>103709 - | Decadal Predict | ] Refresh<br>- [Active]<br>- [Active] | Month<br>All Honth                           | Friter Row Q Add<br>Bud Type<br>s Uncommitted Carryover<br>s Expected Funds | d Row Copy<br>Line# | M&S<br>5200<br>\$2,289.00                                                    | Row         Delete         A           Purcid         Travel         \$400           Saloo         \$400         \$4,911.           \$200,000.00         \$5,000.         \$5,000.                                                                                                    | ttributes<br>PSC<br>5479<br>2 \$0.00<br>0 \$5,000.00 | Equip Com<br>5500 \$0.00<br>\$5,000.00 | ment Non S<br>Subto<br>\$221 | alary Salaries<br>tal 5000<br>1,350,72 \$0.01<br>1,000.00 \$0.01 | Benefits CS0<br>5100 534<br>1 \$0.00 \$<br>2 \$0.00 \$ | Program<br>9 Subtotal<br>0.00 \$7,35<br>0.00 \$220,00   | MTDC<br>0.72 \$7,350<br>0.00 \$210,000 | Total<br>Prog Exp<br>Ind 0/H<br>172 \$82,432. | IFAS_Contract_Code<br>59/1048753<br>00/1048753 | Fund<br>NSPG =<br>NSPG |
|                                                                                                    | C Dimension Filter Selectors       | what Deparements - Free - Chain Entry<br>                                                                  | View<br>L<br>2 | Options<br>Account<br>103709 -<br>103709 - | Decadal Predict | Refresh<br>- [Active]<br>- [Active]   | Fig Cance<br>Moeth<br>All Honth<br>All Honth | Triter Row Q Ads<br>Bud Type<br>Uncommitted Cerryover                       | d Row Copy          | Add<br>M&S<br>5200<br>52,289.00<br>\$5,000.00                                | Rev O Dateta<br>Service<br>5300<br>\$150.00<br>\$150.00<br>\$150.00<br>\$150.00<br>\$150.00<br>\$1,90.00<br>\$1,90.000 | ttributes<br>PSC<br>5479<br>2 \$0.00<br>0 \$3,000.00 | Equip Com<br>5500<br>53,000.00         | ment Non Subto               | alary Salaries<br>5000<br>,350,22 40,00<br>,000,00 \$0,00        | Benefits CSC<br>5100 S34<br>5 \$0.00 \$<br>7 \$0.00 \$ | 9 Program<br>9 Subtotal<br>0.00 \$7,35<br>0.00 \$220,00 | MTDC<br>0.72 \$7,350<br>0.00 \$210,000 | Total<br>Prog Exp<br>Jad O/H                  | IFAS_Contract_Code<br>59/1048753<br>00/1048753 | Fund<br>NSFG A         |

3. Use Filter Row on both grids to select just the placeholder account key you edited in the last exercises. (The \$75K PS amount is used here.)

4. In the Plan SubAward MTDC Exclusions – Data Entry, enter the following for the Purchases services line. Note there are 2 required fields:

| Vie       | w Opti | ins 🛛 🔚 Save 📄 Refresh         | Cance | Filter Row 😳 Add Row Copy          | C Add  | d Row 🙆 Delete 🛛 🔀 A  | ttributes    | Required F                          | ields for M            | TDC Exclusion C                                   | alculation            |                     |                          |               |         |
|-----------|--------|--------------------------------|-------|------------------------------------|--------|-----------------------|--------------|-------------------------------------|------------------------|---------------------------------------------------|-----------------------|---------------------|--------------------------|---------------|---------|
| Dimension | Accou  | e<br>nt -                      | Month | Object Code                        | Line # | Budget Type           | Amount       | # of<br>Sub-Contracts<br>Over \$25k | Multiply #<br>by \$25k | Total \$ Amt<br>of Sub-Contracts<br>& POs > \$25k | Amt Excl<br>From MTDC | Other<br>Exclusions | Total MTDC<br>Exclusions | Total<br>MTDC | Comment |
| 1         | 1037   | 9 - Decadal Predict - [Active] | Sep   | 5200 - Materials Supplies - Budget | 1      | Uncommitted Carryover | \$190.75     | \$0.00                              | \$0.00                 | \$0.00                                            | \$0.0                 | \$0.00              | \$0.00                   | \$190.75      | 5       |
| 1 2       | 1037   | 9 - Decadal Predict - [Active] | Sep   | 5200 - Materials Supplies - Budget | 1      | Expected Funds        | \$5,000.00   | \$0.00                              | \$0.00                 | \$0.00                                            | \$0.0                 | \$0.00              | \$0.00                   | \$5,000.00    | 2       |
| 1 3       | 1037   | 9 - Decadal Predict - [Active] | Sep   | 5300 - Purchased Services - Budget | 1      | Uncommitted Carryover | \$12.50      | \$0.00                              | \$0.00                 | \$0.00                                            | \$0.0                 | \$0.00              | \$0.00                   | \$12.50       | 2       |
| 4         | 1037   | 9 - Decadal Predict - [Active] | Sep   | 5300 - Purchased Services - Budget | 1      | Expected Funds        | \$200,000.00 | \$0.00                              | \$0.00                 | \$0.00                                            | \$0.0                 | \$0.00              | \$0.00                   | \$200,000.00  | 2       |

- In the # of Sub-Contracts, enter "2"
- In the Total \$ Amount, enter of \$70,000
- In the Comment add "CU \$35K, ASU \$35K" as a reminder of what these exclusions are.

| PI        | n Sub | Award MTDC Exclusions - Data Entry  |       |                                    |        |                       |              |                                     |                        |                                                   |                       |                     |                          |               |                     |
|-----------|-------|-------------------------------------|-------|------------------------------------|--------|-----------------------|--------------|-------------------------------------|------------------------|---------------------------------------------------|-----------------------|---------------------|--------------------------|---------------|---------------------|
| 6         | View  | Options 🛛 🕞 Save 🔄 Refresh          | Cance | Tilter Row O Add Row Copy          | O Add  | Row 🖸 Delete 🛛 💥 Al   | ttributes    |                                     |                        |                                                   |                       |                     |                          |               |                     |
| Dimension |       | Account A                           | Month | Object Code                        | Line # | Budget Type           | Amount       | # of<br>Sub-Contracts<br>Over \$25k | Multiply #<br>by \$25k | Total \$ Amt<br>of Sub-Contracts<br>& POs > \$25k | Amt Excl<br>From MTDC | Other<br>Exclusions | Total MTDC<br>Exclusions | Total<br>MTDC | Comment             |
| Filte     |       | 103709 - Decadal Predict - [Active] | Sep   | 5200 - Materials Supplies - Budget | 1      | Uncommitted Carryover | \$190.75     | \$0.00                              | \$0.00                 | \$0.00                                            | \$0.00                | \$0.00              | \$0.00                   | \$190.75      |                     |
| Se        | 2.    | 103709 - Decadal Predict - [Active] | Sep   | 5200 - Materials Supplies - Budget | 1      | Expected Funds        | \$5,000.00   | \$0.00                              | \$0.00                 | \$0.00                                            | \$0.00                | \$0.00              | \$0.00                   | \$5,000.00    |                     |
| 8         | 31    | 103709 - Decadal Predict - [Active] | Sep   | 5300 - Purchased Services - Budget | 1      | Uncommitted Carryover | \$12.50      | \$0.00                              | \$0.00                 | \$0.00                                            | \$0.00                | \$0.00              | \$0.00                   | \$12.50       |                     |
| SLC       | -41   | 103709 - Decadal Predict - [Active] | Sep   | 5300 - Purchased Services - Budget | 1      | Expected Funds        | \$200,000.00 | \$2.00                              | \$0.00                 | \$150,000.00                                      | \$0.00                | \$0.00              | \$0.00                   | \$200,000.00  | CU \$75K, ASU \$75K |

- Click "Save" to keep the changes. Notice the changes in MTDC Calculation. Note \$50,000 is the amount subject to OH, 2 subcontracts x the first \$25K on each. Of the \$70,000 total for the subcontracts, \$50,000 is then excluded from OH.

| (Th)      | Plan Su | bAward M | TDC Exclusions - D  | ata Entry |       |                                    |        |                       |              |                                     |                        |                                                   |                       |                     |                          |               |                     |
|-----------|---------|----------|---------------------|-----------|-------|------------------------------------|--------|-----------------------|--------------|-------------------------------------|------------------------|---------------------------------------------------|-----------------------|---------------------|--------------------------|---------------|---------------------|
| 3         | View    | Options  | Save 📄              | Refresh   | Cance | el 🍸 Filter Row 🚦 Add Row Copy     | O Add  | d Row 🕴 Delete 🛛 💸 A  | ttributes    |                                     |                        |                                                   |                       |                     |                          |               |                     |
| Dimension |         | Account  | 4 <b></b>           |           | Month | Object Code                        | Line # | Budget Type           | Amount       | # of<br>Sub-Contracts<br>Over \$25k | Multiply #<br>by \$25k | Total \$ Amt<br>of Sub-Contracts<br>& POs > \$25k | Amt Excl<br>From MTDC | Other<br>Exclusions | Total MTDC<br>Exclusions | Total<br>MTDC | Comment             |
| Filte     | -11     | 103709   | - Decadal Predict - | [Active]  | Sep   | 5200 - Materials Supplies - Budget | 1      | Uncommitted Carryover | \$190.75     | \$0.00                              | \$0.00                 | \$0.00                                            | \$0.00                | \$0.00              | \$0.00                   | \$190.75      |                     |
| Se        | 2       | 103709   | - Decadal Predict - | [Active]  | Sep   | 5200 - Materials Supplies - Budget | 1      | Expected Funds        | \$5,000.00   | \$0.00                              | \$0.00                 | \$0.00                                            | \$0.00                | \$0.00              | \$0.00                   | \$5,000.00    |                     |
| lect      | 3       | 103709   | - Decadal Predict - | [Active]  | Sep   | 5300 - Purchased Services - Budget | 1      | Uncommitted Carryover | \$12.50      | \$0.00                              | \$0.00                 | \$0.00                                            | \$0.00                | \$0.00              | \$0.00                   | \$12.50       |                     |
| 1 S       | -4      | 103709   | - Decadal Predict - | [Active]  | Sep   | 5300 - Purchased Services - Budget | 1      | Expected Funds        | \$200,000.00 | \$2.00                              | \$50,000.00            | \$150,000.00                                      | (\$100,000.00)        | \$0.00              | (\$100,000.00)           | \$100,000.00  | CU \$75K, ASU \$75K |

5. Click the refresh button on the Plan NonSal Expenses – Annual Spreading Working Plan – Data Entry screen. Note the difference in the MTDC measure in both grids. The MTDC is now reduced based on the entry in Plan Subaward MTDC Exclusions.

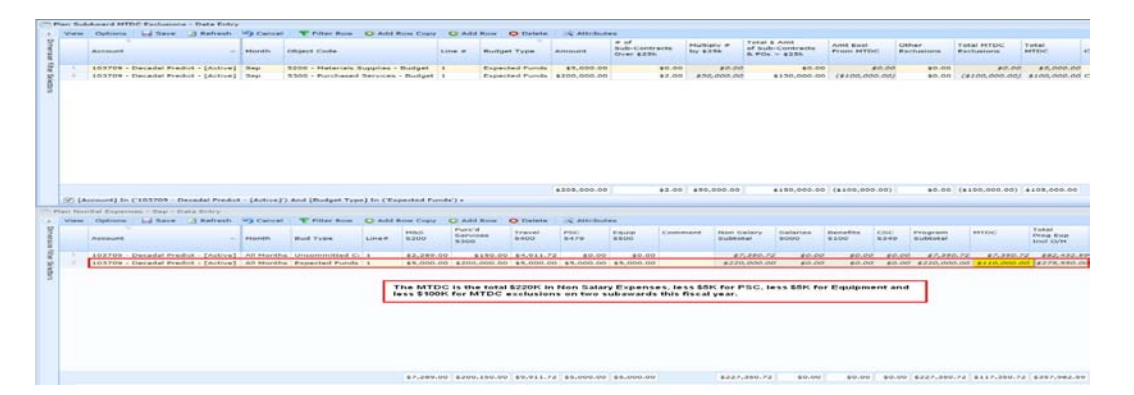

#### NOTE

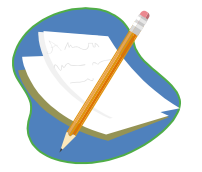

To limit the amount of data shown, the Plan Sub-Award MTDC Exclusion Grid currently defaults to showing only items that have \$ planned in the 5200 or 5300 expense since most exclusions occur in Purchased Services and a few in Materials and Supplies. (PSC and Equipment are already excluded by expenses class from the data entry grids).